JR北海道施設関係請負工事従事者資格認定等保安講習会の申請システム

### 操作手順マニュアル (2020年9月 現在)

「JR北海道 施設関係請負工事従事者資格認定等の講習会」を受講するにあたり、

一般社団法人 日本鉄道施設協会の資格認定等保安講習会の申請システムに関する 操作手順マニュアルです。

(2020年9月1日 現在)

一般社団法人 日本鉄道施設協会 札幌事務所

# 目 次

| $\bigcirc$ | 管理システムの概要、管理システム導入のメリット等        | (P1)  |
|------------|---------------------------------|-------|
| $\bigcirc$ | 管理システム導入の前に、管理システム導入による受講申込の比較  | (P2)  |
| $\bigcirc$ | 管理システムの主な手続フロー                  | (P3)  |
| $\bigcirc$ | ログイン、自身のパスワード変更                 | (P4)  |
| $\bigcirc$ | 会社情報の更新                         | (P6)  |
| $\bigcirc$ | 受講者の登録                          | (P8)  |
| $\bigcirc$ | 受講者情報の更新、受講者の照会、受講者基礎情報の変更      | (P11) |
| $\bigcirc$ | 受講者基礎情報の確認、受講者リストの出力、受講者基礎情報の照会 | (P15) |
| $\bigcirc$ | 受講者の医適状況確認、医学適正の編集              | (P18) |
| $\bigcirc$ | 受講者の運適確認                        | (P21) |
| $\bigcirc$ | 受講者の写真確認                        | (P23) |
| $\bigcirc$ | 受講者の受講者の資格確認及び資格一覧リストの出力        | (P25) |
| $\bigcirc$ | 受講者の資格その他(10条教育など)確認            | (P29) |
| $\bigcirc$ | 受講者の講習会結果確認                     | (P32) |
| $\bigcirc$ | 受講者の医適登録                        | (P35) |
| $\bigcirc$ | 受講者の写真登録                        | (P38) |
| $\bigcirc$ | 講習会の申込                          | (P41) |
| $\bigcirc$ | 講習会申込情報(一時保存)からの申請受講者の登録        | (P47) |
| $\bigcirc$ | 講習会申込書の送付                       | (P51) |
| $\bigcirc$ | 受講者履歴及び技術経歴書の送付                 | (P54) |
| $\bigcirc$ | 受講票の印刷                          | (P56) |

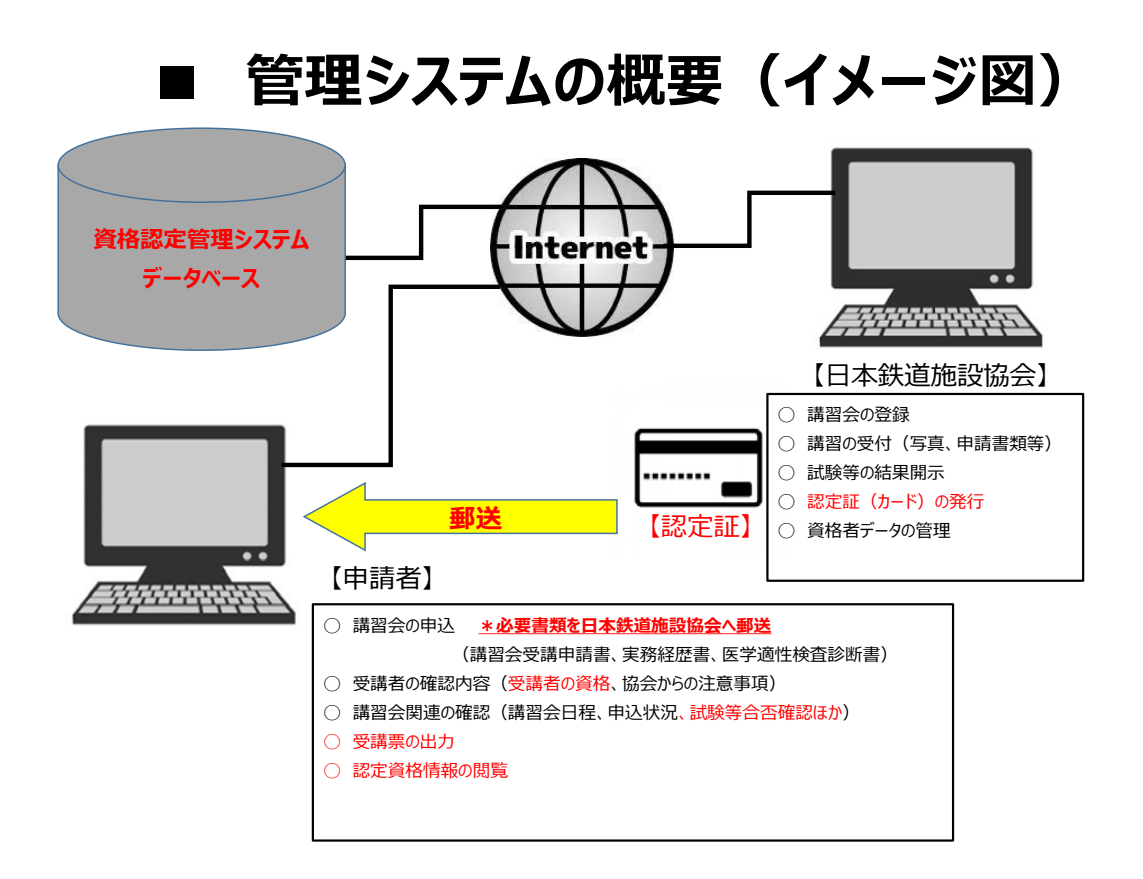

## ■ 管理システム導入のメリット等

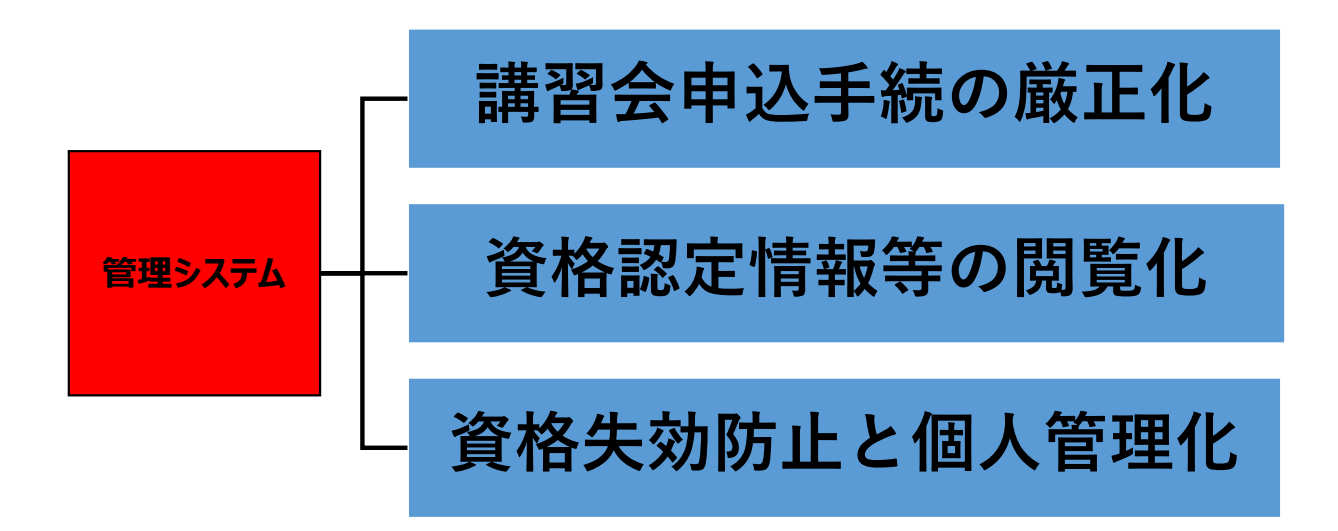

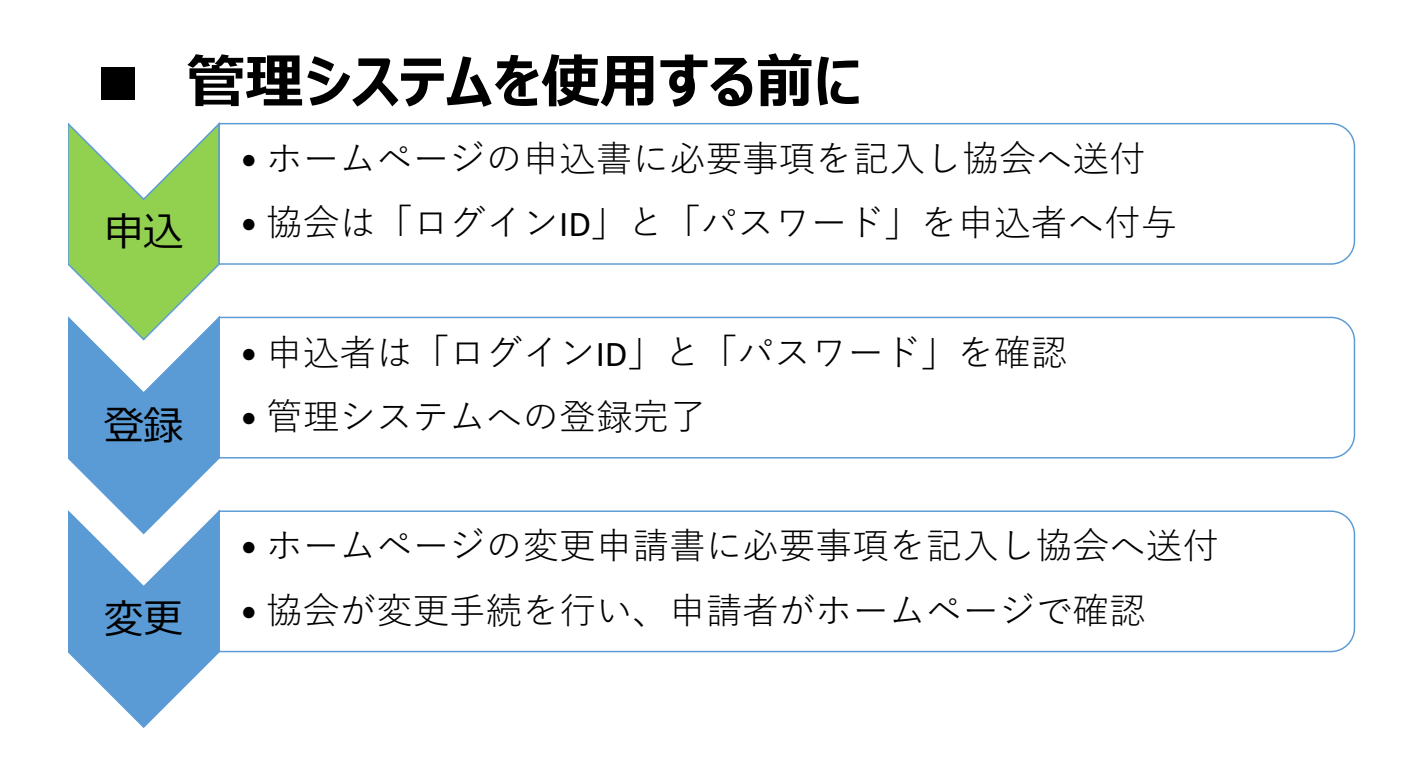

## ■ 管理システム導入による受講申込の比較

| これまでの                    | 手続の流れ               | システム化後                                                       | の手続の流れ                                                                |
|--------------------------|---------------------|--------------------------------------------------------------|-----------------------------------------------------------------------|
| 日本鉄道施設協会                 | 申請者                 | 日本鉄道施設協会                                                     | 申請者                                                                   |
| 講習会情報掲示                  | 講習会郵送申込<br>受講料振込    | 講習会情報掲示                                                      | 【講習会実施日の3ヶ月前以降】<br>講習会システム申込登録<br>受講料振込<br>保安講習会受講申込書<br>受講者履歴及び技術経歴書 |
| 受講申込承認 受講券作成             | 送<br>● <b>受講券受領</b> | <ul> <li>● 必要書類、受講業</li> <li>● 写真</li> <li>受講申込承認</li> </ul> | 【システムで「承認済」を確認】<br>→ 受講申込確定(システム出力)<br>● 受講票印刷(システム出力)                |
| 講習会                      | ↓<br>★ 実 施          | 調習 4                                                         | ↓<br>★ 実 施                                                            |
| 試験結果判定 ■ ■ ■ ■ ■ ■ ■ ■ ■ | 送惑定証受領              | 試験結果判定 ↓                                                     | 送惑定証受領                                                                |

| ■ 管理シス                                     | テムの主な手                                   | 続フロー                                                           |                                |
|--------------------------------------------|------------------------------------------|----------------------------------------------------------------|--------------------------------|
| 初回利用時の手続                                   | 会社情報                                     | 服の編集                                                           | 医適情報の登録                        |
| ① 日本鉄道施設協会ホームページ参照                         | 【パスワードを変更する場合】                           | 【受講者の基礎情報を確認する場合】                                              | 【医適登録の場合】 ※A                   |
| ② システム取扱説明書をダウンロード                         | パスワード変更 画面                               | ① <u>受講者管理</u> ボタン                                             | ① <u>受講者管理</u> ボタン             |
| ログイン 画面                                    | ① 現在と新しいパスワードを入力                         | 受講者一覧 画面                                                       | 受講者一覧 画面                       |
| ③ IDとパスワードを入力                              | ② <u>更新</u> ボタン                          | <ol> <li>受講者IDを入力し<u>検索</u>ボタン</li> </ol>                      | ① 受講者IDを入力し検索ボタン               |
| ④ ログイン                                     | <ol> <li>3 TOPページ画面</li> </ol>           | <ol> <li>検索情報が下部に表示</li> </ol>                                 | <ol> <li>検索情報が下部に表示</li> </ol> |
| ⇒表示「①処理が完了しました。」                           |                                          | ③ <u>EXCEL出力</u> ボタン                                           | ③ <u>詳細</u> ボタン                |
| <ol> <li>5 TOPページ画面</li> </ol>             | 【会社情報を変更する場合】                            | ⇒受講者リストがダウンロード                                                 | 受講者照会画面                        |
| <会社情報を更新する場合>                              | <ol> <li><u>会社・支店編集</u>ボタン</li> </ol>    | ④ 💶 JS_JUKOSHA_LISTxlsx ^ ボタン                                  | ① <u>医適登録</u> ボタン              |
| ① <u>会社・支店編集</u> ボタン                       | 会社・支店編集画面                                | 受講者リスト(エクセルデータ) 画面                                             | 医学適正編集 画面                      |
| 会社・支店編集 画面                                 | ① 変更事項を記入し、 <u>更新</u> ボタン                | ① 対象者の <u>詳細</u> ボタン                                           | ① 診断日~四肢状態を記入                  |
| ② 枠内の空欄に必要事項を記載し、更新ボタン                     | ⇒表示「①処理が完了しました。」                         | 受講者照会画面                                                        | ② <u>登録</u> ボタン                |
| ⇒表示「①処理が完了しました。」                           | <ol> <li>TOPページ画面</li> </ol>             | ① <u>戻る</u> ボタン                                                | ③ 記入内容が表示                      |
| <受講者を登録する場合>                               |                                          | <ol> <li>TOPページ画面</li> </ol>                                   | ④ 記載内容に間違いがなければ <u>登録</u> ボタン  |
| ① <u>受講者管理</u> ボタン                         | 【新規登録の場合】                                |                                                                | ⇒表示「①処理が完了しました。」               |
| 受講者管理 画面                                   | ① <u>受講者管理</u> ボタン                       | 【資格情報/資格(教育)情報/講習会情報を確認する場合】                                   | ⑤ <u>戻る</u> ボタン                |
| ① 検索ボタンで継続受講者でないことを確認                      | 受講者一覧画面                                  | ① <u>受講者管理</u> ボタン                                             | <ol> <li>TOPページ画面</li> </ol>   |
| <ol> <li>医適・運適の有効期限を入力</li> </ol>          | <ol> <li><u>検索ボタン</u>で検索情報を表示</li> </ol> | 受講者一覧画面                                                        |                                |
| ③ 資格有効期限を入力                                | ② <u>新規登録</u> ボタン                        | <ol> <li>受講者IDを入力し<u>検索</u>ボタン ※ B</li> </ol>                  |                                |
| <ul><li>④ 受講者IDと氏名などを入力</li></ul>          | 受講者登録 画面                                 | <ol> <li>検索情報が下部に表示</li> </ol>                                 |                                |
| ⑤ <u>新規登録ボタン</u>                           | ① 受講者氏名~ J R 出向者を記入                      | ③ <u>詳細</u> ボタン                                                |                                |
| ⇒表示「①処理が完了しました。」                           | ② <u>登録</u> ボタン                          | 受講者照会画面                                                        |                                |
| <ol> <li>6 TOPページ画面</li> </ol>             | ⇒表示「①処理が完了しました。」                         | <資格情報の場合>                                                      |                                |
| 受講者一覧 画面                                   | <ol> <li>3 TOPページ画面</li> </ol>           | ① <u>資格情報</u> ボタン                                              |                                |
| ① 受講者IDを入力し <u>検索</u> ボタン                  |                                          | <ol> <li>全ての資格情報が下部に表示</li> </ol>                              |                                |
| <ol> <li> <u>詳細</u>ボタン         </li> </ol> | 【新規登録後に受講者情報を変更する場合】                     | 注)資格を指定する場合は、※ B で資格を選択                                        |                                |
| 受講者照会画面                                    | ① <u>受講者管理</u> ボタン                       | ③ エクセルデータで確認する場合は <u>EXCEL出力</u> ボタン                           |                                |
| ① <u>写真登録</u> ボタン                          | 受講者一覧 画面                                 | ⇒受講者リストがダウンロード                                                 |                                |
| <ol> <li>2 登録日、有効期限を入力</li> </ol>          | ① 受講者IDを入力し <u>検索</u> ボタン                | ④ 💶 JS_JUKOSHA_LISTxlsx ^ ボタン                                  |                                |
| ③ 写真ファイルで「ファイルを選択」をクリック                    | <ol> <li>2 検索情報が下部に表示</li> </ol>         | 受講者リスト(エクセルデータ) 画面                                             |                                |
| ④ フォルダーより登録する写真を選択                         | ③ <u>詳細</u> ボタン                          | <資格(教育)情報の場合>                                                  |                                |
| <ol> <li> <u>登録</u>ボタン     </li> </ol>     | 受講者照会画面                                  | <ol> <li> <u>資格(教育)情報</u>ボタン     </li> </ol>                   |                                |
| ⇒表示「①処理が完了しました。」                           | ① <u>基礎情報編集</u> ボタン                      | <ol> <li>         ② 選択した受講者の資格(教育)情報が下部に表示         </li> </ol> |                                |
| ⇒選択した写真が貼り付く                               | ② 変更箇所を修正後に更新ボタン                         | <講習会情報の場合>                                                     |                                |
| ⑥ <u>ファイルクリア</u> ボタン                       | ⇒表示「①処理が完了しました。」                         | <ol> <li><u>講習会情報</u>ボタン</li> </ol>                            |                                |
| ⑦ <u>戻る</u> ボタン                            | ③ <u>戻る</u> ボタン                          | ② <u>講習会合否結果</u> ボタン                                           |                                |
| <ol> <li>8 TOPページ画面</li> </ol>             | <ol> <li>④ TOPページ画面</li> </ol>           | ③ 選択した受講者の講習会合否結果が表示                                           |                                |

|    | 講習会の                        | 中込于杭                                         | 达付9る必要看知                               |                                         |
|----|-----------------------------|----------------------------------------------|----------------------------------------|-----------------------------------------|
| 【詳 | 「習会に申込む場合】                  | ② 申込受講者を確認したら <u>一時保存</u> ボタン                | 【講習会申込書を印刷する場合】                        | 【受講票を印刷する場合】                            |
| 1  | TOPページ画面                    | ③ 申込受付終了日までに申請ボタン                            | <ol> <li>TOPページ画面</li> </ol>           | <ol> <li>TOPページ画面</li> </ol>            |
| 2  | <u>講習会申込</u> ボタン            | ※全員削除したい場合は受講者全削除ボタン                         | <ol> <li><u>講習会申込</u>ボタン</li> </ol>    | <ol> <li><u>講習会申込</u>ボタン</li> </ol>     |
|    | 講習会一覧 画面                    | ⇒表示「①処理が完了しました。」                             | 講習会一覧 画面                               | 講習会一覧 画面                                |
| 1  | 講習会を選択し <u>検索</u> ボタン       | ④ <u>戻る</u> ボタン                              | <ol> <li> <u>検索</u>ボタン     </li> </ol> | <ol> <li><u>検索</u>ボタン</li> </ol>        |
| =  | ⇒講習会種別を(▼)で表示し、☑で選択         | <ol> <li>5 TOPページ画面</li> </ol>               | <ol> <li>講習会一覧が表示</li> </ol>           | ② 講習会種別を「すべて」の状態にし、                     |
| 2  | 登録されている講習会情報が表示             |                                              | ⇒ステータスに「申込可能」「申請中」が表示                  | 受付中に図を記入し、 <u>検索</u> ボタン                |
| 3  | この内容で申し込む場合は、 <u>申込</u> ボタン | 【講習会申込申請を取り消す場合】                             | ③ <u>申込書</u> ボタン                       | ③ 申込情報が下部に表示                            |
|    | 講習会申込    画面                 | <ol> <li>TOPページ画面</li> </ol>                 | ⇒申込書がダウンロード                            | ⇒ステータスで「承認済」を確認                         |
| 1  | 講習会内容を確認し、 <u>受講者</u> ボタン   | <ol> <li>講習会申込ボタン</li> </ol>                 | ④ 💶 moshikomisho.xlsx ^ ボタン            | <ol> <li> <u>受講票</u>ボタン     </li> </ol> |
|    | 受習者選択 画面                    | 講習会一覧 画面                                     | 保安講習会受講申込書 画面                          | ⇒受講票がダウンロード                             |
| 1  | 受講者検索項目の受講者IDを入力            | <ol> <li>講習会を選択し<u>検索</u>ボタン</li> </ol>      | <ol> <li>申込書を印刷し、社印を押印後に送付</li> </ol>  | ④ 뿣 jukohyo.pdf ^ ボタン                   |
| 2  | 検索ボタン                       | <ol> <li>申請情報が下部に表示</li> </ol>               | また、受講料の振込証明を同封し送付                      | 受講票 画面                                  |
| 3  | 検索情報が下部に表示                  | ③ <u>申請情報</u> ボタン                            | 【受講者経歴及び技術経歴書を印刷する場合】                  | <ol> <li>⑤ 受講票を印刷</li> </ol>            |
| 4  | 表示されたリストから受講者を選択            | 講習会申込      画面                                | <ol> <li>TOPページ画面</li> </ol>           |                                         |
| 5  | 受講者横の追加ボタン                  | ① <u>申請取消</u> ボタン                            | ② <u>講習会申込</u> ボタン                     |                                         |
| 6  | 選択した受講者以外の情報が下部に表示          | ⇒表示「①処理が完了しました。」                             | 講習会一覧 画面                               |                                         |
| <  | 受講者が登録されていない場合>             | <再申請したい場合>                                   | <ol> <li><u>検索</u>ボタン</li> </ol>       |                                         |
| 1  | <u>新規登録</u> ボタン             | ① <u>受講者選択</u> ボタン                           | <ol> <li>講習会一覧が表示</li> </ol>           |                                         |
| 2  | 【新規登録の場合】の手続                | 受講者選択 画面                                     | ⇒ステータスに「申込可能」「申請中」が表示                  |                                         |
| 3  | 【講習会に申し込む場合】の手続             | ① <u>検索</u> ボタン、 <u>追加</u> ボタン               | ③ <u>経歴書</u> ボタン                       |                                         |
|    | 講習会申込 画面                    | ⇒表示「①'受講者'は見つかりません。」                         | ⇒受講者履歴及び技術経歴書がダウンロード                   |                                         |
| 1  | 申込受講者情報が表示                  | <ol> <li> <u>戻る</u>ボタン     </li> </ol>       | ④ 💵 kerekisho.xlsx ^ ボタン               |                                         |
| 2  | 運適受講希望に図を記入                 |                                              | 受講者履歴及び技術経歴書画面                         |                                         |
| 3  | 特例がある場合は記載し、 <u>詳細</u> ボタン  | 【講習会申込を一時保存し、本申請する場合】                        | <ol> <li>必要事項を入力・印刷し、押印後に送付</li> </ol> |                                         |
|    | 受講者照会 画面                    | ①【講習会に申し込む場合】の手続                             |                                        |                                         |
| 1  | 表示内容を確認し <u>戻る</u> ボタン      | 講習会申込     画面                                 |                                        |                                         |
|    | 講習会申込 画面                    | <ol> <li>申込受講者情報が表示</li> </ol>               |                                        |                                         |
| 1  | 申込受講者情報が表示                  | <ol> <li>運適受講希望に図を記入、<u>申請</u>ボタン</li> </ol> |                                        |                                         |
|    |                             | ⇒表示[①処理が完了しました。]                             |                                        |                                         |

| ログイン                                                                                                    |
|----------------------------------------------------------------------------------------------------|
| ① ログインIDとパスワードを入力後、ログインをクリックしてください。                                                                           |
| ログイン I D                                                                                                    |
| パスワード                                                                                                    |
| ログイン                                                                                                    |
| 【初回ログインの場合】<br>日本鉄道施設協会から受領した「ID」と「バスワード」でログインして下さい。<br>バスワードを変更する場合は、ログイン後に再設定して下さい。                         |
| 【「ID」または「バスワード」を忘れた場合、あるいは「ID」がロックされた場合】<br>日本鉄道施設協会に連絡して新しい「ID」と「バスワード」を取得し、旧バスワードをリセット後に初回利用時の手続でログインして下さい。 |
|                                                                                                    |

「ログイン」画面で、日本鉄道施設協会から受領した会社 I Dとパスワードを入力して「ログイン」をクリックする。

ログイン

① ログインIDとパスワードを入力後、ログインをクリックしてください。

| ログイン I D | jrceasap54988   |
|----------|-----------------|
| パスワード    | i jrceasap54988 |
| ログイン     |                 |

仮パスワードと新たなパスワードを入力し更新 新たなパスワードは、半角小文字の英数字8文字以上、20文字以下で設定

| <ul> <li>◇ C ④ localhost8080/jshikoku_test/AC_PASSWORD_CHANGE do? Action =act updateAction ☆</li> <li>BTR運動設備金 ● 日本原運動設備金 ● WebLook ● AC_TOP ● johkoku_test ● 和Abox</li> <li>トップ 会社・交互構築 受講者管理 講習会中込 自身のパスワード変更 ログアウ</li> <li>● 処理が正常に発了しました。</li> <li>● 処理が正常に発了しました。</li> </ul>                                                                                                    | alhost8080/jshikoku_test/AC_PASSWORD_CHANGEdo? Action_=act_updateAction ☆ ●<br>日本日本語版目前… ④ WebLogic ● 4C_TOP ● philoku_test ● 和いたっと<br>交互編集 受講音管理 講習会中込 自身のパスワード変更 ログアウト<br>Tしました。 | AC_TOP              | ×                | +                                                                                                    |              |               |                 | -  |     |   |
|----------------------------------------------------------------------------------------------------|----------------------------------------------------------------------------------------------------|---------------------|------------------|----------------------------------------------------------------------------------------------------|--------------|---------------|-----------------|----|-----|---|
| <ul> <li>B 日本市運動設備★. ● Weblagic ■ 42,709 ■ privadu_tex ● 83,4552</li> <li>トップ 会社・支店構築 受講者管理 講習会中込 自身のパスワード変更 ログアウ</li> <li>● 処理が正常に発了しました。</li> <li>5</li> <li>受講会社のトップ画面に表示するメッセージです。</li> </ul>                                                                                                    | <ul> <li>● 日本技術部設備会へ ● WebLogic ● AC_TOP ● philoblu_text ● あいおうた</li> <li>・文心構築 受講智智理 講習会中込 自身のパスワード変更 ログアウト</li> <li>プレました。</li> </ul>                                            | → C ① loc           | alhost:8080/jrs  | hikoku_test/AC_PASS                                                                                                    | WORD_CHANGE  | do?_Action_=a | ct_updateAction |    | \$  | Θ |
| BY正常に売了しました。L0表示でDグインが除了する。   ■ AC,100 × +   → C ① localhost8080/jrshikoku_test/AC_PASSWORD_CHANGE.do? Action =act updateAction ☆   ● 日本市道常設協会 ● 日本市道常設協会   ● ソプ 会社・支心編集   ● 以換合理 講習会中込   □ トップ   ● (12,7)-ド変更 □グアウト ● (2,0) ● (2,0) <p< th=""></p<> |                                                                                                    |                     |                  |                                                                                                    |              |               |                 |    |     |   |
| <ul> <li>トップ</li> <li>         の規矩が正常に発了しました。         </li> <li> </li> <li>              ダ講会社のトップ画面に表示するメッセージです。      </li> </ul>                                                                                                    | フロました。                                                                                                    | トップ 会社              | ・支店編集            | 受調者管理                                                                                                    | 講習会中込        | 自身のバ          | スワード変更          | ログ | アウト | 1 |
| <ul> <li>● 処理が正常に完了しました。</li> <li>う</li> <li>受講会社のトップ画面に表示するメッゼージです。</li> </ul>                                                                                                    | <b>7しました。</b><br>• <b>7</b> 面面に表示するメッセージです。                                                                                                    | コトップ                |                  |                                                                                                    |              |               |                 |    |     |   |
| ら<br>受講会社のトップ画面に表示するメッゼージです。                                                                                                    | /プ画面に表示するメッセージです。                                                                                                    | 6 処理が正常に完           | 了しました。           |                                                                                                    |              |               |                 |    |     |   |
| ジ<br>受講会社のトップ画面に表示するメッゼージです。                                                                                                    | <b>/ブ画画</b> に表示する <b>メッセージ</b> です。                                                                                                    |                     |                  |                                                                                                    |              |               |                 |    |     |   |
| ▼満去社のトンノ目間に表示 9 ☆×ツゼーン ど 9 。                                                                                                    | ノ目間に表示するメツゼーンです。                                                                                                    | 0                   |                  |                                                                                                    |              |               |                 |    |     |   |
|                                                                                                    |                                                                                                    | 9                   |                  |                                                                                                    |              |               |                 |    |     |   |
|                                                                                                    |                                                                                                    | 9<br>受講会社の下9        | ップ画面に表           | 示する <mark>メッセージ</mark> で                                                                                                | ের.          |               |                 |    |     |   |
|                                                                                                    |                                                                                                    | 9<br>受講会社のトッ        | y <b>ブ画面</b> に表: | 示するメッセージで                                                                                                    | ের.          |               |                 |    |     |   |
|                                                                                                    |                                                                                                    | 9<br>受講会社のトッ        | ップ画面に表           | 示するメッセージで                                                                                                    | टुक.         |               |                 |    |     |   |
|                                                                                                    |                                                                                                    | 9<br>受講会社のトッ        | マ画面に表            | 示するメッセージで                                                                                                    | टुक.         |               |                 |    |     |   |
|                                                                                                    |                                                                                                    | 9<br>受講会社のトッ        | <b>yプ画面</b> に表   | 示するメッセージで                                                                                                    | टुक.         |               |                 |    |     |   |
|                                                                                                    |                                                                                                    | 9<br>受講会社のトッ        | ップ画面に表           | 示するメッセージで                                                                                                    | टउ.          |               |                 | -  |     |   |
|                                                                                                    |                                                                                                    | 9<br>受講会社のトッ        | ップ画面に表           | 示するメッセージ                                                                                                    | टज.          |               |                 |    |     |   |
|                                                                                                    |                                                                                                    | 9<br>受講会社のトッ        | <b>ップ画面</b> に表   | 示するメッセージで                                                                                                    | टन.          |               |                 |    |     |   |
|                                                                                                    |                                                                                                    | 9<br>受講会社のトッ        | ップ画面に表           | 示するメッセージT                                                                                                    | দুকু,        |               |                 |    |     |   |
|                                                                                                    |                                                                                                    | 9<br>受講会社のトッ        | ップ画面に表           | 示する <mark>メッセージ</mark> す                                                                                                | टज.          |               |                 | -  |     |   |
|                                                                                                    |                                                                                                    | <u>9</u><br>受講会社のトッ | ップ画面に表           | 示するメッセージで                                                                                                    | ट <b>ज</b> . |               |                 | -  |     |   |
|                                                                                                    |                                                                                                    | <u>9</u><br>受講会社のトッ | <b>ップ画面</b> に表   | 日本形理想投資ホ ♥ WebLogic ▼ AC,TOP ▼ jeblioku_test ♥ あいはっと<br>203編集 受講者管理 講習会中込 自身のパスワード変更 ログアウト<br>リました。<br>プ目面に表示するメッセージです。 |              |               |                 |    |     |   |
|                                                                                                    |                                                                                                    | 9<br>受講会社のトゥ        | <b>ップ画面</b> に表   | 示するメッセージ                                                                                                    | टज.          |               |                 |    |     |   |
|                                                                                                    |                                                                                                    | 9<br>受講会社のトゥ        | <b>ップ画面</b> に表   | 示するメッセージ                                                                                                    | टर <b>.</b>  |               |                 | _  |     |   |

#### ■ 自身のパスワード変更

| → C ① localhosti          | 080/irshikoku test/AC MEI | NU.do? Action =act | ar topAction |       | 4 | 0 5 | 6 |
|---------------------------|---------------------------|--------------------|--------------|-------|---|-----|---|
| ップ 会社・支店制                 | L集 受護者管理                  | 購習会申込              | 自身のパスワード変更   | ログアウト |   |     |   |
| -                         |                           |                    |              |       |   |     |   |
| サトップ                      |                           |                    |              |       |   |     |   |
| 0                         |                           |                    |              | ]     |   |     |   |
| 受講会社の <mark>トップ画</mark> 面 | 6                         |                    |              |       |   |     |   |
|                           |                           |                    |              |       |   |     |   |
|                           |                           |                    |              |       |   |     |   |
|                           |                           |                    |              |       |   |     |   |
|                           |                           |                    |              |       |   |     |   |
|                           |                           |                    |              |       |   |     |   |
|                           |                           |                    |              |       |   |     |   |
|                           |                           |                    |              |       |   |     |   |

「自身のパスワード変更」画面で、現在のパスワードと新しいパスワード(確認用パスワードも同様)を入力して「更新」をクリックする。新しいパスワードは半角小文字の英数字8文字から20文字で設定する。

現在のパスワード jrceasap54988 abcde123456 新しいパスワード 確認用パスワード abcde123456 更新

#### 「処理が正常に完了しました。」の表示でログインが終了する。

自身のパスワード変更

| AC_TOP × +                                       | -   |    | × |
|--------------------------------------------------|-----|----|---|
| <ul> <li>              ・             ・</li></ul> | ń   | 0  | ; |
| トップ 会社・支店編集 受護者管理 講習会中込 自身のパスワード変更               | ログア | ウト |   |
|                                                  |     |    |   |
|                                                  |     |    |   |
| ● 処理が正常に完了しました。                                  |     |    |   |
| 9                                                | ſ . |    |   |
| 受講会社のトップ画面に表示するメッセージです。                          |     |    |   |
|                                                  |     |    |   |
|                                                  |     |    |   |
|                                                  |     |    |   |
|                                                  |     |    |   |
|                                                  |     |    |   |
|                                                  |     |    |   |
|                                                  |     |    |   |
|                                                  |     |    |   |
|                                                  |     |    |   |
|                                                  |     |    |   |

#### ■ 会社情報の更新

| プ   | 会社・支店編集               | 受講者管理 | 講習会申込 | 自身のパスワード変更 | ログアウト |  |  |
|-----|-----------------------|-------|-------|------------|-------|--|--|
|     |                       |       |       |            |       |  |  |
| 1   | ップ                    |       |       |            |       |  |  |
|     |                       |       |       |            |       |  |  |
|     |                       |       |       |            |       |  |  |
| と講会 | 社の <mark>トップ画面</mark> |       |       |            |       |  |  |
|     |                       |       |       |            |       |  |  |
|     |                       |       |       |            |       |  |  |
|     |                       |       |       |            |       |  |  |
|     |                       |       |       |            |       |  |  |
|     |                       |       |       |            |       |  |  |
|     |                       |       |       |            |       |  |  |
|     |                       |       |       |            |       |  |  |

| トップ 会社・支店編集       発品管理 建築会社2 自身のパスワード変更 ログアウト         ① 会社・支店編集         会社の支店編集         会社の支店会         日本の支店会         日本の支信 |           |                                  |  |
|----------------------------------------------------------------------------------------------------|-----------|----------------------------------|--|
| 会社・支店編集         会社 1 D       CL66950035         支店 1 D       B01         会社名       キヤノン1 T ゾリューションズ         会社名       キヤノンアイティーゾリューションズガブシキカイシャ         支店名       1.4棟支店         サッポロシテン       サッポロシテン         野啓暦号       060 - 0906         住所       1.4輪支店         011 - 745 - 0001         FA X番号       011 - 745 - 0002         e - Mail       testMail@example.com         代素商経福       田田田囲         短端路橋       瑞士部         短端路橋       瑞士部         短端路橋       吉郎 三四                                                                                                    | トップ 会社・支  | 応編集 受講者管理 講習会申込 自身のバスワード変更 ログアウト |  |
|                                                                                                    |           |                                  |  |
| 会社1 D       C166956085         支店 I D       801         会社名       キヤノン I T ソリューションズ         会社名       キヤノンアイティーソリューションズガブシキカイシャ         支店名       100         夢座馬弓       060         060       0906         住所       1北海道札幌市東区北6条集4T目2-1         電話雪号       011       745         011       745       0002         e - Mail       testMail@example.com         代表市名       山田 四朗         担当者所属       営業部営業課         担当者氏名       約木 三郎                                                                                                    | 会社・支店     | 編集                               |  |
| 並在10       CLE0550055         支店10       B01         会社名       キヤノンITソリューションズ         会社名(カナ)       キヤノンアイティーソリューションズカブシキカイシャ         支店名       札焼支店         支店名(カナ)       サッポロシテン         郵便醫号       060 - 0906         住所       1北海道札幌市専区北6条集47目2-1         電話醫号       011 - 745 - 0001         FAX醫号       011 - 745 - 0002         e - Mail       testMail@example.com         代表告後編       (代表告條位長         山田 四閉       山田 四閉         担当者所属       監維部営業課         担当者所属       簡称 三郎         担当者所属       簡称 三郎                                                                                                    | 0.41 * 5  |                                  |  |
| 支店 I D     B01       会社名     キヤノン I T ソリユーションズ       会社名 (カナ)     キヤノンアイティーソリューションズカブシキカイシャ       支店名     札幌支店       支店名 (カナ)     サッポロシテン       郵便醫号     060 - 0906       住所     北海道札幌市東区北6条東4丁目2-1       電話醫号     011 - 745 - 0001       FAX醫号     011 - 745 - 0002       e - Mail     testMail@example.com       代表智俗職     代表町純役社長       山田 四朗     山田 四朗       担当者氏名     鈴木 三郎       田当都氏名     檜木 三郎                                                                                                    | 会在ID      | C166956085                       |  |
| 会社名       キヤノンITソリューションズ         会社名 (カナ)       キヤノンアイティーソリューションズカブジキカイシャ         支店名       札幌支店         支店名 (カナ)       サッボロシテン         郵便番号       060 - 0906         住所       北海道札幌市東区北6条東4T目2-1         電話番号       011 - 745 - 0001         FAX番号       011 - 745 - 0002         e - Mail       testMall@example.com         代表電役職       代表取締役社長         担当客氏名       鲍木 三郎         担当客氏名<(他)                                                                                                    | 支店ID      | B01                              |  |
| 会社名 (カナ)       キヤノンアイティーソリューションズカブシキカイシャ         支店名       札幌支店         支店名 (カナ)       サッポロシテン         郵便磁号       060 - 0906         住所       北海道札幌市東区北6条東4丁目2-1         電話番号       011 - 745 - 0001         FAX番号       011 - 745 - 0002         e - M a i l       testMail@example.com         代表市役福       代表市除役社長         担当香所属       営業部営業課         担当香氏名       帥木 三郎         担当香氏名 (他)       師本 三郎                                                                                                    | 会社名       | キヤノンITソリューションズ                   |  |
| 支店名       札幌支店         支店名       サッボロシテン         郵便番号       060       0906         住所       北海道札幌市東区北6条束4丁目2-1         電話番号       011       745       0001         FAX番号       011       745       0002         e - Mail       ロ11       745       0002         e - Mail       testMail@example.com          代表省役職       代表取締役社長          日当 四朗           担当省所属       営業部営業課          担当省正名       帥木 三郎                                                                                                    | 会社名(カナ)   | キヤノンアイティーソリューションズカブシキカイシャ        |  |
| 支店名 (カナ)       サッポロシテン         郵便番号       060 - 0906         住所       北海道札幌市東区北6条東4丁目2-1         電話番号       011 - 745 - 0001         FAX番号       011 - 745 - 0002         e - Mail       testMail@example.com         代表者役職       代表執後往長         代表者役職       ビセガー         担当者所属       営業却営業課         担当者氏名       帥木 三郎         担当者氏名       ஸ                                                                                                    | 支店名       | 札幌支店                             |  |
| 郵便當号       060 - 0906         住所       北海道札幌市東区北6条東4丁目2-1         電話當号       011 - 745 - 0001         F A X 番号       011 - 745 - 0002         e - M a i l       testMail@example.com         代表省役職       代表助締役社長         1出当 四朗       「二         担当者所属       資業部営業課         担当者氏名       帥木 三郎         日出者正名       ஸ                                                                                                    | 支店名(カナ)   | サッポロシテン                          |  |
| 住所       北海道札幌市東区北6条東4丁目2-1         電話番号       011       745       0001         F A X 番号       011       745       0002         e - M a i l       testMail@example.com       testMail@example.com         代表省役職       代表取締役社長       111       111         行表者氏名       山田 四朗       三       111         担当省所属       営業部営業課       三       111         担当者氏名       帥木 三郎       111       111         日当者氏名       (他)       111       111                                                                                                    | 郵便番号      | 060 - 0906                       |  |
| 電話番号       011       -       745       -       0001         F A X 番号       011       -       745       -       0002         e - M a i l       testMail@example.com       -       0002         代表者役職       代表取締役社長       -       -         代表有氏名       山田 四朗       -       -       -         担当者氏名       鈴木 三郎       -       -       -         担当者氏名       鈴木 三郎       -       -       -         日田 雪郎       -       -       -       -         日当者氏名       鈴木 三郎       -       -       -                                                                                                    | 住所        | 北海道札幌市東区北6条東4丁目2-1               |  |
| FAX番号       011 - 745 - 0002         e - Mail       testMail@example.com         代表者役職       代表取締役社長         代表者氏名       山田 四朗         田当者所属       営業部営業課         田当者所属       営業部営業課         田当者所属       鈴木 三郎                                                                                                    | 電話番号      | 011 - 745 - 0001                 |  |
| e - Mail       testMail@example.com         代表者役職       代表取締役社長         代表者氏名       山田 四朗         担当者所属       営業部営業課         担当者氏名       鈴木 三郎         担当者氏名(他)       「日本日本日本日本日本日本日本日本日本日本日本日本日本日本日本日本日本日本日本                                                                                                    | FAX番号     | 011 - 745 - 0002                 |  |
| 代表者役職     代表取締役社長       代表者氏名     山田 四朗       担当者所属     営業部営業課       担当者氏名     約木 三郎                                                                                                    | e-Mail    | testMail@example.com             |  |
| 代表者氏名     山田 四朗       扫当者所属     営業部営業課       扫当者氏名     鈴木 三郎       扫当者氏名(他)     三日四日日日日日日日日日日日日日日日日日日日日日日日日日日日日日日日日日日日                                                                                                    | 代表者役職     | 代表取締役社長                          |  |
| 担当者所属     営業部営業課       担当者氏名     鈴木 三郎       担当者氏名(他)                                                                                                    | 代表者氏名     | 山田四朗                             |  |
| 担当者氏名     鈴木 三郎       担当者氏名(他)                                                                                                    | 担当者所属     | 営業部営業課                           |  |
|                                                                                                    | 担当者氏名     | 鈴木 三郎                            |  |
|                                                                                                    | 相当者氏名 (他) |                                  |  |
|                                                                                                    |           |                                  |  |

| 処理が正常に完了しました。」の表示で会社情                                | 報の更新が終了する。                                               |              |     |         |
|------------------------------------------------------|----------------------------------------------------------|--------------|-----|---------|
| JK_KAISHA_SHITEN_CHANGE                              | × +                                                      |              |     | - 🗆 ×   |
| $\leftrightarrow$ $\rightarrow$ C (i) localhost:8080 | /jrshikoku_test/JK_KAISHA_SHITEN_CHANGE.do?_Action_=act_ | updateAction |     | * 🛛 😖 : |
| トップ 会社・支店編集                                          | 受講者管理 講習会申込 自身のパスワー                                      | -ド変更 ログス     | アウト |         |
| 会社・支店編集                                              |                                                          |              |     |         |
| ① 処理が正常に完了しました。                                      |                                                          |              |     |         |
| 会社 I D                                               | C166956085                                               |              |     |         |
| 支店 I D                                               | B01                                                      |              |     |         |
| 会社名                                                  | キヤノンITソリューションズ                                           |              |     |         |
| 会社名(カナ)                                              | キヤノンアイティーソリューションズカブシキカイシャ                                |              |     |         |
| 支店名                                                  | 札幌支店                                                     |              |     |         |
| 支店名(力ナ)                                              | サッポロシテン                                                  |              |     |         |
| 郵便番号                                                 | 108 - 0073                                               |              |     |         |
| 住所                                                   | 東京都港区三田3-11-28 三田Avanti                                  |              |     |         |
| 電話番号                                                 | 03 - 5730 - 7100                                         |              |     |         |
| FAX番号                                                | 03 - 5730 - 7101                                         |              |     |         |
| e-Mail                                               | testMail@example.com                                     |              |     |         |
| 代表者役職                                                | 代表取締役社長                                                  |              |     |         |
| 代表者氏名                                                | 山田 四朗                                                    |              |     |         |
| 担当者所属                                                | 営業部営業課                                                   |              |     |         |
| 担当者氏名                                                | 池田 五郎                                                    |              |     |         |
| 担当者氏名(他)                                             |                                                          |              |     |         |
| 更新                                                   |                                                          |              |     |         |
|                                                      |                                                          |              |     |         |
|                                                      |                                                          |              |     |         |

#### ■ 受講者の登録

| トップ画面で「受講者管理」をクリックする。                                                       |           |
|-----------------------------------------------------------------------------|-----------|
| AC_TOP X +                                                                  | - 🗆 X     |
| ← → C () localhost:8080/jrshikoku_test/AC_MENU.do?_Action_=act_ac_topAction | ☆ 🔤 🛛 😆 ᠄ |
| トップ 会社・支店編集 受講者管理 講習会申込 自身のパスワード変更 ログアウト                                    |           |
|                                                                             |           |
| ロートップ                                                                       |           |
|                                                                             |           |
| •                                                                           |           |
| 受講会社の <mark>トップ画面</mark>                                                    |           |
|                                                                             |           |
|                                                                             |           |
|                                                                             |           |
|                                                                             |           |
|                                                                             |           |
|                                                                             |           |
|                                                                             |           |
|                                                                             |           |
|                                                                             |           |
|                                                                             |           |
|                                                                             |           |
|                                                                             |           |
|                                                                             |           |
|                                                                             |           |
|                                                                             |           |
|                                                                             |           |

「受講者一覧」画面で、必要事項を入力して「検索」をクリックする。ただし、該当者全員を表示する場合は何も入力しないで「検索」をクリックする。

| JIS JUKOSHA LIST × +                                                    | - 🗆 ×   |
|-------------------------------------------------------------------------|---------|
| ← → C () localhost:8080/jrshikoku_test/AC_MENU.do?_Action_=act_jsAction | ☆ 🔄 🕒 : |
| トップ 会社・支店編集 受講者管理 講習会申込 自身のパスワード変更 ログアウト                                | Î       |
| 受講者一覧                                                                   |         |
| 医遗有効期限 F r o m 選択… 医遗有効期限 T o 選択…                                       |         |
| 運道有効期限 F r o m 選択… 運通有効期限 T o 選択…                                       |         |
| 資格 工事管理者(在) 軌道工事管理者(在) 軌道工事管理者(在) 軌道作業責任者(在) 重機械運転者 ◆                   |         |
| 資格有効期限 F r o m         選択         資格有効期限 T o         選択                 |         |
| 受講者ID                                                                   |         |
| 受講者氏名(カナ)姓 受講者氏名(カナ)名                                                   |         |
| 生年月日 選択                                                                 |         |
| J R出向者                                                                  |         |
|                                                                         |         |
| 受講者ID 受講者氏名 生年月日 医週有効期限 連適有効期限 資格名 資格有効期限                               |         |

| 「受講者一覧」画面で必要事項を記載し「兼                              | 「規登録」をクリックする。                         |                 |       |         |
|---------------------------------------------------|---------------------------------------|-----------------|-------|---------|
| JS_JUKOSHA_LIST                                   | × +                                   |                 |       | - 🗆 ×   |
| $\leftrightarrow$ $\rightarrow$ C (i) localhost:8 | 080/jrshikoku_test/AC_MENU.do?_Action | n_=act_jsAction |       | ☆ 🔄 😆 : |
| トップ 会社管理                                          | 受講者管理 講習会管理                           | 自身のバスワード変更      | ログアウト | í       |
| 受講者一覧                                             |                                       |                 |       |         |
| 医適有効期限From                                        | 選択                                    | 医適有効期限To        | 選択    |         |
| 運適有効期限From                                        | 選択                                    | 運適有効期限To        | 選択    |         |
| 資格                                                |                                       |                 |       |         |
| 資格有効期限 F r o m                                    | 選択                                    | 資格有効期限 T o      | 選択    |         |
| 受講者ID                                             |                                       |                 |       |         |
| 受講者氏名(力ナ)姓                                        |                                       | 受講者氏名(力ナ)名      |       |         |
| 生年月日                                              | 選択                                    |                 |       |         |
| J R 出向者                                           |                                       |                 |       |         |
| 検索 EXCEL出力<br>新規登録                                |                                       |                 |       |         |
| <                                                 | << < 0~0件目/0件中 > >>                   | >               |       |         |
| 受講者 ID 受講者氏名 会                                    | E年月日 医適有効期限 運適有効期限                    | 資格名 資格有効期限      |       |         |

「受講者登録」画面で、内容を確認し「登録」をクリックする。 ※ 生年月日は、西暦で、年月日の区切りは「-」で区切ること。「選択」ボタンを押すと、カレンダーが表示され、その画面から入力することができる。

| JS_JUKOSHA_CREATE × | +                     |          |           |
|---------------------|-----------------------|----------|-----------|
| トップ 会社・支店編集         | 受講者管理 講習会申込 自身のバスワード家 | 変更 ログアウト | ☆ 🛛   🖰 🗄 |
| トップ 会社管理            | 講者管理 講習会管理 自身のパスワード変更 | ログアウト    |           |
|                     |                       |          |           |
| □ 受講者登録             |                       |          |           |
|                     |                       |          |           |
| 受講者氏名姓              | 加藤                    |          |           |
| 受講者氏名名              | 六郎                    |          |           |
| 受講者氏名(力ナ)姓          | カトウ                   |          |           |
| 受講者氏名(力ナ)名          | ליםלים                |          |           |
| 性別                  | ● 男性 ○ 女性             |          |           |
| 生年月日                | 1985-12-10 選択         |          |           |
| 所属会社社名              |                       |          |           |
| J R出向者              |                       |          |           |
| 登録 戻る               |                       |          |           |
|                     |                       |          |           |
|                     |                       |          |           |
|                     |                       |          |           |
|                     |                       |          |           |
|                     |                       |          |           |

| [処理] | が正常に完了しました。」の表示で受講               | 者の新    | 規登録が終了する。検索条件を入れずに「          | 検索」ボタンをクリックし全員表示してい         | いる場合 | は追加した者が表示される。 |    |   |     |   |   |
|------|----------------------------------|--------|------------------------------|-----------------------------|------|---------------|----|---|-----|---|---|
| 2    | JS_JUKOSHA_LIST                  | ×      | +                            |                             |      |               |    | - | - 0 |   | × |
| ←    | $\rightarrow$ C (i) localhost:80 | 80/jrs | hikoku_test/JS_JUKOSHA_CREAT | E.do?_Action_=act_createAct | tion |               |    | ☆ |     | Θ | : |
|      |                                  |        |                              |                             |      |               |    |   |     |   | _ |
|      | 受講者一覧                            |        |                              |                             |      |               |    |   |     |   | 1 |
|      |                                  | _      |                              |                             |      |               |    |   |     |   | 1 |
|      | ❶ 処理か止常に元∫しまし/                   | 2.     |                              |                             |      |               |    |   |     |   |   |
|      | 医適有効期限From                       |        | 選択                           | 医適有効期限 T o                  |      |               | 選択 |   |     |   |   |
|      | 運適有効期限From                       |        | 選択                           | 運適有効期限To                    |      |               | 選択 |   |     |   |   |
|      | 資格                               |        | 未選択                          |                             |      |               |    |   |     |   |   |
|      |                                  |        | 1. 新道丁事管理者(在)                |                             |      |               |    |   |     |   |   |
|      |                                  |        | 軌道作業責任者(在)                   |                             |      |               |    |   |     |   |   |
|      |                                  |        | 重機械運転者 ▼                     |                             |      |               |    |   |     |   |   |
|      | 資格有効期限From                       |        | 選択                           | 資格有効期限 T o                  |      |               | 選択 |   |     |   |   |
|      | 受講者ID                            |        |                              |                             |      |               |    |   |     |   |   |
|      | 受講者氏名(力ナ)姓                       | 1      |                              | 受講者氏名(力ナ)名                  |      |               |    |   |     |   |   |
|      | 生年月日                             | Í      | 選択                           |                             |      |               |    |   |     |   |   |
|      | JR出向者                            | Ĩ      |                              |                             |      |               |    |   |     |   |   |
|      | 検索 EXCEL出力                       |        |                              |                             |      |               |    |   |     |   |   |
|      | 新規登録                             |        |                              |                             |      |               |    |   |     |   |   |
|      | <                                | <<     | < 0~0件目/0件中 > >>             | >                           |      |               |    |   |     |   |   |
|      | 受講者 ID 受講者氏名 生                   | 年月     | 日 医適有効期限 運適有効期限              | 資格名 資格有効期限                  |      |               |    |   |     |   |   |
|      |                                  |        |                              |                             |      |               |    |   |     |   |   |
|      |                                  |        |                              |                             |      |               |    |   |     |   |   |
|      |                                  |        |                              |                             |      |               |    |   |     |   | * |

#### 受講者情報の更新

| トップ画面で「受講者管理」をグリックする。                                                       |                 |
|-----------------------------------------------------------------------------|-----------------|
| AC_TOP × +                                                                  | - 🗆 ×           |
| ← → C () localhost:8080/jrshikoku_test/AC_MENU.do?_Action_=act_ac_topAction | ☆ 🖾 \varTheta : |
| トップ 会社・支店編集 受講者管理 講習会申込 自身のパスワード変更 ログアウト                                    |                 |
| トップ                                                                         |                 |
| 9                                                                           |                 |
| 受講会社の <mark>トップ画面</mark>                                                    |                 |
|                                                                             |                 |
|                                                                             |                 |
|                                                                             |                 |
|                                                                             |                 |
|                                                                             |                 |
|                                                                             |                 |
|                                                                             |                 |
|                                                                             |                 |
|                                                                             |                 |
|                                                                             |                 |

| JS_JUKOSHA_LIST ×        | +                                                     |               |             |       |    | - 0   |
|--------------------------|-------------------------------------------------------|---------------|-------------|-------|----|-------|
| → C () localhost:8080/ji | rshikoku_test/AC_MENU.                                | do?_Action_=a | ct_jsAction |       |    | * 🔄 🖯 |
| トップ 会社・支店編集              | 受講者管理                                                 | 講習会申込         | 自身のパスワード変更  | ログアウト |    |       |
| 受講者一覧                    |                                                       |               |             |       |    |       |
| 医適有効期限 F r o m           |                                                       | 選択 医適         | 茴有効期限⊤o     |       | 選択 |       |
| 運適有効期限From               |                                                       | 選択 運適         | 值有効期限 ⊤ o   |       | 選択 |       |
| 資格                       | 未選択<br>工事管理者(在)<br>軌道工事管理者(在)<br>軌道作業責任者(在)<br>重機械運転者 | ·             |             |       |    |       |
| 資格有効期限From               |                                                       | 選択 資格         | 各有効期限 T o   |       | 選択 |       |
| 受講者 I D                  | S754442586                                            |               |             |       |    |       |
| 受講者氏名(力ナ)姓               |                                                       | 受講            | 諸氏名(カナ)名    |       |    |       |
| 生年月日                     |                                                       | 選択            | -           |       |    |       |
| J R出向者                   |                                                       |               |             |       |    |       |
| 検索 EXCEL出力<br>新規登録       |                                                       |               |             |       |    |       |
| < <<                     | < 0~0件目/0件中 >                                         | > >> >        |             |       |    |       |
| 受講者 ID 受講者氏名 生年月         | 日 医適有効期限 運適                                           | 植有効期限 資格      | 各名 資格有効期限   |       |    |       |

| 「受講者一覧」画面に選択した受講者の情報一覧が                                  | 表示されるので表示内容を確認して「詳細」をクリックする。                              |           |
|----------------------------------------------------------|-----------------------------------------------------------|-----------|
| JS_JUKOSHA_LIST ×                                        | +                                                         | - 🗆 ×     |
| $\leftrightarrow$ $\rightarrow$ C (i) localhost:8080/jrs | shikoku_test/JS_JUKOSHA_LIST.do?_Action_=act_searchAction | ☆ 🔄 🖯 😫 🗄 |
| トップ 会社・支店編集                                              | 受講者管理 講習会申込 自身のパスワード変更 ログアウト                              | í         |
|                                                          |                                                           |           |
| 受講者一覧                                                    |                                                           |           |
| 医適有効期限 F r o m                                           | 選択 医適有効期限 T o 選択                                          |           |
| 運適有効期限 F r o m                                           | 選択 運造有効期限 T o 選択                                          |           |
| 資格                                                       |                                                           |           |
| 資格有効期限 F r o m                                           | 選択 資格有効期限 T o 選択                                          |           |
| 受講者ID                                                    | S754442586                                                |           |
| 受講者氏名(力ナ)姓                                               | 受講者氏名(カナ)名                                                |           |
| 生年月日                                                     | 選択                                                        |           |
| JR出向者                                                    |                                                           |           |
| 検索 EXCEL出力<br>新規登録                                       |                                                           |           |
| <                                                        | << < 1~1件目/1件中 > >> >                                     |           |
| 受講者 I D 受講者氏名 生年                                         | E月日 医遗有効期限 運還有効期限 資格名 資格有効期限                              |           |
| <sup>カトウロクロウ</sup><br>1985 <sup>-</sup><br>加藤 六郎         | -12-10 詳細                                                 |           |
|                                                          |                                                           |           |
|                                                          |                                                           |           |
|                                                          |                                                           |           |

#### ■ 受講者の照会

| 「受講者照会」画面で、照会する内容を確認して「碁                               | 基礎情報編集」をクリックする。                |                     |                   |          |      |   |     |   |   |
|--------------------------------------------------------|--------------------------------|---------------------|-------------------|----------|------|---|-----|---|---|
| JS_JUKOSHA_DISPLAY1_KISO ×                             | +                              |                     |                   |          |      |   | -   |   | × |
| $\leftrightarrow$ $\rightarrow$ C (i) localhost:8080/j | rshikoku_test/JS_JUKOSHA_LIST. | do?_Action_=act_det | tailAction        |          | ,    | ☆ | New | θ | : |
| トップ 会社・支店編集                                            | 受講者管理 講習会                      | まました 自身の            | バスワード変更           | ログアウト    |      |   |     |   | Î |
| 受講者照会                                                  |                                |                     |                   |          |      |   |     |   |   |
| 基礎情報編集 医適登録 写:<br>基本情報 賞格信報                            | 真登録<br>資格 (教育) 情報 講習会情         | 報                   |                   |          |      |   |     |   |   |
| 基礎情報                                                   |                                | 写真                  |                   |          |      |   |     |   |   |
| 受講者ID                                                  | S754442586                     | 登録日                 |                   |          |      |   |     |   |   |
| 受講者氏名                                                  | 加藤 六郎                          | 有効期限                |                   |          |      |   |     |   |   |
| 受講者氏名(力ナ)                                              | カトウ ロクロウ                       | 写真ファイル              |                   |          |      |   |     |   |   |
| 性別                                                     | 男性                             |                     |                   |          |      |   |     |   |   |
| 生年月日                                                   | 1985-12-10                     |                     |                   |          |      |   |     |   |   |
| JR出向者                                                  |                                |                     |                   |          |      |   |     |   |   |
| 会社・支店                                                  | -                              |                     | 運転適性検査            |          |      |   |     |   |   |
| 会社 I D                                                 | 会社名支援                          | ちID 支店名             | ₩ (雪転)等(性+6-本(+1) |          | 有効期限 |   |     |   |   |
| キヤノンアイティーン<br>C166956085 キヤノンアイティーン                    | ノリューションズカブシキカイシャ<br>レコーションズ    | 第一支店                | ₩ 2里₩42週1主1決賞(よ)  | モンバウません。 |      |   |     |   |   |
| エドノンエーノン<br>医学適性検査                                     |                                |                     |                   |          |      |   |     |   |   |
| 診断日有効期限                                                |                                |                     |                   |          |      |   |     |   | 1 |
| ()、医学適性検査'は見つかりま                                       | せん。                            |                     |                   |          |      |   |     |   |   |
| 戻る                                                     |                                |                     |                   |          |      |   |     |   | + |

| 「受講者基礎情報編集」画面が表示されるので、                                | 受講者の基礎情報を確認する。                  |                             |                  |           |
|-------------------------------------------------------|---------------------------------|-----------------------------|------------------|-----------|
| JS_JUKOSHA_KISO_CHANGE                                | < +                             |                             |                  | - 🗆 X     |
| $\leftrightarrow$ $\rightarrow$ C (i) localhost:8080, | /jrshikoku_test/JS_JUKOSHA_DISP | LAY1_KISO.do?_Action_=act_k | iso_changeAction | ☆ 🐵   🖰 🗄 |
| トップ 会社管理                                              | 受講者管理 講習会管理                     | 自身のパスワード変更                  | ログアウト            |           |
| □ 受講者基礎情報編                                            | 重集                              |                             |                  |           |
| 支店 I D                                                | B01 第一支店                        |                             |                  |           |
| 受講者ID                                                 | S754442586                      |                             |                  |           |
| 受講者氏名姓                                                | 加藤                              |                             |                  |           |
| 受講者氏名名                                                | 六郎                              |                             |                  |           |
| 受講者氏名(力ナ)姓                                            | カトウ                             |                             |                  |           |
| 受講者氏名(力ナ)名                                            | ロクロウ                            |                             |                  |           |
| 性別                                                    | ● 男性 ○ 女性                       |                             |                  |           |
| 生年月日                                                  | 1985-12-10                      |                             |                  |           |
| 所属会社社名                                                |                                 |                             |                  |           |
| JR出向者                                                 |                                 |                             |                  |           |
| 更新戻る                                                  |                                 |                             |                  |           |
|                                                       |                                 |                             |                  |           |
|                                                       |                                 |                             |                  |           |
|                                                       |                                 |                             |                  |           |
|                                                       |                                 |                             |                  |           |

#### ■ 受講者基礎情報の変更

| ップ 会社・支店編集 | 受講者管理      | 講習会申込 | 自身のパスワード変更 | ログアウト |  |
|------------|------------|-------|------------|-------|--|
| 受講者基礎情報    | 編集         |       |            |       |  |
| 支店 I D     | B01第一支店▼   |       |            |       |  |
| 受講者ID      | S754442586 |       |            |       |  |
| 受講者氏名姓     | 力口藤        |       |            |       |  |
| 受講者氏名名     | 六郎         |       |            |       |  |
| 受講者氏名(力ナ)姓 | カトウ        |       |            |       |  |
| 受講者氏名(力ナ)名 | ロクロウ       |       |            |       |  |
| 生別         | ● 男性 ○ 女性  |       |            |       |  |
| 生年月日       | 1985-12-10 |       |            |       |  |
| 所属会社社名     |            |       |            |       |  |
| JR出向者      |            |       |            |       |  |
| 更新 戻る      |            |       |            |       |  |
|            |            |       |            |       |  |

| 「処理が正常に完了しました。」の表示で受講者基                               | 礎情報の変更が終了する。表示内容              | 容を確認して「戻る」をクリックする。            |              |           |     |   |
|-------------------------------------------------------|-------------------------------|-------------------------------|--------------|-----------|-----|---|
| JS_JUKOSHA_KISO_CHANGE                                | +                             |                               |              |           | - 0 | × |
| $\leftrightarrow$ $\rightarrow$ C (i) localhost:8080/ | jrshikoku_test/JS_JUKOSHA_    | _KISO_CHANGE.do?_Action_=act_ | updateAction | <b>\$</b> | Θ   | : |
| トップ 会社・支店編集                                           | 受講者管理                         | 講習会申込 自身のパスワー                 | -ド変更 ログアウト   |           |     |   |
| □ 受講者基礎情報編                                            | 集                             |                               |              |           |     |   |
| ① 処理が正常に完了しました。                                       |                               |                               |              |           |     |   |
| 支店 I D                                                | B01第一支店▼                      |                               |              |           |     |   |
| 受講者ID                                                 | S754442586                    |                               |              |           |     |   |
| 受講者氏名姓                                                | 加藤                            |                               |              |           |     |   |
| 受講者氏名名                                                | 六郎                            |                               |              |           |     |   |
| 受講者氏名(力ナ)姓                                            | カトウ                           |                               |              |           |     |   |
| 受講者氏名(カナ)名                                            | ムロウ                           |                               |              |           |     |   |
| 性別                                                    | <ul> <li>● 男性 ○ 女性</li> </ul> |                               |              |           |     |   |
| 生年月日                                                  | 1985-12-10                    |                               |              |           |     |   |
| 所属会社社名                                                |                               |                               |              |           |     |   |
| JR出向者                                                 |                               |                               |              |           |     |   |
| 更新 戻る                                                 |                               |                               |              |           |     |   |
|                                                       |                               |                               |              |           |     |   |
|                                                       |                               |                               |              |           |     |   |
|                                                       |                               |                               |              |           |     |   |

#### 受講者基礎情報の確認、受講者リストの出力、受講者基礎情報の照会

| トップ画面で「受講者管理」をクリックする。                                                      |           |
|----------------------------------------------------------------------------|-----------|
| AC_TOP × +                                                                 | – 🗆 X     |
| ← → C O localhost:8080/jrshikoku_test/AC_MENU.do?_Action_=act_ac_topAction | ☆ 🔤 🛛 🔂 🕴 |
| トップ 会社・支店編集 受講者管理 講習会申込 自身のバスワード変更 ログ                                      | Pウト       |
| 山 トップ                                                                      |           |
| G                                                                          |           |
| 受講会社の <mark>トップ画面</mark>                                                   |           |
|                                                                            |           |
|                                                                            |           |
|                                                                            |           |
|                                                                            |           |
|                                                                            |           |
|                                                                            |           |
|                                                                            |           |
|                                                                            |           |
|                                                                            |           |

| 「受講者一覧」画面で、受講者 I Dを入力し「杉                             | 検索」をクリックする。                                                                       |           |
|------------------------------------------------------|-----------------------------------------------------------------------------------|-----------|
| JS_JUKOSHA_LIST                                      | × +                                                                               | - 🗆 ×     |
| $\leftrightarrow$ $\rightarrow$ C (i) localhost:8080 | 0/jrshikoku_test/AC_MENU.do?_Action_=act_jsAction                                 | ☆ 🛛 🛛 😁 🗄 |
| トップ 会社・支店編集                                          | 受講者管理 講習会申込 自身のバスワード変更 ログアウト                                                      |           |
| 受講者一覧                                                |                                                                                   |           |
| 医適有効期限 F r o m                                       | 選択 医道有効期限 T o 選択                                                                  |           |
| 運適有効期限From                                           | 選択 運通有効期限 T o 選択                                                                  |           |
| 資格                                                   | 未選択     -       工事管理者(在)     -       軌道下業責任者(在)     -       ・     -       ・     - |           |
| 資格有効期限 F r o m                                       | 選択 資格有効期限 T o 選択                                                                  |           |
| 受講者ID                                                | S485170639                                                                        |           |
| 受講者氏名(カナ)姓                                           | 受講者氏名(カナ)名                                                                        |           |
| 生年月日                                                 | 選択                                                                                |           |
| JR出向者                                                |                                                                                   |           |
| 検索 EXCEL出力<br>新規登録                                   |                                                                                   |           |
| < <                                                  | << < 0~0件目/0件中 > >> >                                                             |           |
| 受講者 ID 受講者氏名 生年                                      | 年月日 医適有効期限 運適有効期限 資格名 資格有効期限                                                      |           |
|                                                      |                                                                                   |           |

| ップ 会社・支店編集               | 受講者管理                                                 | 講習会申込                                         | 自身のパスワード変更  | ログアウト |    |  |
|--------------------------|-------------------------------------------------------|-----------------------------------------------|-------------|-------|----|--|
| 受講者一覧                    |                                                       |                                               |             |       |    |  |
| 医適有効期限 F r o m           |                                                       | 選択 医適有                                        | I効期限⊤ o     |       | 選択 |  |
| 重遞有効期限 F r o m<br>資格     | 未選択<br>工事管理者(在)<br>軌道工事管理者(在)<br>軌道作業責任者(在)<br>重機械運転者 | 選択 連適有                                        | 效为用Pild T o |       | 選択 |  |
| 資格有効期限 F r o m           |                                                       | 選択 資格有                                        | ī効期限 T o    |       | 選択 |  |
| 受講者ID                    | S485170639                                            |                                               |             |       |    |  |
| 受講者氏名(力ナ)姓               |                                                       | 受講者                                           | i氏名 (力ナ) 名  |       |    |  |
| 生年月日                     |                                                       | 選択                                            |             |       |    |  |
| JR出向者                    |                                                       |                                               |             |       |    |  |
| 検索 EXCEL出力               |                                                       |                                               |             |       |    |  |
| 新規登録                     |                                                       | -                                             |             |       |    |  |
|                          | < << < 1~1件日/1件                                       | ·中 > >> > <br>::::::::::::::::::::::::::::::: | 8枚名 资权右动期阳  |       |    |  |
| 485170639 イトウ ジロウ<br>195 | 87-01-01 2020-07-17                                   | 2023-01-31                                    |             |       |    |  |
| 伊藤次郎                     | 5, 51 51 2020 5, 1,                                   | 2023 01 31                                    | PT494       |       |    |  |
|                          |                                                       |                                               |             |       |    |  |

| JS_JUKOSHA_LIST ×                                                                           | +                                                                                                    |   | -       |    |     |
|---------------------------------------------------------------------------------------------|----------------------------------------------------------------------------------------------------|---|---------|----|-----|
| $\leftrightarrow$ $\rightarrow$ C (i) localhost:8080/                                       | jrshikoku_test/JS_JUKOSHA_LIST.do?_Action_=act_searchAction                                                                                                    | ☆ | New New | Θ  | :   |
| 受講者一覧                                                                                       |                                                                                                    |   |         |    | - • |
| 医適有効期限From                                                                                  | 選択 医適有効期限 T o 選択                                                                                                    |   |         |    | 1   |
| 運適有効期限From                                                                                  | 選択 運適有効期限 T o 選択                                                                                                    |   |         |    |     |
| 資格                                                                                          | 朱選択<br>工事管理者(在)<br>工事管理者(てKT)<br>軌道工事管理者(てKT)<br>軌道工事管理者(TKT) ▼                                                                                                    |   |         |    |     |
| 資格有効期限From                                                                                  | 選択 資格有効期限 T o 選択                                                                                                    |   |         |    |     |
| 受講者ID                                                                                       | S485170639                                                                                                    |   |         |    |     |
| 受講者氏名(カナ)姓                                                                                  | 受講者氏名(カナ)名                                                                                                    |   |         |    |     |
| 生年月日                                                                                        | 選択                                                                                                    |   |         |    |     |
| JR出向者                                                                                       |                                                                                                    |   |         |    |     |
| 検索 EXCEL出力<br>新規登録                                                                          |                                                                                                    |   |         |    | l   |
| <                                                                                           | << < 1~1件目/1件中 > >> >                                                                                                    |   |         |    |     |
| 受講者 ID 受講者氏名 生                                                                              | 年月日 医適有効期限 運適有効期限 資格名 資格有効期限                                                                                                    |   |         |    |     |
| 5485170639 伊藤 次郎 198                                                                        | 7-01-01 2020-07-17 2023-01-31 詳細                                                                                                    |   |         |    |     |
|                                                                                             |                                                                                                    |   |         |    |     |
| JS_JUKOSHA_LISTxlsx ^                                                                       |                                                                                                    |   | すべて     | 表示 | ×   |
| 受講者リストがエクセル版の一覧シートで表示され<br>マイム ■ム 味人 ページレイのシート<br>メーション・・・・・・・・・・・・・・・・・・・・・・・・・・・・・・・・・・・・ | Columbulation         Distribution         Distributio |   | × 101   |    |     |

| 44.5 | 000/7/6                 | nak'-/Mitteriu) ==   | 1 U ·             | A · ▲ · ↓ = = =          | i El El III estato<br>Rel | して中央側え -<br>ら         | EC - 96 1  | 14 A 400                 | 18 デーブルとして む<br>・ 書くに設定 ・ スター<br>スタイル | 1600 - 188.2<br>176 - | 17.6 BE     | £ € 999 -  | 部へ時先と 株式2<br>3469 | 5     |
|------|-------------------------|----------------------|-------------------|--------------------------|---------------------------|-----------------------|------------|--------------------------|---------------------------------------|-----------------------|-------------|------------|-------------------|-------|
| E    | 9 *                     | 1 8 8                | fr.               |                          |                           |                       |            |                          |                                       |                       |             |            |                   |       |
| 112  | A<br>先統者10<br>348517063 | 8<br>受諾普氏名注<br>19 伊藤 | C<br>受調者氏毛毛<br>次部 | 0<br>気読者氏石 (カナ) 社<br>イトワ | E<br>気調査氏名 (カナ) 名<br>ジロウ  | F<br>王年月日<br>1987/1/1 | G<br>JR出向者 | H<br>高速有於期間<br>2020/7/17 | 1<br>連連有於期間<br>2023/1/31              | ,<br>жња              | K<br>実情句20月 | L<br>約力停止  | MN                | 4     |
| 3    | 1                       |                      |                   |                          |                           |                       |            |                          |                                       |                       |             |            |                   |       |
| 5    |                         |                      |                   |                          |                           |                       |            |                          |                                       |                       |             |            |                   |       |
| 6 7  |                         |                      |                   |                          |                           |                       |            |                          |                                       |                       |             |            |                   |       |
| 8    | 8                       |                      |                   |                          |                           |                       |            |                          |                                       |                       |             |            |                   |       |
|      | Sec. 24                 | covdata 0            | ±0                |                          |                           |                       |            | 1.141                    |                                       |                       | TO BRATTO   | 1001 (111) |                   | 10000 |

| 「受講者一覧」画面で、当該の受講者情報が表示さ                                 | れるので右端の「詳細」をクリックする。                                           |                           |       |           |
|---------------------------------------------------------|---------------------------------------------------------------|---------------------------|-------|-----------|
| JS_JUKOSHA_LIST ×                                       | +                                                             |                           |       | - 🗆 ×     |
| $\leftrightarrow$ $\rightarrow$ C (i) localhost:8080/jr | shikoku_test/JS_JUKOSHA_LIST.do                               | _Action_=act_searchAction |       | ☆ 🥝 🄚 🤤 : |
| トップ 会社・支店編集                                             | 受講者管理 講習会申                                                    | 込 自身のバスワード変更              | ログアウト |           |
| 受講者一覧                                                   |                                                               |                           |       |           |
| 医適有効期限From                                              | 選択                                                            | 医適有効期限To                  | 選択    |           |
| 運適有効期限From                                              | 選択                                                            | 運適有効期限 T o                | 選択    |           |
| 資格                                                      | 未選択<br>工事管理者(在)<br>工事管理者(TKT)<br>軌道工事管理者(在)<br>軌道工事管理者(TKT) 、 |                           |       |           |
| 資格有効期限From                                              | 選択                                                            | 資格有効期限 T o                | 選択    |           |
| 受講者ID                                                   | S485170639                                                    |                           |       |           |
| 受講者氏名(力ナ)姓                                              |                                                               | 受講者氏名(カナ)名                |       |           |
| 生年月日                                                    | 選択                                                            | -                         |       |           |
| J R出向者                                                  |                                                               |                           |       |           |
| 使索 EXCEL出力<br>新規登録                                      | << < 1~1件目/1件中 > >                                            | > >                       |       |           |
| 受講者 ID 受講者氏名 生年                                         | 月日 医適有効期限 運適有効期                                               | 朋限 資格名 資格有効期限             |       |           |
| S485170639 <sup>イトウ ジロウ</sup> 1987<br>伊藤 次郎             | -01-01 2020-07-17 2023-01-                                    | 31 [詳細]                   |       |           |

| 受講者照会」画面が表示されるので、受講者の                                 | 登録されている基礎情報を確認して「戻               | る」をクリックする。                          |                   |             |
|-------------------------------------------------------|----------------------------------|-------------------------------------|-------------------|-------------|
| JS_JUKOSHA_DISPLAY1_KISO                              | < +                              |                                     |                   | - 🗆 X       |
| $\leftrightarrow$ $\rightarrow$ C (1) localhost:8080, | /jrshikoku_test/JS_JUKOSHA_      | DISPLAY2_SHIKAKU.do?_Action_=ad     | t_kisoAction      | 🖈 🥝 🌄 l 😝 🗄 |
| トップ 会社・支店編集                                           | 受講者管理 誹                          | 習会申込 自身のパスワート                       | 「変更 ログアウト         |             |
| 受講者照会                                                 |                                  |                                     |                   |             |
| 基礎情報編集 医適登録 写                                         | · 真登録<br>客族 (教育) 情報 (語           | 역 <del>소</del> /吉태                  |                   |             |
| 基礎情報                                                  |                                  | 写真                                  |                   |             |
| 受講者ID                                                 | S485170639                       | 登録日                                 | 2020-02-07        |             |
| 受講者氏名                                                 | 伊藤次郎                             | 有効期限                                | 2020-08-07        |             |
| 受講者氏名(力ナ)                                             | イトウ ジロウ                          | 写真ファイル                              |                   |             |
| 性別                                                    | 男性                               |                                     |                   |             |
| 生年月日                                                  | 1987-01-01                       |                                     |                   |             |
| J R 出向者                                               |                                  |                                     |                   |             |
| 会社・支店                                                 |                                  | 運転適                                 | 性検査               |             |
| 会社 I D                                                | 会社名                              | 支店 I D 支店名 検                        | 查日 有効期限           |             |
| <sup>キヤノンアイティー</sup><br>C166956085 キヤノンITソ            | ·ソリューションズカブシキカイシャ<br>リューションズ株式会社 | ダイイチシテン     2020       B01     第一支店 | -01-17 2023-01-31 |             |
| 医学適性検查                                                |                                  |                                     |                   |             |
| 診断日 有効期限                                              |                                  |                                     |                   |             |
| 2020-01-17 2020-07-17 🛱                               | 細                                |                                     |                   |             |
| 戻る                                                    |                                  |                                     |                   |             |

#### 受講者の医適状況確認、医学適正の編集

| トップ画面で「受講者管理」をクリックする。                                                      |         |
|----------------------------------------------------------------------------|---------|
| AC_TOP × +                                                                 | - 🗆 ×   |
| ← → C ① localhost:8080/jrshikoku_test/AC_MENU.do?_Action_=act_ac_topAction | ☆ 🔄 台 : |
| トップ 会社・支店編集 受講者管理 講習会申込 自身のパスワード変更 ログアウト                                   |         |
| トップ                                                                        |         |
| G                                                                          |         |
| 受講会社の <mark>トップ画面</mark>                                                   |         |
|                                                                            |         |
|                                                                            |         |
|                                                                            |         |
|                                                                            |         |
|                                                                            |         |
|                                                                            |         |
|                                                                            |         |
|                                                                            |         |
|                                                                            |         |
|                                                                            |         |
|                                                                            |         |
|                                                                            |         |

| 「受講者一覧」画面で、受講者IDを入力し「検                               | 食索」をクリックする。                                                                   |                 |
|------------------------------------------------------|-------------------------------------------------------------------------------|-----------------|
| JS_JUKOSHA_LIST                                      | × +                                                                           | - 🗆 ×           |
| $\leftrightarrow$ $\rightarrow$ C (i) localhost:8080 | 0/jrshikoku_test/AC_MENU.do?_Action_=act_jsAction                             | ☆ 🔄 \varTheta : |
|                                                      |                                                                               |                 |
| トップ 会社・支店編集                                          | 受講者管理 講習会申込 自身のパスワード変更 ログアウト                                                  |                 |
| □ 受講者─覧                                              |                                                                               |                 |
| 医適有効期限 F r o m                                       | 選択 医遮有効期限 T o 選択                                                              |                 |
| 運適有効期限 F r o m                                       | 選択 運道有効期限 T o 選択                                                              |                 |
| 資格                                                   | 未選択     -       工事管理者(在)     -       軌道下業責任者(在)     -       郵城道下業責任者(在)     - |                 |
| 資格有効期限 F r o m                                       | 選択 資格有効期限 T o 選択                                                              |                 |
| 受講者ID                                                | S485170639                                                                    |                 |
| 受講者氏名(カナ)姓                                           | 受講者氏名(カナ)名                                                                    |                 |
| 生年月日                                                 | 選択                                                                            |                 |
| JR出向者                                                |                                                                               |                 |
| 検索 EXCEL出力<br>新規登録                                   |                                                                               |                 |
| 受講者 ID 受講者氏名 生年                                      | E月日 医連有効期限 運適有効期限 資格名 資格有効期限                                                  |                 |

| トップ 会社・支店編集           | 受講者管理                                          | 講習会申込     | 自身のパスワード変更 | ログアウト |        |  |
|-----------------------|------------------------------------------------|-----------|------------|-------|--------|--|
| - 受講者覧                |                                                |           |            |       |        |  |
|                       |                                                |           |            |       | 177.10 |  |
| 医週有効期限 F r o m        |                                                | 選択 医週有効   | 期限   0     |       | 選択     |  |
| 運適有効期限From            |                                                | 選択 運適有効   | 期限To       |       | 選択     |  |
| 简格                    | 工事管理者(在)<br>軌道工事管理者(在)<br>軌道作業責任者(在)<br>重機械運転者 |           |            |       |        |  |
| 資格有効期限From            |                                                | 選択 資格有効   | 期限To       |       | 選択     |  |
| 受講者ID                 | S485170639                                     |           |            |       |        |  |
| 受講者氏名(力ナ)姓            |                                                | 受講者氏      | 名 (力士) 名   |       |        |  |
| 生年月日                  |                                                | 選択        | -          |       |        |  |
| JR出向者                 |                                                |           |            |       |        |  |
| 検索 EXCEL出力<br>新規登録    |                                                |           |            |       |        |  |
|                       | < << < 1~1件目/1件中                               | ₽ > >> >  |            |       |        |  |
| 受講者ID受講者氏名            | 生年月日 医適有効期限 通                                  | 重適有効期限 資格 | 路名 資格有効期限  |       |        |  |
| S485170639 イトウ ジロウ 19 | 987-01-01 2020-07-17 2                         | 023-01-31 | 詳細         |       |        |  |

| ップ 今社・古                     | 广福佳 英捷考管理        | ()部 222-  | シーロン 白鳥の  | パフロード亦再    | ロバマ        | фЬ |      |      |       |
|-----------------------------|------------------|-----------|-----------|------------|------------|----|------|------|-------|
|                             |                  | r# ⊟ 3    |           | W) Tak     |            | 21 |      |      |       |
|                             |                  |           |           |            |            |    |      |      |       |
|                             |                  |           |           |            |            |    |      |      |       |
|                             |                  |           |           |            |            |    |      |      |       |
| 基礎情報編集 医適登                  | 録写真登録            |           |           |            |            |    |      |      |       |
| 基本信報 资效信                    | 報 答次 (教育) 信報     | 這習合的      | 5-47      |            |            |    |      |      |       |
|                             |                  | 1444      | 3+×<br>宝真 |            |            |    | <br> | <br> | <br>_ |
| <u>英</u> 进 <del>本</del> 1 D | C49E170630       |           | 2:430     | 200        | 0.02.07    |    |      |      |       |
|                             | 3485170639       | 1000      |           | 202        | 20-02-07   |    |      |      |       |
| <b>受講</b> 者氏名               | 1护滕              | 次郎        | 有効期限      | 202        | 20-08-07   |    |      |      |       |
| 受講者氏名(力ナ)                   | イトウ              | ジロウ       | 写真ファイル    |            |            |    |      |      |       |
| 性別                          | 男性               |           |           |            |            |    |      |      |       |
| 生年月日                        | 1987-01-01       |           |           |            |            |    |      |      |       |
| JR出向者                       | ~                |           |           |            |            |    |      |      |       |
|                             |                  |           |           |            |            |    |      |      |       |
|                             |                  |           |           |            |            |    |      |      |       |
| 社・支店                        |                  |           |           | 運転適性検査     |            |    |      |      |       |
| 会社 I D                      | 会社名              | 支         | 吉 I D 支店名 | 検査日        | 有効期限       |    |      |      |       |
| 166956085 キヤノンア             | マイティーソリューションズカブミ | シキカイシャ 80 | ダイイチシテン   | 2020-01-17 | 2023-01-31 |    |      |      |       |
| キヤノン                        | / I T ソリューションズ株5 | 式会社       | 第一支店      |            |            |    |      |      |       |
|                             |                  |           |           |            |            |    |      |      |       |

| 「医学遊性編集」画面で、検査結果が表示されるので内容を確認し、反ろきをクリックする。                                                         |   |   |   |   |
|----------------------------------------------------------------------------------------------------|---|---|---|---|
| IS_ITEKI_CREATE × +                                                                                |   | - |   | × |
| ← → C () localhost:8080/jrshikoku_test/JS_JUKOSHA_DISPLAY1_KISO.do?_Action_=act_iteki_detailAction | 2 |   | 0 | : |
| トップ 会社・支店編集 受講者管理 講習会申込 自身のパスワード変更 ログアウト                                                           |   |   |   |   |
|                                                                                                    |   |   |   |   |
| 医学適性編集                                                                                             |   |   |   |   |
|                                                                                                    |   |   |   |   |
| 診断 (予定) 日 2020-01-17                                                                               |   |   |   |   |
|                                                                                                    |   |   |   |   |
| (保服視刀)(石) 1 (保服視刀)(左) 1                                                                            |   |   |   |   |
| 矯正視力(右) 1 矯正視力(左) 1                                                                                |   |   |   |   |
| <ul> <li>色覚</li> <li>● 正常 ○ その他</li> </ul>                                                         |   |   |   |   |
| 色覚コメント                                                                                             |   |   |   |   |
| 聴覚1000Hz (右) 40 聴覚1000Hz (左) 40                                                                    |   |   |   |   |
| 聴覚4000Hz(右) 65 聴覚4000Hz(左) 65                                                                      |   |   |   |   |
| 四肢状態                                                                                               |   |   |   |   |
| その他所見                                                                                              |   |   |   |   |
| · ·                                                                                                |   |   |   |   |
| 4                                                                                                  |   |   |   |   |
| 更新 戻る                                                                                              |   |   |   |   |
|                                                                                                    |   |   |   |   |
|                                                                                                    |   |   |   |   |
|                                                                                                    |   |   |   |   |
|                                                                                                    |   |   |   |   |
|                                                                                                    |   |   |   |   |
|                                                                                                    |   |   |   |   |

#### ■ 受講者の運適確認

| トップ画面で「受講者管理」をクリックする。                                                       |                 |
|-----------------------------------------------------------------------------|-----------------|
| AC_TOP × +                                                                  | - 🗆 ×           |
| ← → C (① localhost:8080/jrshikoku_test/AC_MENU.do?_Action_=act_ac_topAction | ☆ 🛛 \varTheta : |
| トップ 会社・支店編集 受講者管理 講習会申込 自身のパスワード変更 ログアウト                                    |                 |
| トップ                                                                         |                 |
| 9                                                                           |                 |
| 受講会社の <mark>トップ画面</mark>                                                    |                 |
|                                                                             |                 |
|                                                                             |                 |
|                                                                             |                 |
|                                                                             |                 |
|                                                                             |                 |
|                                                                             |                 |
|                                                                             |                 |
|                                                                             |                 |
|                                                                             |                 |
|                                                                             |                 |
|                                                                             |                 |

| 「受講者一覧」画面で、受講者IDを入力し「検索」                                 | をクリックする。                                      |   |   |   |   |
|----------------------------------------------------------|-----------------------------------------------|---|---|---|---|
| JS_JUKOSHA_LIST ×                                        | +                                             | - |   |   | × |
| $\leftrightarrow$ $\rightarrow$ C (i) localhost:8080/jrs | shikoku_test/AC_MENU.do?_Action_=act_jsAction | ☆ | ₩ | θ | : |
| トップ 会社・支店編集                                              | 受講者管理 講習会申込 自身のバスワード変更 ログアウト                  |   |   |   | - |
| 受講者一覧                                                    |                                               |   |   |   |   |
| 医適有効期限 F r o m                                           | 選択 医適有効期限 T o 選択                              |   |   |   | 1 |
| 運適有効期限From                                               | 選択 運適有効期限 T o 選択                              |   |   |   |   |
| 資格                                                       |                                               |   |   |   |   |
| 資格有効期限From                                               | 選択 資格有効期限 T o 選択                              |   |   |   |   |
| 受講者 I D                                                  | S485170639                                    |   |   |   |   |
| 受講者氏名(カナ)姓                                               | 受講者氏名(カナ)名                                    |   |   |   |   |
| 生年月日                                                     | 選択                                            |   |   |   |   |
| JR出向者                                                    |                                               |   |   |   |   |
| 検索 EXCEL出力<br>新規登録                                       |                                               |   |   |   | l |
| < <<                                                     | < 0~0件目/0件中 > >> >                            |   |   |   |   |
| 受講者 I D 受講者氏名 生年月                                        | 日 医連有効期限 運進有効期限 資格名 資格有効期限                    |   |   |   | • |

| トップ 会社・支店編集              | 受講者管理 講習会申込 自身のバスワード変更 ログアウト      |           |
|--------------------------|-----------------------------------|-----------|
| 受講者一覧                    |                                   |           |
| 医適有効期限 F r o m           | 選択 医遗有効期限 T o                     | <b>選択</b> |
| 運適有効期限From               | 選択 運適有効期限 T o                     | 醒択        |
| 資格                       |                                   |           |
| 資格有効期限From               | 選択 資格有効期限 T o                     | 醒択        |
| 受講者ID                    | S485170639                        |           |
| 受講者氏名(力ナ)姓               | 受講者氏名(力ナ)名                        |           |
| 生年月日                     | 選択                                |           |
| J R出向者                   |                                   |           |
| 検索 EXCEL出力<br>新規登録       |                                   |           |
| •                        | << < 1~1件目/1件中 > >> >             |           |
| 受講者ID受講者氏名               | 年月日 医適有効期限 運適有効期限 資格名 資格有効期限      |           |
| S485170639 イトウ ジロウ<br>19 | 87-01-01 2020-07-17 2023-01-31 詳細 |           |

| 受講者照会」画面で、当該者の基本情報が表示                            | 示されるので運転適性検査の検査日等を研             | 認する。                       |                  |           |
|--------------------------------------------------|---------------------------------|----------------------------|------------------|-----------|
| JS_JUKOSHA_DISPLAY1_KISO                         | < +                             |                            |                  | - 🗆 ×     |
| $\leftarrow$ $\rightarrow$ C (i) localhost:8080, | /jrshikoku_test/JS_ITEKI_CREATE | do?_Action_=act_backAction |                  | 🖈 🥥 🔚 🛛 😆 |
|                                                  |                                 |                            |                  |           |
| トップ 会社・支店編集                                      | 受講者管理 講習                        | 会申込 自身のパスワード               | 変更 ログアウト         |           |
|                                                  |                                 |                            |                  |           |
| □ 受講者照会                                          |                                 |                            |                  |           |
|                                                  |                                 |                            |                  |           |
|                                                  |                                 |                            |                  |           |
| 基礎情報編集 医適登録 与                                    | · 具登録                           |                            |                  |           |
| 基本情報 資格情報                                        | 資格(教育)情報 講習会                    | 首報                         |                  |           |
| 基礎情報                                             | -                               | 写真                         |                  |           |
| 受講者ID                                            | S485170639                      | 登録日                        | 2020-02-07       |           |
| 受講者氏名                                            | 伊藤次郎                            | 有効期限                       | 2020-08-07       |           |
| 受講者氏名(力ナ)                                        | イトウ ジロウ                         | 写真ファイル                     |                  |           |
| 性別                                               | 男性                              |                            |                  |           |
| 生年月日                                             | 1987-01-01                      |                            |                  |           |
| JR出向者                                            |                                 |                            |                  |           |
|                                                  |                                 |                            |                  |           |
|                                                  |                                 |                            |                  |           |
| 会社,支店                                            |                                 |                            | 性绘态              |           |
|                                                  | △沖々 ±                           |                            |                  |           |
| キヤノンアイティー                                        | ×111 ×                          | ダイイチシテン 2020-              | 01-17 2023-01-31 |           |
| C106956085 キヤノンI Tソ                              | リューションズ株式会社                     | 第一支店                       |                  |           |
| 医学適性検查                                           |                                 |                            |                  |           |
| 診断日 有効期限                                         |                                 |                            |                  |           |
| 2020-01-17 2020-07-17 詳                          | 細                               |                            |                  |           |
| 戻る                                               |                                 |                            |                  |           |
|                                                  |                                 |                            |                  |           |

#### ■ 受講者の写真確認

| トップ画面で「受講者管理」をクリックする。                                                       |           |
|-----------------------------------------------------------------------------|-----------|
| AC_TOP × +                                                                  | – 🗆 X     |
| ← → C () localhost:8080/jrshikoku_test/AC_MENU.do?_Action_=act_ac_topAction | ☆ 🔤   😝 🗄 |
| トップ 会社・支店編集 受講者管理 講習会申込 自身のパスワード変更 ログ                                       | ブウト       |
| トップ                                                                         |           |
| C                                                                           |           |
|                                                                             |           |
|                                                                             |           |
|                                                                             |           |
|                                                                             |           |
|                                                                             |           |
|                                                                             |           |
|                                                                             |           |
|                                                                             |           |
|                                                                             |           |
|                                                                             |           |
|                                                                             |           |
|                                                                             |           |
|                                                                             |           |

| 「受講者一覧」画面で、受講者IDを入力し「検索」                                 | <u> </u>                                     |   |   |     |
|----------------------------------------------------------|----------------------------------------------|---|---|-----|
| JS_JUKOSHA_LIST ×                                        | +                                            | - |   | ×   |
| $\leftrightarrow$ $\rightarrow$ C (i) localhost:8080/jrs | hikoku_test/AC_MENU.do?_Action_=act_jsAction | ☆ | 6 | ) : |
| トップ 会社・支店編集                                              | 受講者管理 講習会申込 自身のバスワード変更 ログアウト                 |   |   |     |
| 受講者一覧                                                    |                                              |   |   |     |
| 医適有効期限 F r o m                                           | 選択 医道有効期限 T o 選択                             |   |   |     |
| 運適有効期限 F r o m                                           | 選択 運適有効期限 T o 選択                             |   |   | - 1 |
| 資格                                                       |                                              |   |   |     |
| 資格有効期限 F r o m                                           | 選択 資格有効期限 T o 選択                             |   |   | - 1 |
| 受講者ID                                                    | S485170639                                   |   |   | - 1 |
| 受講者氏名(力ナ)姓                                               | 受講者氏名(カナ)名                                   |   |   |     |
| 生年月日                                                     | 選択                                           |   |   |     |
| JR出向者                                                    |                                              |   |   | - 1 |
| 検索 EXCEL出力<br>新規登録                                       |                                              |   |   |     |
| < <<                                                     | < 0~0件目/0件中 > >> >                           |   |   | - 1 |
| 受講者 ID 受講者氏名 生年月                                         | 3 医遵有効期限 運適有効期限 資格名 資格有効期限                   |   |   |     |
|                                                          |                                              |   |   | -   |

| 受講者一覧」画面で、当該者の詳細情報が表示                                 | nされるので、内容を確認し「詳細」をクリックする。                                    | - D X     |
|-------------------------------------------------------|--------------------------------------------------------------|-----------|
| JS_JUKOSHA_LIST ×                                     | < +                                                          |           |
| $\leftrightarrow$ $\rightarrow$ C (i) localhost:8080/ | /jrshikoku_test/JS_JUKOSHA_LIST.do?_Action_=act_searchAction | ☆ 🛛 🖯 😆 🗄 |
| トップ 会社・支店編集                                           | 受講者管理 講習会申込 自身のバスワード変更 ログアウト                                 |           |
| 受講者一覧                                                 |                                                              |           |
| 医適有効期限 F r o m                                        | 選択 医適有効期限 T o 選択                                             |           |
| 運適有効期限From                                            | 選択 運適有効期限 T o 選択                                             |           |
| 資格                                                    |                                                              |           |
| 資格有効期限 F r o m                                        | 選択 資格有効期限 T o 選択                                             |           |
| 受講者ID                                                 | S485170639                                                   |           |
| 受講者氏名(カナ)姓                                            | 受講者氏名(力ナ)名                                                   |           |
| 生年月日                                                  | 選択                                                           |           |
| JR出向者                                                 |                                                              |           |
| 検索<br>EXCEL出力<br>新規登録                                 | •                                                            |           |
| <                                                     | << < 1~1件目/1件中 > >> >                                        |           |
| 受講者 ID 受講者氏名 生                                        | 年月日 医遗有効期限 運適有効期限 資格名 資格有効期限                                 |           |
| S485170639 <sup>イトウ ジロウ</sup> 198<br>伊藤 次郎 198        | 37-01-01 2020-07-17 2023-01-31 詳細                            |           |
|                                                       |                                                              |           |

| 構者照会」画面で、当該者の詳細情報と写      | 真(登録日、有効期限)が表示される。             | まで内容を確認する。                |                       |   |   |      |
|--------------------------|--------------------------------|---------------------------|-----------------------|---|---|------|
| JS_JUKOSHA_DISPLAY1_KISO | × +                            |                           |                       |   |   | -    |
| → C (i) localhost:808    | 0/jrshikoku_test/JS_ITEKI_CREA | TE.do?_Action_=act_backAc | tion                  |   | ☆ | o [  |
|                          | TT att de Arran att            |                           |                       |   |   |      |
| ッノ 会社・文店編集               | 交講者官理 講                        | 習会中込 目身の八                 | スリート変更 ロクアウト          |   |   |      |
|                          |                                |                           |                       |   |   |      |
| 受講者照会                    |                                |                           |                       |   |   |      |
|                          |                                |                           |                       |   |   |      |
|                          |                                |                           |                       |   |   |      |
| 基礎情報編集 医適登錄              | 与具登録                           |                           |                       |   |   |      |
| 基本情報 資格情報                | 資格(教育)情報 講習                    | /会情報                      |                       |   |   |      |
| 基礎情報                     | •                              | 写真                        |                       |   |   |      |
| 受講者ID                    | S485170639                     | 登録日                       | 2020-02-07            |   |   |      |
| 受講者氏名                    | 伊藤次郎                           | 有効期限                      | 2020-08-07            |   |   |      |
| 受講者氏名(力ナ)                | イトウ ジロウ                        | 写真ファイル                    |                       |   |   |      |
| 性別                       | 男性                             |                           |                       |   |   |      |
| 生年月日                     | 1987-01-01                     |                           |                       |   |   |      |
| JR出向者                    | ~                              |                           |                       |   |   |      |
|                          |                                |                           |                       |   |   |      |
|                          |                                |                           |                       |   |   |      |
| 会社・支店                    |                                |                           |                       | 1 |   |      |
| 会社工□                     | 全社名                            | 支店 ID 支店名                 | 检查日 有効期限              |   |   |      |
| キヤノンアイティー                |                                | ダイイチシテン                   | 2020-01-17 2023-01-31 |   |   |      |
| C166956085 キヤノンIT:       | ノリューションズ株式会社                   | B01 第一支店                  |                       |   |   |      |
| 医学適性検査                   |                                |                           |                       |   |   | <br> |
| 診断日有効期限                  |                                |                           |                       |   |   |      |
| 2020-01-17 2020-07-17    | 羊細                             |                           |                       |   |   |      |
| 戻る                       |                                |                           |                       |   |   |      |
|                          |                                |                           |                       |   |   |      |

#### 受講者の資格確認及び資格一覧リストの出力

| トップ画面で「受講者管理」をグリックする。                                                      |                 |
|----------------------------------------------------------------------------|-----------------|
| AC_TOP × +                                                                 | - 🗆 ×           |
| ← → C ① localhost:8080/jrshikoku_test/AC_MENU.do?_Action_=act_ac_topAction | ☆ 🛛 \varTheta : |
| トップ 会社・支店編集 受護者管理 講習会申込 自身のバスワード変更 ログアウト                                   |                 |
| トップ                                                                        |                 |
| G                                                                          |                 |
| 受講会社の <mark>トップ画面</mark>                                                   |                 |
|                                                                            |                 |
|                                                                            |                 |
|                                                                            |                 |
|                                                                            |                 |
|                                                                            |                 |
|                                                                            |                 |
|                                                                            |                 |
|                                                                            |                 |
|                                                                            |                 |
|                                                                            |                 |

| 「受講者一覧」画面で、受講者 I Dを入力し「検                              | 索」をクリックする。                                                                 |                     |       |    |     |   |
|-------------------------------------------------------|----------------------------------------------------------------------------|---------------------|-------|----|-----|---|
| JS_JUKOSHA_LIST >                                     | < +                                                                        |                     |       | -  | - 🗆 | × |
| $\leftrightarrow$ $\rightarrow$ C (i) localhost:8080, | /jrshikoku_test/AC_MENU.do?_A                                              | ction_=act_jsAction |       | \$ |     | : |
| トップ 会社・支店編集                                           | 受講者管理 講習                                                                   | 会申込 自身のパスワード変更      | ログアウト |    |     | Ì |
| 受講者一覧                                                 |                                                                            |                     |       |    |     |   |
| 医適有効期限From                                            | 選択                                                                         | 医適有効期限 T o          | 選択    |    |     |   |
| 運適有効期限 F r o m                                        | 選択                                                                         | 運適有効期限 T o          | 選択    |    |     |   |
| 資格                                                    | 未選択     「       工事管理者(在)        軌道工事管理者(在)        軌道作業責任者(在)        重機械運転者 |                     |       |    |     |   |
| 資格有効期限From                                            | 選択                                                                         | 資格有効期限 T o          | 選択    |    |     |   |
| 受講者ID                                                 | S485170639                                                                 |                     |       |    |     |   |
| 受講者氏名(力ナ)姓                                            |                                                                            | 受講者氏名(力ナ)名          |       |    |     |   |
| 生年月日                                                  | 選択                                                                         |                     |       |    |     |   |
| JR出向者                                                 |                                                                            |                     |       |    |     |   |
| 検索 EXCEL出力<br>新規登録                                    |                                                                            |                     |       |    |     |   |
| < <                                                   | < < 0~0件目/0件中 > >:                                                         | > >                 |       |    |     |   |
| 受講者 ID 受講者氏名 生年                                       | 月日 医適有効期限 運適有効期                                                            | 月限 資格名 資格有効期限       |       |    |     |   |
|                                                       |                                                                            |                     |       |    |     | _ |

| トップ 会社・支店編集                           | 受講者管理 講習会申込 自身のパスワード変更 ログアウト      |   |
|---------------------------------------|-----------------------------------|---|
|                                       |                                   |   |
| □□□□□□□□□□□□□□□□□□□□□□□□□□□□□□□□□□□□□ |                                   |   |
|                                       |                                   |   |
| 医滴有効期限 F r o m                        | 選択 医遗有动期限 T o 選択                  |   |
| 運適有効期限 F r o m                        |                                   |   |
| 22:45                                 |                                   | 1 |
| 具位                                    | 工事管理者(在)                          |   |
|                                       | 軌道工事管理者(在)<br>軌道作業責任者(在)          |   |
|                                       | 重機械運転者 ▼                          |   |
| 資格有効期限From                            | 選択 資格有効期限 T o 選択                  | 1 |
| 受講者ID                                 | S485170639                        |   |
| 受講者氏名(カナ)姓                            | 受講者氏名(力ナ)名                        |   |
| 生年月日                                  | 選択                                |   |
| JR出向者                                 |                                   |   |
| 検索 EXCEL出力                            |                                   |   |
| 新規登録                                  |                                   |   |
| l.                                    | < << < 1~1件目/1件中 > >> >           |   |
| 受講者 ID 受講者氏名                          | 主年月日 医適有効期限 運適有効期限 資格名 資格有効期限     |   |
| S485170639 イトウ ジロウ 19                 | 87-01-01 2020-07-17 2023-01-31 詳細 |   |

| JS_JUKOSHA_DISPLAY1_KISO | × +                                      |                                                            |                          | - 0       |
|--------------------------|------------------------------------------|------------------------------------------------------------|--------------------------|-----------|
| → C (i) localhost:       | 8080/jrshikoku_test/JS_JUK0              | SHA_DISPLAY2_SHIKAKU.do                                    | ?_Action_=act_kisoAction | * 🥥 🔚 🛛 🛛 |
| トップ 会社・支店総               | 編 受講者管理                                  | 講習会申込自身                                                    | のバスワード変更 ログアウト           |           |
| 受講者照会                    |                                          |                                                            |                          |           |
| 基礎情報編集 医適登録<br>基本情報 資格情報 | <b>写真登録</b><br>資格 (教育) 情報                | 講習会情報                                                      |                          |           |
| 基礎情報                     |                                          | 写真                                                         |                          |           |
| 受講者ID                    | S485170639                               | 登録日                                                        | 2020-02-07               |           |
| 受講者氏名                    | 伊藤次                                      | 郎有効期限                                                      | 2020-08-07               |           |
| 受講者氏名(力ナ)                | イトウ ジ                                    | ロウ 写真ファイル                                                  |                          |           |
| 性別                       | 男性                                       |                                                            |                          |           |
| 生年月日                     | 1987-01-01                               |                                                            |                          |           |
| J R 出向者                  | ~                                        |                                                            |                          |           |
|                          |                                          |                                                            |                          |           |
| 会社・支店                    |                                          |                                                            | 運転適性検査                   |           |
| 会社 I D                   | 会社名                                      | 支店 I D 支店名                                                 | 検査日有効期限                  |           |
| C166956085 キヤノンアイ:       | Fィーソリューションズカブシキカ<br><b>Tソリューションズ株式</b> 会 | <sup>イシャ</sup> B01 <sup>ダイイチシテ</sup><br>計 <sup>第一</sup> 支店 | > 2020-01-17 2023-01-31  |           |
| 医学適性検査                   |                                          |                                                            |                          |           |
| 診断日  有効期限                |                                          |                                                            |                          |           |
| 2020-01-17 2020-07-17    | 詳細                                       |                                                            |                          |           |
| 戻る                       |                                          |                                                            |                          |           |

| 「受講者照会」画面で                                                                                   | 、表示項目を選択すると資         | 格毎の認定日及び有効期限等が | が表示される。 |            |       |  |       |  |  |  |  |
|----------------------------------------------------------------------------------------------|----------------------|----------------|---------|------------|-------|--|-------|--|--|--|--|
| 🔀 ЈЅ_ЈИКОЅН.                                                                                 | A_DISPLAY2_SHIKAKU > | +              |         |            |       |  | - 🗆 × |  |  |  |  |
| ← → C ① localhost:8080/jrshikoku_test/JS_JUKOSHA_DISPLAY1_KISO.do?_Action_=act_shikakuAction |                      |                |         |            |       |  |       |  |  |  |  |
| トップ                                                                                          | 会社・支店編集              | 受講者管理          | 講習会申込   | 自身のパスワード変更 | ログアウト |  |       |  |  |  |  |
| 日受調                                                                                          | 構者照会                 |                |         |            |       |  |       |  |  |  |  |
| 基礎情報編                                                                                        | 編集 医適登録 写            | 真登録            |         |            |       |  |       |  |  |  |  |
| 基本情報                                                                                         | 資格情報                 | 資格(その他)情報      |         |            |       |  |       |  |  |  |  |
| 区分<br>資格                                                                                     |                      | 有効資格 🔻 表示      |         |            |       |  |       |  |  |  |  |
| 資格名                                                                                          | 名 認定日                | 有効期限           |         |            |       |  |       |  |  |  |  |
| 工事管理者                                                                                        | i(在) 2020-01-17      | 2023-01-16     |         |            |       |  |       |  |  |  |  |
| 戻る                                                                                           |                      |                |         |            |       |  |       |  |  |  |  |
|                                                                                              |                      |                |         |            |       |  |       |  |  |  |  |
|                                                                                              |                      |                |         |            |       |  |       |  |  |  |  |
|                                                                                              |                      |                |         |            |       |  |       |  |  |  |  |
|                                                                                              |                      |                |         |            |       |  |       |  |  |  |  |
|                                                                                              |                      |                |         |            |       |  |       |  |  |  |  |
|                                                                                              |                      |                |         |            |       |  |       |  |  |  |  |
|                                                                                              |                      |                |         |            |       |  |       |  |  |  |  |
|                                                                                              |                      |                |         |            |       |  |       |  |  |  |  |
|                                                                                              |                      |                |         |            |       |  |       |  |  |  |  |

「受講者一覧」画面で、複数の資格を確認する場合は資格欄で申請する資格名等を選択し「検索」をクリックする。ただし、何も入力せずに「検索」をクリックすると全員が表示される。

| JS_JUKOSHA_LIST   | × +                          |         | > |
|-------------------|------------------------------|---------|---|
| → C ③ localhost80 | ,                            | e 🛛 🖓   |   |
| トップ 会社・支店編        | ● 受講者管理 講習会中込 自身のパスワード)      | 更 ログアウト |   |
| 受講者一覧             |                              |         |   |
| 医邊有効期限 From       | 減設                           | MR      |   |
| 運適有効期限 F r o m    | 遊訳 運速有効期限 To                 | 300.197 |   |
| 資格                | 朱道沢                          |         |   |
| 資格有効期限 From       | 道訳 資格有効期限 T o                | 選択      |   |
| 受講者ID             |                              |         |   |
| 受購者氏名(力ナ)姓        | 受講者氏名 (力ナ) 名                 |         |   |
| 生年月日              | 選択                           |         |   |
| JR出向者             |                              |         |   |
| 楼索 EXCEL出力        |                              |         |   |
| 新規登録              |                              |         |   |
| <                 | << < 0~0件目/0件中 > >> >        |         |   |
| 受講者 ID 受講者氏名 生    | 年月日 医遗有効期限 運遞有効期限 資格名 資格有効期限 |         |   |

| JS_JUKOSHA_LIST     | × +                                                            | - 0     |
|---------------------|----------------------------------------------------------------|---------|
| → C () localhost:80 | 80/jrshikoku_test/JS_JUKOSHA_LIST.do?_Action_=act_searchAction | * 🗆 🖯 🔿 |
| ~ップ 会社・支店福知         | 集 受護者管理 講習会中込 自身のパスワード変更 ログアウト                                 |         |
| 受講者一覧               |                                                                |         |
| 医遮有効期限From          | 滅祝… 医适有效期限To 减祝…                                               |         |
| 運進有効期限From          | 選択 運還有効期限To 道訳                                                 |         |
| 資格                  |                                                                |         |
| 資格有効期限From          | 選択 資格有効期限 T o 選択                                               |         |
| 受講者ID               |                                                                |         |
| 受講者氏名(力ナ)姓          | 受講者氏名 (力ナ) 名                                                   |         |
| 生年月日                | 選択                                                             |         |
| JR出向者               |                                                                |         |
| 検索 EXCEL出力          |                                                                |         |
| AUTOCAY DR          | < << < 1~2作目/2作中 > >> >                                        |         |
| 受講者10 受講者氏名         | 生年月日 医遗有动期限 運適有効期限 資格名 資格有効期限                                  |         |
| 485170639 イトウ ジロウ 1 | 1987-01-01 2020-07-17 2023-01-31 工事管理者(在) 2023-01-14 [詳細]      |         |
|                     | 工事管理者(在) 2023-01-16 詳細                                         |         |
|                     |                                                                |         |

| JS_JUKOSHA_LIST                       | × +                          |                                     |                   | - 0                    |
|---------------------------------------|------------------------------|-------------------------------------|-------------------|------------------------|
| $\rightarrow$ C (i) localhost:8       | 080/jrshikolou_test/JS_JUKOS | HA_UST.do?_Action_=act_searchAction |                   | * 🗆 🛛 🛛                |
| 医遗有効期限From                            | 1                            | 道訳 医遗有効期限 T o                       | 選択                |                        |
| 運進有効期限From                            |                              | 選択 運還有効期限 T o                       | 選択                |                        |
| 資格                                    |                              |                                     |                   |                        |
| 資格有効期限From                            |                              | 選択 資格有効期限 T o                       | 選択                |                        |
| 受講者ID                                 |                              |                                     |                   |                        |
| 受講者氏名(カナ)姓                            |                              | 受講者氏名 (力士) 名                        |                   |                        |
| 生年月日                                  |                              | 選択                                  |                   |                        |
| JR出向者                                 |                              |                                     |                   |                        |
| 検索 EXCEL出力<br>新規登録                    |                              |                                     |                   |                        |
|                                       | < << < 1~2(†)                | ]/2件中 > >> >                        |                   |                        |
| 受講者ID 受講者氏名                           | 生年月日 医遗有効期限                  | 運通有効期限 資格名 資格有効期限                   |                   |                        |
| 5485170639 イトウ ジロウ<br>伊藤 次郎           | 1987-01-01 2020-07-17        | 2023-01-31 工事管理者(在)2023-01-14 [詳細]  |                   |                        |
|                                       |                              | 工事管理者(在)2023-01-16 詳細               |                   |                        |
|                                       |                              |                                     |                   |                        |
| JS_JUKOSHA_LISTalsa 4                 | S                            |                                     |                   | すべて表示                  |
| 者リストがエクセル版の一覧シー                       | で表示される。                      | 25 JUKOSHA LIST REPORTAIX - Exc     | el                | <b>m</b> - 0           |
| ь <u>т-</u> д <b>н</b> д <u>л-</u> яр | イアウト 取成 データ 校開               | 表示 開発 🔾 東行したい作用を入力してください            |                   | 村上 后因(MURAKAMI-TAKUYA) |
| ※ 450股の<br>第二字                        | • 11 • A A                   | = = - や・ 計り追して全体を表示する 低温 ・          | 🔢 💗 📝 📅 🏲 🖾 Στ-+s | um · Ar P              |

|     | Ra-K          |           | 4,738              | 144 M M                          |                        | EN INVESTOR | WIT DOVING TO | Sec.45  | LEF                |                            |           | - 10 Peter | Z1 /               | ~        |     |                          |   |
|-----|---------------|-----------|--------------------|----------------------------------|------------------------|-------------|---------------|---------|--------------------|----------------------------|-----------|------------|--------------------|----------|-----|--------------------------|---|
| 9.1 | 10.028 × 1110 | E-/Rooms  | <i>I</i> ⊻ •   ⊡ • | <u>∆</u> · <u>A</u> · <u>Z</u> · | = = = <del>1</del> = = | E E DURMALI | (中央)服え *      | 🐨 • % • | *8 .8 条件约8<br>書式 * | テーブルとして セルス<br>書式設定 * スタイル | 神入制除      | 書式 そ クリア・  | 並べ替えと 検<br>フィルター・道 | 索と<br>R・ |     |                          |   |
| _   | クリップボード       | G         | フォント               |                                  |                        | 10.00       | 16            | D148    | .0                 | スタイル                       | tr.       |            | NGC .              |          |     |                          | 6 |
| Ň   | 9 -           | 1 × ×     | fe .               |                                  |                        |             |               |         |                    |                            |           |            |                    |          |     |                          |   |
|     | A             | В         | c                  | D                                |                        | E           | F             | G       | н                  | 1                          | 1         | к          | L                  | M        | N   | 0                        |   |
| 1   | 受許者ID         | 受講者氏名姓    | 受踪者氏名名             | 受聘者氏名(力;                         | +)姓 受踪者日               | 6名(カナ)名     | 生年月日          | J R 出向者 | 医遗有効期限             | 遭遇有効期限                     | 資格名       | 資格有効期限     | 劲力停止               |          |     |                          |   |
| 2   | S485170639    | 伊滕        | 次郎                 | 110                              | 200                    |             | 1987/1/1      | JR出向者   | 2020/7/17          | 2023/1/31                  | 「工事管理者(在  | 2023/1/14  | 4                  |          |     |                          |   |
| 3   | \$485170639   | 伊藤        | 次郎                 | イトウ                              | ジロウ                    |             | 1987/1/1      | JR出向者   | 2020/7/17          | 2023/1/31                  | 1 工事管理者(在 | 2023/1/16  | 6                  |          |     |                          |   |
| -4  |               |           |                    |                                  |                        |             |               |         |                    |                            |           |            |                    |          |     |                          |   |
| 5   |               |           |                    |                                  |                        |             |               |         |                    |                            |           |            |                    |          |     |                          |   |
| 6   |               |           |                    |                                  |                        |             |               |         |                    |                            |           |            |                    |          |     |                          |   |
| 7   |               |           |                    |                                  |                        |             |               |         |                    |                            |           |            |                    |          |     |                          |   |
|     |               |           |                    |                                  |                        |             |               |         |                    |                            |           |            |                    |          |     |                          | ÷ |
|     | 1 1 1         | csvdete ( | Ð                  |                                  |                        |             |               |         |                    | 1 ( <b>1</b>               |           |            |                    |          |     | Þ                        |   |
| 寨   | 第元了 前         |           |                    |                                  |                        |             |               |         |                    |                            |           | 1          |                    | +        | 1 1 | <ul> <li>100%</li> </ul> |   |

#### 受講者の資格その他(10条教育など)確認

| トップ画面で「受講者管理」をクリックする。                          |                                |           |
|------------------------------------------------|--------------------------------|-----------|
| AC_TOP × +                                     |                                | - 🗆 X     |
| ← → C () localhost:8080/jrshikoku_test/AC_MENU | J.do?_Action_=act_ac_topAction | ☆ 🗉 🛛 🔁 🗄 |
| トップ 会社・支店編集 受講者管理                              | 講習会申込 自身のパスワード変更               | ログアウト     |
| <b>レ</b> トップ                                   |                                |           |
| 0                                              |                                |           |
| 受講会社の <mark>トップ画面</mark>                       |                                |           |
|                                                |                                |           |
|                                                |                                |           |
|                                                |                                |           |
|                                                |                                |           |
|                                                |                                |           |
|                                                |                                |           |
|                                                |                                |           |
|                                                |                                |           |
|                                                |                                |           |
|                                                |                                |           |
|                                                |                                |           |

| 「受講者一覧」画面で、受講者IDを入力し「検索」をクリックする。                                       |                                |           |
|------------------------------------------------------------------------|--------------------------------|-----------|
| 🔀 JS_JUKOSHA_LIST 🛛 🗙 🕂                                                |                                | - 🗆 ×     |
| $\leftrightarrow$ $\rightarrow$ C ( ) localhost:8080/jrshikoku_test/AC | _MENU.do?_Action_=act_jsAction | ☆ 🖾   😝 🗄 |
| トップ 会社・支店編集 受講者管理                                                      | 重 講習会申込 自身のバスワード変更 ログフ         |           |
| □──受講者一覧                                                               |                                |           |
| 医適有効期限 F r o m                                                         | 選択 医適有効期限 T o                  | 選択        |
| 運適有効期限 F r o m                                                         | 選択 運適有効期限 T o                  | 選択        |
| 資格<br>工事管理者(<br>軌道工事管理<br>軌道作業責任<br>重機械運転者                             |                                |           |
| 資格有効期限 F r o m                                                         | 選択 資格有効期限 T o                  | 選択        |
| 受講者 I D S485170639                                                     |                                |           |
| 受講者氏名(カナ)姓                                                             | 受講者氏名(力ナ)名                     |           |
| 生年月日                                                                   | 選択                             |           |
| JR出向者                                                                  |                                |           |
| 検索 EXCEL出力<br>新規登録                                                     |                                |           |
| < << < 0~0件目,                                                          | '0件中 > >> >                    |           |
| 受講者 ID 受講者氏名 生年月日 医適有効期                                                | 限 運通有効期限 資格名 資格有効期限            |           |

| トップ 会社・支店編集           | 受講者管理 講習会申込 自身のパスワード変更 ログアウト   |   |
|-----------------------|--------------------------------|---|
| 受講者一覧                 |                                |   |
| 医適有効期限 F r o m        | 選択 医遗有効期限 T o 選択               | R |
| 運適有効期限From            | 選択 運適有効期限 T o 選択               | k |
| 資格                    | 未選択                            |   |
| 資格有効期限From            | 選択 資格有効期限 T o 選択               | R |
| 受講者 I D               | S485170639                     |   |
| 受講者氏名(カナ)姓            | 受講者氏名(カナ)名                     |   |
| 生年月日                  | 選択                             |   |
| JR出向者                 |                                |   |
| 検索 EXCEL出力<br>新規登録    |                                |   |
|                       | < << < 1~1件目/1件中 > >> >        |   |
| · 受講者 I D 受講者氏名       | 上年月日 医適有効期限 運適有効期限 資格名 資格有効期限  |   |
| 5485170639 イトウ ジロウ 19 | 87-01-01 2020-07-17 2023-01-31 |   |

| by J     会社 · 支店福葉     受膳者管理     膳田会申込     自身の/(スワード変更     ログアウト       ①     受膳者配合            型     建築            型     建築            型     建築            型     建築            型             型             型             型             型             型 </th <th>→ C ① localhost:80</th> <th>80/jrshikoku_test/JS_JU</th> <th>KOSHA_DISPLA</th> <th>Y2_SHIKAKU.do?</th> <th>Action_=act</th> <th>kisoAction</th> <th></th> <th>☆</th> <th>0 5</th> <th>1 A</th>                                                                                                    | → C ① localhost:80              | 80/jrshikoku_test/JS_JU                | KOSHA_DISPLA     | Y2_SHIKAKU.do?  | Action_=act | kisoAction      |      | ☆ | 0 5 | 1 A |
|----------------------------------------------------------------------------------------------------|---------------------------------|----------------------------------------|------------------|-----------------|-------------|-----------------|------|---|-----|-----|
| ップ 会社・交店編集 受講者容理 購留会申込 自身のパスワード変更 ログアウト       ・ 安請者照会       ・ 安請者照会       ● 安請者照会       ● 安請者照会       ● 安請者照会       ● 安請者照会       ● 安請者照会       ● 安請者照合       ● 安請者照合       ● 安請者照合       ● 安請者照合       ● 安請者       ● 安請者       ● 安請者       ● 安請者       ● 安請者       ● 安請者       ● 安請       ● 安請 </th <th></th> <th></th> <th>-</th> <th></th> <th></th> <th></th> <th></th> <th>A</th> <th>Ne</th> <th></th>                                                                                                    |                                 |                                        | -                |                 |             |                 |      | A | Ne  |     |
| 受請者照会           ZZGR#ULE         Call Optimization           Name         Call Optimization           Name         Call Optimization           Name         Call Optimization           State         Call Optimization           State         Call Optimization           State         Call Optimization           State         Call Optimization           State         Call Optimization           State         Call Optimization           State         Call Optimization           State         Call Optimization           State         Call Optimization           State         Call Optimization           State         Call Optimization           State         Call Optimization         Call Optimization           State         Call Optimization         Call Optimization           State         Call Optimization         Call Optimization           State         Call Optimization         Call Optimization         Call Optimization           State         Call Optimization         Call Optimization         Call Optimization           State         Call Optimization         Call Optimization         Call Optimization           State Call Optical Optical Optimiza                                                                                                    | ップ 会社・支店編集                      | · 受講者管理                                | 講習会同             | 申込 自身の          | パスワード語      | 変更 ログアウト        |      |   |     |     |
| 受講者照会         WHRWE CROSH FASH         MARKE CROSH FASH         MARKE CROSH FASH                                                                                                    |                                 |                                        |                  |                 |             |                 |      |   |     |     |
| Called Participant         Called Participant           Called Participant         Called Participant         Called Participant           Called Participant         Called Participant         Called Participant           Called Partin Participant </td <td>受講者照会</td> <td></td> <td></td> <td></td> <td></td> <td></td> <td></td> <td></td> <td></td> <td></td>                                                                                                    | 受講者照会                           |                                        |                  |                 |             |                 |      |   |     |     |
| Statistic       Tatistic         Statistic       Tatistic         Statistic       Tatistic         Statistic       Statistic         Statistic       Statistic         Statistic                                                                                                    |                                 |                                        |                  |                 |             |                 |      |   |     |     |
| Variable         Variable                                                                                                    | 甘琳桔紀編集                          | 它言改得                                   |                  |                 |             |                 |      |   |     |     |
| RAKING         Reference         Reference           Statistic         Statistic                                                                                                    | <b>圣啦</b> 间報稿集 医胆豆球             |                                        |                  |                 |             |                 |      |   |     |     |
| Warm     Set       受講者氏名     伊葉     次郎     有効期限     2020-02-07       受講者氏名     伊葉     次郎     有効期限     2020-08-07       受講者氏名     クナウ     ジロウ     写真ファイル     「       学生     1987-01-01     「     「     「       J R出向者     1987-01-01     「     「     「       メセ・支店     工     工     工     工       全社10     会社名     支店10     支店5     検査日     有効期限       101     デビソンタイディーソリューションズがブジャナサイシャ     日     ダイイチシテン     2020-01-17       2020-01-17     2020-02-07     1     1     1                                                                                                    | 基本信報 資格情報                       | 資格(教育)信報                               | 講習会情報            | 5               |             |                 | <br> |   |     |     |
| 受請者 I D     S4851 / 0639     登録日     2020-02-07       受請者氏名     伊藤     次郎     有効期限     2020-08-07       受請者氏名     // トウ     ジロウ     写真ファイル     「       性別     男性     1987-01-01     「     「       」 R出向者     ジ     ジ     ジ     「       女社・支店     ご     丁     支店 I D     支店名     検査田     有効期限       ctife     会社名     支店 I D     支店名     検査田     有効期限       2020-01-17     2020-01-31     ジ     ジ     ジ                                                                                                    |                                 |                                        | - <del>7</del> 1 | *               |             |                 |      |   |     |     |
| 受講者氏名     伊藤     次郎     有効期限     2020-08-07       受講者氏名     イトウ     シロウ     写真ファイル     写真ファイル       増加     男性     1987-01-01     「     「       1 R出向者     ご     「     「     「       社・支店     運転適性検査       会社名     支店 I D     支店名       キャワンアイティーソリューションズが プジ・キカイシャ     日     ダイイチシテン       第一支店     検査日     有効期限       2020-01-17     2020-01-31                                                                                                    | 受講者ID                           | \$485170639                            | 2                | 5録日             |             | 2020-02-07      |      |   |     |     |
| 受講者氏名(カナ) イトウ シロウ 写真ファイル<br>生印 男性<br>生年月日 1987-01-01<br>J R出向者 ビ 正転選性検査<br>会社1 D 会社名 支店 I D 支店名 検査日 有効期限<br>166956085 <sup>キャワノンアイディーソリューションズがプシキカイシャ</sup> B01 ダイイチシテン<br>キャワンアイディーソリューションズがプシキカイシャ B01 ダイイチシテン<br>第一支店                                                                                                    | 受講者氏名                           | 伊藤                                     | 次郎               | 前効期限            |             | 2020-08-07      |      |   |     |     |
| 性別 男性<br>生年月日 1987-01-01<br>J R出向者 2010<br>社・支店 運転通性検査<br>会社 I D 会社名 支店 I D 支店名 検査日 有効期限<br>に166956085 <sup>キャノンアイディーソリューションズがプシキカイシャ B01 ダイイチシテン<br/>第一支店 第一支店 1 支店 2 支店 1 支店名 大阪 大阪 大阪 大阪 大阪 大阪 大阪 大阪 大阪 大阪 大阪 大阪 大阪 </sup>                                                                                                    | 受講者氏名(力ナ)                       | イトウ                                    | ジロウ 写            | 滇ファイル           |             | ·····           |      |   |     |     |
| 生年月日 1987-01-01<br>J R出向者 1987-01-01<br>マ マンジェンジェンジョンズがブジェキカイシャア B01 ダイイチシテン<br>キャワノンアイディーソリューションズがブジェキカイシャア B01 ダイイチシテン<br>キャワノンアイディーソリューションズがブジェキカイシャア B01 ダイイチシテン<br>キャワノンアイディーソリューションズは式会社 B01 ダイイチシテン<br>第一支店                                                                                                    | 性別                              | 男性                                     |                  |                 |             |                 |      |   |     |     |
| D R曲向者<br>社・支店<br>金社 A 支店<br>定166956085<br>キャノンアイディーソリューションズがプジキカイシャ B01 ダイイチシテン<br>キャノンド T ソリューションズ株式会社 B01 ダイイチシテン<br>第一支店<br>単一支店<br>本市 大 I T ソリューションズ株式会社 C<br>第一支店<br>レローク<br>第一支店<br>レローク<br>第一支店<br>レローク<br>レローク<br>レーク<br>レーク | 生年月日                            | 1987-01-01                             |                  |                 |             |                 |      |   |     |     |
| 社・支店<br>会社 I D 会社名 支店 I D 支店名 検査日 有効期限<br>2166956085 キャノンアイティーソリューションズ放ガシキカイシャ B01 ダイイチシテン<br>第一支店<br>学辺に接査                                                                                                    | JR出向者                           |                                        |                  |                 |             |                 |      |   |     |     |
| A社・支店<br>会社ID 会社名 支店ID 支店名 検査日 有効期限<br>1066956085 <sup>キャノンアイティーソリューションズがプジキカイジャ B01 ダイイチシテン<br/>キャノン IT ソリューションズ株式会社 B01 第一支店<br/>学道性検査</sup>                                                                                                    |                                 |                                        |                  |                 |             |                 |      |   |     |     |
| 社・支店     運転適性検査       会社 I D     会社名     支店 I D     支店名     検査日     有効期限       :166956085     キヤノンアイティーソリューションズが求式会社     ダイイチシテン     2020-01-17 2023-01-31       学適性検査     ************************************                                                                                                    |                                 |                                        |                  |                 |             |                 |      |   |     |     |
| 会社ID 会社名 支店ID 支店名<br>キャノンアイティーソリューションズがプジャカイシャ B01<br>学びイチシテン<br>第一支店<br>第一支店<br>第一支店<br>第一支店<br>本田 有効期限<br>2020-01-17 2023-01-31                                                                                                    | 社・支店                            |                                        |                  |                 | 運転適性        | 検査              |      |   |     |     |
| 166956085 <sup>キャノンアイティーソリューションズカブシキカイシャ B01 ダイイチシテン 2020-01-17 2023-01-31<br/>キャノン I T ソリューションズ株式会社 B01 第一支店</sup>                                                                                                    | 会社 I D                          | 会社名                                    | 支店               | ID 支店名          | 検査          | 日有効期限           |      |   |     |     |
|                                                                                                    | キヤノンアイティ<br>2166956085 キヤノンアイティ | (ーソリューションズカブションノリューションブ株式)             | ⊧カイシャ<br>●21 B01 | ダイイチシテン<br>筆一支店 | 2020-0      | 1-17 2023-01-31 |      |   |     |     |
|                                                                                                    | 学適性检查                           | ////////////////////////////////////// |                  | 7. XII          |             |                 |      |   |     |     |
| 診断日                                                                                                    | 診断日 有効期限                        |                                        |                  |                 |             |                 |      |   |     |     |
| 020-01-17 2020-07-17 [詳細]                                                                                                    | 020-01-17 2020-07-17            | 詳細                                     |                  |                 |             |                 |      |   |     |     |
|                                                                                                    | -3                              |                                        |                  |                 |             |                 |      |   |     |     |

| 「受講者照会」画面                                                                                    | で、資格(その他)の詳細情報            | 服が表示され、10条教育の受       | 講状況·認定日·有効期限 | 見が表示されるので、内容を確認する。 |       |  |     |   |  |  |  |
|----------------------------------------------------------------------------------------------|---------------------------|----------------------|--------------|--------------------|-------|--|-----|---|--|--|--|
| JS_JUKOSH                                                                                    | HA_DISPLAY3_OTHER ×       | +                    |              |                    |       |  | - 0 | × |  |  |  |
| ← → C ③ localhost&080/jrshikoku_test/JS_JUKOSHA_DISPLAY2_SHIKAKU.do?_Action_=act_otherAction |                           |                      |              |                    |       |  |     |   |  |  |  |
| トップ                                                                                          | 会社・支店編集                   | 受講者管理                | 講習会申込        | 自身のパスワード変更         | ログアウト |  |     |   |  |  |  |
| 一受                                                                                           | 講者照会                      |                      |              |                    |       |  |     |   |  |  |  |
| 基礎情報                                                                                         | 編集 医適登録 写了                | 真登録<br>資格 (その他) 情報   |              |                    |       |  |     |   |  |  |  |
| 区分<br>資格(その                                                                                  | 他)                        | 有効資格▼表示              |              |                    |       |  |     |   |  |  |  |
| <sub>資析</sub><br>10条教育                                                                       | 格名 認定日<br>冒受講済み 2020-01-1 | 有効期限<br>7 2021-01-16 |              |                    |       |  |     |   |  |  |  |
| 戻る                                                                                           |                           |                      |              |                    |       |  |     |   |  |  |  |
|                                                                                              |                           |                      |              |                    |       |  |     |   |  |  |  |
|                                                                                              |                           |                      |              |                    |       |  |     |   |  |  |  |
|                                                                                              |                           |                      |              |                    |       |  |     |   |  |  |  |
|                                                                                              |                           |                      |              |                    |       |  |     |   |  |  |  |
|                                                                                              |                           |                      |              |                    |       |  |     |   |  |  |  |
|                                                                                              |                           |                      |              |                    |       |  |     |   |  |  |  |
|                                                                                              |                           |                      |              |                    |       |  |     |   |  |  |  |

#### 受講者の講習会結果確認

| トップ画面で「受講者管理」をクリックする。                                                       |           |
|-----------------------------------------------------------------------------|-----------|
| AC_TOP × +                                                                  | - 🗆 ×     |
| ← → C () localhost:8080/jrshikoku_test/AC_MENU.do?_Action_=act_ac_topAction | * 🔤 🛛 😆 🗄 |
| トップ 会社・支店編集 受講者管理 講習会申込 自身のパスワード変更 ログアウト                                    |           |
| 山 トップ                                                                       |           |
| 9                                                                           |           |
| 受講会社の <mark>トップ画面</mark>                                                    |           |
|                                                                             |           |
|                                                                             |           |
|                                                                             |           |
|                                                                             |           |
|                                                                             |           |
|                                                                             |           |
|                                                                             |           |
|                                                                             |           |
|                                                                             |           |
|                                                                             |           |
|                                                                             |           |

| 「受講者一覧」画面で、受講者IDを入力し「検                               | 検索」をクリックする。                                           |                   |            |       |    |         |
|------------------------------------------------------|-------------------------------------------------------|-------------------|------------|-------|----|---------|
| JS_JUKOSHA_LIST                                      | × +                                                   |                   |            |       |    | - 🗆 ×   |
| $\leftrightarrow$ $\rightarrow$ C (i) localhost:8080 | )/jrshikoku_test/AC_MENU                              | J.do?_Action_=act | jsAction   |       |    | ☆ 🔄 😝 : |
| トップ 会社・支店編集                                          | 受講者管理                                                 | 講習会申込             | 自身のパスワード変更 | ログアウト |    |         |
| 受講者一覧                                                |                                                       |                   |            |       |    |         |
| 医適有効期限From                                           |                                                       | 選択 医適相            | ī効期限 T o   |       | 選択 |         |
| 運適有効期限From                                           |                                                       | 選択 運適有            | 有効期限 T o   |       | 選択 |         |
| 資格                                                   | 未選択<br>工事管理者(在)<br>軌道工事管理者(在)<br>軌道作業責任者(在)<br>重機械運転者 | *                 |            |       |    |         |
| 資格有効期限 F r o m                                       |                                                       | 選択 資格有            | ī効期限 T o   |       | 選択 |         |
| 受講者ID                                                | S485170639                                            |                   |            |       |    |         |
| 受講者氏名(力ナ)姓                                           |                                                       | 受講者               | 新氏名 (カナ) 名 |       |    |         |
| 生年月日                                                 |                                                       | 選択                |            |       |    |         |
| JR出向者                                                |                                                       |                   |            |       |    |         |
| 検索 EXCEL出力<br>新規登録                                   |                                                       |                   |            |       |    |         |
| < <                                                  | < < 0~0件目/0件中                                         | > >> >            |            |       |    |         |
| 受講者 ID 受講者氏名 生年                                      | 月日 医適有効期限 運                                           | 窗有効期限 資格<br>      | 各 資格有効期限   |       |    |         |

| <ul> <li>● 受講者一覧」画面で、当該者の詳細情報が表示されるので、</li> <li>■ JS_JUKOSHA_LIST × +</li> </ul> | <b>対容を確認し「詳細」をクリックする。</b>                                                      | - 🗆 X      |
|----------------------------------------------------------------------------------|--------------------------------------------------------------------------------|------------|
| $\leftrightarrow$ $\rightarrow$ C (i) localhost:8080/jrshikoku                   | test/JS_JUKOSHA_LIST.do?_Action_=act_searchAction                              | ☆) 🔤   😝 🗄 |
| トップ 会社・支店編集 受                                                                    | -<br>素者管理 講習会申込 自身のバスワード変更 ログアウト                                               |            |
| 受講者一覧                                                                            |                                                                                |            |
| 医適有効期限 F r o m                                                                   | <b>選択</b> 医遗有効期限 T o                                                           | 選択         |
| 連過句幻相限 + r om<br>資格<br>工事管<br>軌道工<br>載道作<br>重機胡                                  | 選択・・・・     連週何刻期限↓0       選択・・・・     毎       事管理者(在)     事       業責任者(在)     ● | 38E37      |
| 資格有効期限 F r o m                                                                   | 選択 資格有効期限 T o                                                                  | 選択         |
| 受講者 I D S485                                                                     | 170639                                                                         |            |
| 受講者氏名(カナ)姓                                                                       | 受講者氏名(力ナ)名                                                                     |            |
| 生年月日                                                                             | 選択                                                                             |            |
| JR出向者                                                                            |                                                                                |            |
| 検索 EXCEL出力<br>新規登録                                                               |                                                                                |            |
| < << <                                                                           | 1~1件目/1件中 > >> >                                                               |            |
| 受講者 ID 受講者氏名 生年月日                                                                | 医適有効期限 運適有効期限 資格名 資格有効期限                                                       |            |
| S485170639 <sup>イトウ ジロウ</sup> 1987-01-01<br>伊藤 次郎 1987-01-01                     | 2020-07-17 2023-01-31 詳細                                                       |            |
|                                                                                  |                                                                                |            |
|                                                                                  |                                                                                |            |

| 受講者照会」画面                          | で、「講習会情報」をクリックする                        | •                     |                                 |                    |             |                |   |            |     |   |   |
|-----------------------------------|-----------------------------------------|-----------------------|---------------------------------|--------------------|-------------|----------------|---|------------|-----|---|---|
| JS_JUKOS                          | HA_DISPLAY1_KISO ×                      | +                     |                                 |                    |             |                |   | -          | -   |   | × |
| $\leftrightarrow$ $\rightarrow$ G | i localhost:8080/jr                     | shikoku_test/JS_      | JUKOSHA_DIS                     | PLAY4_KOSHUKAI.do? | ?_Action_=a | t_kisoAction   | ☆ | $\bigcirc$ | New | Θ | : |
| トップ                               | 会社・支店編集                                 | 受講者管理                 | 講習                              | 会申込 自身の            | のパスワード      | 変更 ログアウト       |   |            |     |   | Î |
| 一受                                | 講者照会                                    |                       |                                 |                    |             |                |   |            |     |   |   |
| 基礎情報                              | 編集 医適登録 写算                              | (登録)<br>資格(教育)情報      | 購習会                             | 青報                 |             |                |   |            |     |   |   |
| 基礎情報                              |                                         |                       | :                               | 写真                 |             |                |   |            |     |   | 1 |
| 受講者                               | D                                       | S485170639            |                                 | 登録日                |             | 2020-01-15     |   |            |     |   |   |
| 受講者日                              | 紀                                       | 伊藤                    | 次郎                              | 有効期限               |             | 2023-01-15     |   |            |     |   |   |
| 受講者日                              | 毛名 (カナ)                                 | イトウ                   | ジロウ                             | 写真ファイル             |             |                |   |            |     |   |   |
| 性別                                |                                         | 男性                    |                                 |                    |             |                |   |            |     |   | ł |
| 生年月日                              | 3                                       | 1987-01-01            |                                 |                    |             |                |   |            |     |   |   |
| JR出席                              | 司者                                      | Y                     |                                 |                    |             |                |   |            |     |   |   |
| 会社・支援                             | 5                                       |                       |                                 |                    | 運転適性相       | 食查             |   |            |     |   |   |
| 会社 I                              | D                                       | 会社名                   | 支                               | 店 I D 支店名          | 検査E         | 有効期限           |   |            |     |   |   |
| C16695                            | <sup>キヤノンアイティーソ</sup><br>CanonITン<br>資査 | リューションズカブ<br>/リューションズ | <sub>シキカイシャ</sub><br>株式会社<br>BO | 1 第一支店             | 2020-01     | -17 2023-01-31 |   |            |     |   |   |
| 診断日                               | 有効期限                                    |                       |                                 |                    |             |                |   |            |     |   |   |
| 2020-01                           | -17 2020-07-17 詳細                       | 3                     |                                 |                    |             |                |   |            |     |   |   |
| 戻る                                |                                         |                       |                                 |                    |             |                |   |            |     |   |   |
|                                   |                                         |                       |                                 |                    |             |                |   |            |     |   |   |
|                                   |                                         |                       |                                 |                    |             |                |   |            |     |   |   |
|                                   |                                         |                       |                                 |                    |             |                |   |            |     |   | - |

| 「受講者照会」画面で、「講習会合否結果」をクリックする。                                                                  |   |   |     |   |
|-----------------------------------------------------------------------------------------------|---|---|-----|---|
| IS_JUKOSHA_DISPLAV4_KOSHUK × +                                                                |   | - |     | × |
| ← → C ③ localhost:8080/jrshikoku_test/JS_JUKOSHA_DISPLAY1_KISO.do?_Action_=act_koshukaiAction | ☆ |   | • • | : |
| ーーーーーーーーーーーーーーーーーーーーーーーーーーーーーーーーーーーー                                                          |   |   |     |   |
|                                                                                               |   |   |     |   |
| ──受講者照会                                                                                       |   |   |     |   |
|                                                                                               |   |   |     |   |
| 其時情報編集 医谱登録 写真登録                                                                              |   |   |     |   |
| 基本情報 資格情報 資格(款章)信報 荒醫会情報                                                                      |   |   |     |   |
|                                                                                               |   |   |     |   |
|                                                                                               |   |   |     |   |
| <ul> <li>         · 講習予定は見つかりません。     </li> </ul>                                             |   |   |     |   |
| 戻る                                                                                            |   |   |     |   |
|                                                                                               |   |   |     |   |
|                                                                                               |   |   |     |   |
|                                                                                               |   |   |     |   |
|                                                                                               |   |   |     |   |
|                                                                                               |   |   |     |   |
|                                                                                               |   |   |     |   |
|                                                                                               |   |   |     |   |
|                                                                                               |   |   |     |   |
|                                                                                               |   |   |     |   |
|                                                                                               |   |   |     |   |
|                                                                                               |   |   |     |   |

| 1期省会合合税果1画面で、期省会開始日・調省会名・合合等が表示されるので内容を確認する。                                                               |   | -          |   | × |
|----------------------------------------------------------------------------------------------------|---|------------|---|---|
| ← → C (③ localhost:8080/jrshikoku_test/JS_JUKOSHA_DISPLAY4_KOSHUKAI.do?_Action_=act_koshu_gohi_kekkaAction | ☆ | ⊘ .<br>New | Θ | : |
| トップ 会社・支店編集 受講者管理 講習会申込 自身のパスワード変更 ログアウト                                                                   |   |            |   |   |
|                                                                                                    |   |            |   |   |
| 山講習会合否結果                                                                                                   |   |            |   |   |
|                                                                                                    |   |            |   |   |
| 講習開始日 講習会名 地区 出席 合否 不合格理由<br>2020-01-22 工事管理者(在) 札幌 出席 合格                                                  |   |            |   |   |
| Ro                                                                                                    |   |            |   |   |
|                                                                                                    |   |            |   |   |
|                                                                                                    |   |            |   |   |
|                                                                                                    |   |            |   |   |
|                                                                                                    |   |            |   |   |
|                                                                                                    |   |            |   |   |
|                                                                                                    |   |            |   |   |
|                                                                                                    |   |            |   |   |
|                                                                                                    |   |            |   |   |
|                                                                                                    |   |            |   |   |
|                                                                                                    |   |            |   |   |
|                                                                                                    |   |            |   |   |
|                                                                                                    |   |            |   |   |

#### ■ 受講者の医適登録

| トップ画面で「受講者管理」をクリックする。                                                                               |                  |
|----------------------------------------------------------------------------------------------------|------------------|
| AC_TOP × +                                                                                          | - 🗆 X            |
| $\leftrightarrow$ $\rightarrow$ C ( ) localhost:8080/jrshikoku_test/AC_MENU.do?_Action_=act_ac_top. | Action 🖈 🖾   😖 : |
| トップ 会社・支店編集 受講者管理 講習会申込 自                                                                           | あのパスワード変更 ログアウト  |
| トップ                                                                                                 |                  |
| 9                                                                                                   |                  |
| 受講会社の <mark>トップ画面</mark>                                                                            |                  |
|                                                                                                    |                  |
|                                                                                                    |                  |
|                                                                                                    |                  |
|                                                                                                    |                  |
|                                                                                                    |                  |
|                                                                                                    |                  |
|                                                                                                    |                  |
|                                                                                                    |                  |
|                                                                                                    |                  |
|                                                                                                    |                  |

| 講者一覧」画面で、受講者 I Dを入力し「杉                               | 検索」をクリックする。                                       |       |
|------------------------------------------------------|---------------------------------------------------|-------|
| JS_JUKOSHA_LIST                                      | × +                                               | - □ > |
| $\leftrightarrow$ $\rightarrow$ C (i) localhost:8080 | )/jrshikoku_test/AC_MENU.do?_Action_=act_jsAction | ☆ 🔄 😝 |
| トップ 会社・支店編集                                          | 受講者管理 講習会申込 自身のバスワード変更 ログアウト                      |       |
| 受講者一覧                                                |                                                   |       |
| 医適有効期限 F r o m                                       | 選択 医遗有効期限 T o 選択                                  |       |
| 運適有効期限From                                           | 選択 運適有効期限 T o 選択                                  |       |
| 資格                                                   | 未選択                                               |       |
| 資格有効期限From                                           | 選択 資格有効期限 T o 選択                                  |       |
| 受講者ID                                                | S754442586                                        |       |
| 受講者氏名(カナ)姓                                           | 受講者氏名(カナ)名                                        |       |
| 生年月日                                                 | 選択                                                |       |
| JR出向者                                                |                                                   |       |
| 検索<br>EXCEL出力<br>新規登録                                |                                                   |       |
| < <                                                  | << < 0~0件目/0件中 > >> >                             |       |
| 受講者 ID 受講者氏名 生年                                      | 月日 医道有効期限 運適有効期限 資格名 資格有効期限                       |       |
|                                                      |                                                   |       |

| トップ 会社・支店編集  | 受講者管理 講                | 習会申込 自身のパスワード変更  | ログアウト |  |
|--------------|------------------------|------------------|-------|--|
|              |                        |                  |       |  |
| 受講者一覧        |                        |                  |       |  |
|              |                        |                  |       |  |
| 医適有効期限From   | 選                      | 択 医適有効期限 T o     | 選択    |  |
| 運適有効期限From   | 選                      | 訳 運適有効期限 T o     | 選択    |  |
| 資格           | 未選択 A                  |                  |       |  |
|              | 軌道工事管理者(在)             |                  |       |  |
|              | 軌道作業責任者(在)<br>重機械運転者 ▼ |                  |       |  |
| 資格有効期限From   | M                      | 択 資格有効期限 T o     | 選択    |  |
| 受講者 I D      | S754442586             |                  |       |  |
| 受講者氏名(力ナ)姓   |                        | 受講者氏名(力ナ)名       |       |  |
| 生年月日         | 選                      | 訳                |       |  |
| JR出向者        | ~                      |                  |       |  |
| 検索 EXCEL出力   |                        |                  |       |  |
| 新規登録         |                        |                  |       |  |
| !·           | < << < 1~1件目/1件中       | > >> >           |       |  |
| 受講者 ID 受講者氏名 | E年月日 医適有効期限 運道         | 適有効期限 資格名 資格有効期限 |       |  |
|              |                        | =++em            |       |  |

| 受講者照会」画面で「医適登録」をクリックする<br>で JS JUKOSHA DISPLAY1 KISO      | 3.<br>× +                     |                           |                    |           |          |      |   |   | - |   | × |
|-----------------------------------------------------------|-------------------------------|---------------------------|--------------------|-----------|----------|------|---|---|---|---|---|
| $\leftrightarrow \rightarrow \mathbf{C}$ (i) localhost:80 | 80/jrshikoku_test/JS_JUk      | OSHA_LIST.do?_Ad          | tion_=act_detailAc | tion      |          |      |   | ☆ |   | θ | : |
| トップ 会社・支店編集                                               | L 受講者管理                       | 講習会申込                     | 自身のパス              | ワード変更     | ログアウト    |      |   |   |   |   |   |
| 受講者照会                                                     |                               |                           |                    |           |          |      |   |   |   |   | _ |
| 基礎情報編集 医適登録                                               | 写真登録                          | ≡∞ <u>⇔</u> /清郎           |                    |           |          |      |   |   |   |   |   |
| 基礎情報                                                      |                               | 写真                        |                    |           |          |      |   |   |   |   |   |
| 受講者ID                                                     | S741805517                    | 登録日                       | 1                  |           |          |      |   |   |   |   |   |
| 受講者氏名                                                     | 田中 フ                          | 、<br>郎 有効期                | 限                  | - i       |          |      |   |   |   |   |   |
| 受講者氏名(力ナ)                                                 | タナカ ク                         | タロウ 写真フ                   | ワアイル               |           |          |      |   |   |   |   |   |
| 性別                                                        | 男性                            |                           |                    |           |          |      |   |   |   |   |   |
| 生年月日                                                      | 1988-01-01                    |                           |                    |           |          |      |   |   |   |   |   |
| JR出向者                                                     |                               |                           |                    |           |          |      |   |   |   |   |   |
| 会社・支店                                                     |                               |                           | ĭ                  | 重転適性検査    |          |      | - |   |   |   |   |
| 会社ID                                                      | 会社名                           | 支店 I D                    | 支店名                | 検査        | 8        | 有効期限 |   |   |   |   |   |
| C166956085 <sup>キヤノンアイティ</sup><br>キヤノン I T<br>医学適性検査      | rーソリューションズカブシキ<br>ソリューションズ株式会 | <sup>カイシャ</sup> B01<br>会社 | ダイイチシテン<br>第一支店    | ❷ 運転適性検査は | 見つかりません。 |      |   |   |   |   |   |
| 診断日 有効期限                                                  | mo                            |                           |                    |           |          |      |   |   |   |   |   |
| <ul> <li>              ・医学適性検査は見つか      </li> </ul>       | りません。                         |                           |                    |           |          |      |   |   |   |   |   |
| 展る                                                        |                               |                           |                    |           |          |      |   |   |   |   |   |
|                                                           |                               |                           |                    |           |          |      |   |   |   |   |   |
|                                                           |                               |                           |                    |           |          |      |   |   |   |   |   |

| 「医学適性編集」画面で、診断日・視力・色覚・聴覚                                | さ・四肢状態など必要事項を記入して「登録」をクリックする。ただし、診断日は予定を含むものとし、日本鉄道施設協会へ送付した診断書の結果を入力すること。 |           |
|---------------------------------------------------------|----------------------------------------------------------------------------|-----------|
| JS_ITEKI_CREATE ×                                       | +                                                                          | - 🗆 ×     |
| $\leftrightarrow$ $\rightarrow$ C (i) localhost:8080/jr | shikoku_test/JS_JUKOSHA_DISPLAY1_KISO.do?_Action_=act_iteki_createAction   | ☆ 🖸 🛛 😫 🗄 |
| トップ 会社・支店編集                                             | 受講者管理 講習会申込 自身のバスワード変更 ログアウト                                               |           |
| 医学適性編集                                                  |                                                                            |           |
| 診断(予定)日                                                 | 2020-01-20 選択                                                              |           |
| <b>祼眼視力(右)</b>                                          | 1 裸眼視力 (左) 1                                                               |           |
| 矯正視力(右)                                                 | 1 矯正視力 (左) 1                                                               |           |
| 色覚                                                      | ⊙ 正常 ○ その他                                                                 |           |
| 色覚コメント                                                  |                                                                            |           |
| 聴覚1000Hz(右)                                             | 1 聴覚1000Hz (左) 1                                                           |           |
| 聴覚4000Hz(右)                                             | 1 聴覚4000Hz (左) 1                                                           |           |
| 四肢状態                                                    | ⊙ 異常なし ○ 異常あり                                                              |           |
| その他所見                                                   |                                                                            |           |
| 登録 戻る                                                   |                                                                            |           |
|                                                         |                                                                            |           |

「処理が正常に完了しました。」の表示で受講者基礎情報の変更が終了する。表示内容を確認して「戻る」をクリックする。

| JS_ITEKI_CREATE                                       | +                                                            | - 🗆 ×   |
|-------------------------------------------------------|--------------------------------------------------------------|---------|
| $\leftrightarrow$ $\rightarrow$ C (i) localhost:8080/ | /jrshikoku_test/JS_ITEKI_CREATE.do?_Action_=act_insertAction | ☆ 🛛 😆 : |
| トップ 会社・支店編集                                           | 受講者管理 講習会申込 自身のパスワード変更 ログアウト                                 | Â       |
|                                                       |                                                              |         |
| 医学適性編集                                                |                                                              |         |
| ① 処理が正常に完了しました。                                       |                                                              |         |
| 診断(予定)日                                               | 2020-01-20                                                   |         |
| 祼眼視力 (右)                                              | 1 课眼視力 (左) 1                                                 |         |
| 矯正視力(右)                                               | 1 矯正視力 (左) 1                                                 |         |
| 色覚                                                    | <ul> <li>● 正常 ○ その他</li> </ul>                               |         |
| 色覚コメント                                                |                                                              |         |
| 聴覚1000Hz(右)                                           | 1 聴覚1000Hz (左) 1                                             |         |
| 聴覚4000Hz(右)                                           | 1 聴覚4000Hz (左) 1                                             |         |
| 四肢状態                                                  | ● 異常なし ○ 異常あり                                                |         |
| その他所見                                                 |                                                              |         |
| 更新 戻る                                                 |                                                              |         |

#### ■ 受講者の写真登録

| トップ画面で「受講者                               | <b>管理」をクリックする。事前に、デ</b> | ジカメ、スマホ等で写真(300    | )Kb~600Kb)を撮影し     | 」所定のサイズ(45mm×35mm)にト | リミング及びダウンサイズしたものを操作する端末の | フォルダーに登録しておく。     |
|------------------------------------------|-------------------------|--------------------|--------------------|----------------------|--------------------------|-------------------|
| AC_TOP                                   | ×                       | +                  |                    |                      |                          | - 🗆 X             |
| $\leftarrow \  \   \rightarrow \  \   G$ | localhost:8080/jrs      | hikoku_test/AC_MEN | J.do?_Action_=act_ | ac_topAction         |                          | ☆ 🗟   \varTheta 🗄 |
| トップ                                      | 会社・支店編集                 | 受講者管理              | 講習会申込              | 自身のパスワード変更           | ログアウト                    |                   |
| <u>ب</u> ا 🗗                             | ヮプ                      |                    |                    |                      |                          |                   |
| •                                        |                         |                    |                    |                      | 1                        |                   |
| 受講会                                      | 社の <mark>トップ画面</mark>   |                    |                    |                      |                          |                   |
|                                          |                         |                    |                    |                      |                          |                   |
|                                          |                         |                    |                    |                      |                          |                   |
|                                          |                         |                    |                    |                      |                          |                   |
|                                          |                         |                    |                    |                      |                          |                   |
|                                          |                         |                    |                    |                      |                          |                   |
|                                          |                         |                    |                    |                      |                          |                   |
|                                          |                         |                    |                    |                      |                          |                   |
|                                          |                         |                    |                    |                      |                          |                   |
|                                          |                         |                    |                    |                      |                          |                   |
|                                          |                         |                    |                    |                      |                          |                   |
|                                          |                         |                    |                    |                      |                          |                   |

| 「受講者一覧」画面で、受講者IDを入力し「杉                               | 食索」をクリックする。                                                                |           |
|------------------------------------------------------|----------------------------------------------------------------------------|-----------|
| JS_JUKOSHA_LIST                                      | × +                                                                        | – 🗆 ×     |
| $\leftrightarrow$ $\rightarrow$ C (i) localhost:8080 | 0/jrshikoku_test/AC_MENU.do?_Action_=act_jsAction                          | ☆ 🔤   😆 🗄 |
| トップ 会社・支店編集                                          | 受講者管理 講習会申込 自身のバスワード変更 ログアウト                                               |           |
| 受講者一覧                                                |                                                                            |           |
| 医適有効期限 F r o m                                       | 選択 医適有効期限 T o 選                                                            | R         |
| 運適有効期限From                                           | 選択 運適有効期限 T o 選択                                                           | R         |
| 資格                                                   | 未選択     「       工事管理者(在)        軌道工事管理者(在)        軌道作業責任者(在)        重機械運転者 |           |
| 資格有効期限From                                           | 選択 資格有効期限 T o 選択                                                           | R         |
| 受講者ID                                                | S754442586                                                                 |           |
| 受講者氏名(力ナ)姓                                           | 受講者氏名(力ナ)名                                                                 |           |
| 生年月日                                                 | 選択                                                                         |           |
| JR出向者                                                |                                                                            |           |
| 検索 EXCEL出力<br>新規登録                                   |                                                                            |           |
| < <                                                  | << < 0~0件目/0件中 > >> >                                                      |           |
| 受講者 ID 受講者氏名 生年                                      | F月日 医適有効期限 運適有効期限 資格名 資格有効期限                                               |           |

| トップ 会社・支店編集                            | 受護者管理                | 帯羽会申込                                  | 自身のパスワード変更 | ログアウト  |    |  |
|----------------------------------------|----------------------|----------------------------------------|------------|--------|----|--|
|                                        |                      |                                        |            | 277.71 |    |  |
|                                        |                      |                                        |            |        |    |  |
| □□──────────────────────────────────── |                      |                                        |            |        |    |  |
|                                        |                      |                                        |            |        |    |  |
| 医適有効期限From                             | L                    | 選択 医適有                                 | 効期限To      |        | 選択 |  |
| 運適有効期限From                             |                      | 選択 運適有                                 | 効期限To      |        | 選択 |  |
| 資格                                     | 未選択                  |                                        |            |        |    |  |
|                                        | 軌道工事管理者(在)           |                                        |            |        |    |  |
|                                        | 軌道作業責任者(在)<br>重機械運転者 |                                        |            |        |    |  |
| 資格有効期限From                             |                      | 選択 資格有調                                | 効期限To      |        | 選択 |  |
|                                        | \$754442586          | _                                      |            |        |    |  |
| 受講者氏名 (力十) 姓                           |                      | 受講者                                    | 氏名 (力十) 名  |        |    |  |
|                                        |                      | 240                                    |            |        |    |  |
| 10出白老                                  | <b></b>              | 25.1/ (                                |            |        |    |  |
|                                        |                      |                                        |            |        |    |  |
| 新規登録                                   |                      |                                        |            |        |    |  |
|                                        | << < 1~1件日/1件由       |                                        |            |        |    |  |
| 受講者 I D 受講者氏名 生年                       | 日日 医滴有効期限 调          | 11111111111111111111111111111111111111 | 格名 資格有効期限  |        |    |  |
|                                        |                      |                                        |            |        |    |  |
| 5754442586 加藤 六郎 1985                  | -12-10 2020-07-20    |                                        | ē于将        |        |    |  |

| 名照云」画面で「与具笠録」をクリッ                        | 795.                                                  |                            |                          |              |        | _  |   |
|------------------------------------------|-------------------------------------------------------|----------------------------|--------------------------|--------------|--------|----|---|
| JS_JUKOSHA_DISPLAY1_KISC                 | × +                                                   |                            |                          |              |        |    |   |
| → C (i) localhost                        | ::8080/jrshikoku_test/JS_ITI                          | EKI_CREATE.do?_Act         | tion_=act_backAction     |              |        | \$ | e |
| トップ 会社・支店                                | 編集 受講者管理                                              | 講習会申込                      | 自身のバスワ                   | ード変更 ログアウ    | 1<br>F |    |   |
|                                          |                                                       |                            |                          |              |        |    |   |
| □ 受講者照会                                  |                                                       |                            |                          |              |        |    |   |
|                                          |                                                       |                            |                          |              |        |    |   |
|                                          |                                                       |                            |                          |              |        |    |   |
| 基礎的報編集 医週登野                              | ¥ 与具登获                                                |                            |                          |              |        |    |   |
| 基本 信報 貧格 信報                              | (数百) 信報                                               | 講習会信報<br>写 <b>吉</b>        |                          |              |        |    |   |
| 受護者 こ D                                  | \$741805517                                           | 2×4                        | 3                        |              |        |    |   |
| 又開日10<br>毎選考年夕                           | 日本                                                    | 大郎を訪り                      | 978                      |              |        |    |   |
| 又調白氏石<br>                                |                                                       |                            | 777                      |              |        |    |   |
|                                          | 97/J                                                  | 9UU - 5 <u>4</u> .         | 77112                    |              |        |    |   |
| 11127月                                   | 为11                                                   |                            |                          |              |        |    |   |
|                                          | 1988-01-01                                            |                            |                          |              |        |    |   |
| 」、「「「」」、「」、「」、「」、「」、「」、「」、「」、「」、「」、「」、「」 |                                                       |                            |                          |              |        |    |   |
| 会社・支店                                    |                                                       |                            | 運                        | 記遺性検査        |        |    |   |
| 会社ID                                     | 会社名                                                   | 支店 I D                     | 支店名                      | 検査日          | 有効期限   |    |   |
| C166956085 キヤノンアイ                        | 「ディーソリューションスカフシ <sup>ュ</sup><br>I T <b>ソリューションズ株式</b> | <sup>F刀イシヤ</sup> B01<br>会社 | タイイチシテン <b>凶</b><br>第一支店 | 運転適性検査は見つかりま | ません。   |    |   |
| 医学適性検査                                   |                                                       |                            |                          |              |        |    |   |
| 診断日 有効期限                                 |                                                       |                            |                          |              |        |    |   |
| 2020-01-20 2020-07-2                     | 10 詳細                                                 |                            |                          |              |        |    |   |
| 戻る                                       |                                                       |                            |                          |              |        |    |   |
|                                          |                                                       |                            |                          |              |        |    |   |
|                                          |                                                       |                            |                          |              |        |    |   |

| 「写真登録」画面で、                        | 「ファイルを選択」をクリックし写真な  | を登録したフォルダーから受診      | 時者の写真ファイルを選択し     | 「登録」をクリックする。                   |           |         |
|-----------------------------------|---------------------|---------------------|-------------------|--------------------------------|-----------|---------|
| JS_SHASHII                        | N_CREATE ×          | +                   |                   |                                |           | - 🗆 ×   |
| $\leftrightarrow$ $\rightarrow$ G | Iocalhost:8080/jrsł | hikoku_test/JS_JUKO | SHA_DISPLAY1_KISC | D.do?_Action_=act_shashin_crea | ateAction | ☆ 🔄 🕒 : |
| トップ                               | 会社・支店編集             | 受講者管理               | 講習会申込             | 自身のパスワード変更                     | ログアウト     |         |
| 口写                                | 夏登録                 |                     |                   |                                |           |         |
| アップロー                             | - ř                 | ファイルを選択 C           | A0004.png         |                                |           |         |
| 登録                                | 8                   |                     |                   |                                |           |         |
|                                   |                     |                     |                   |                                |           |         |
|                                   |                     |                     |                   |                                |           |         |
|                                   |                     |                     |                   |                                |           |         |
|                                   |                     |                     |                   |                                |           |         |
|                                   |                     |                     |                   |                                |           |         |
|                                   |                     |                     |                   |                                |           |         |
|                                   |                     |                     |                   |                                |           |         |

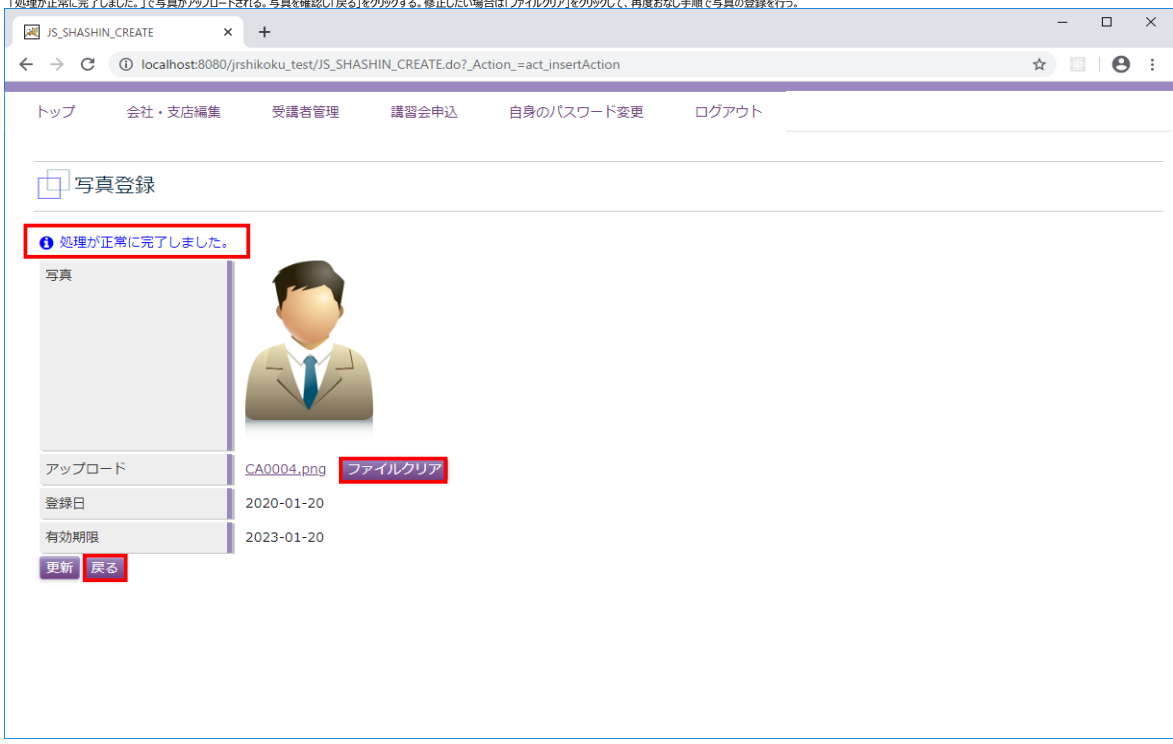

「処理が正常に完了しました。」で写真がアップロードされる。写真を確認し「戻る」をクリックする。修正したい場合は「ファイルクリア」をクリックして、再度おなじ手順で写真の登録を行う。

#### ■ 講習会の申込

| トップ画面で「講習会中込」をクリックする。                                                       |           |
|-----------------------------------------------------------------------------|-----------|
| AC_TOP × +                                                                  | - 🗆 ×     |
| ← → C () localhost:8080/jrshikoku_test/AC_MENU.do?_Action_=act_ac_topAction | ☆ 🛛 🛛 😆 🗄 |
| トップ 会社・支店編集 受講者管理 講習会申込 自身のパスワード変更 ログアウト                                    |           |
|                                                                             |           |
| 山 トップ                                                                       |           |
| 6 <sub>8</sub>                                                              |           |
|                                                                             |           |
|                                                                             |           |
|                                                                             |           |
|                                                                             |           |
|                                                                             |           |
|                                                                             |           |
|                                                                             |           |
|                                                                             |           |
|                                                                             |           |
|                                                                             |           |
|                                                                             |           |
|                                                                             |           |
|                                                                             |           |
|                                                                             |           |

「講習会一覧」画面で、「講習会種別」で確認したい講習会を選択し、「受付期間中」に図を入れて「検索」をクリックする。

| IT_KOSHUKALLIST × +                                                    | - 0 | ×   |
|------------------------------------------------------------------------|-----|-----|
| ← → C ① localhost:8080/jrshikoku_test/AC_MENU.do?_Action_=act_jtAction | *   | € € |
| トップ 会社管理 受講者管理 講習会管理 自身のバスワード変更 ログアウト                                  |     |     |
|                                                                        |     |     |
| 講習会一覧                                                                  |     |     |
|                                                                        |     |     |
| 講習会種別 すべて ▼ 受付期間中 🗹                                                    |     |     |
| 検索                                                                     |     |     |
| < << < 0~0件目/0件中 > >> >                                                |     |     |
| 講習会開催ID 新規継続 講習開始 地区名 申込受付開始日 書類必善日 残席数 ステータス<br>講習会名 在幹 講習終了 申込受付終了日  |     |     |
|                                                                        |     |     |
|                                                                        |     |     |
|                                                                        |     |     |
|                                                                        |     |     |
|                                                                        |     |     |
|                                                                        |     |     |
|                                                                        |     |     |
|                                                                        |     |     |
|                                                                        |     |     |
|                                                                        |     |     |

| 「講習会一覧」画面で受付中の講習会が表示されるので、内容を確認して「申込」をクリックする。ただし、期限を過ぎている場合や残席数が0の場合などは申込できない。      |   |   |          |     |
|-------------------------------------------------------------------------------------|---|---|----------|-----|
| ₩ JT_KOSHUKAI_LIST × +                                                              |   | - |          | ×   |
| ← → C ① localhost:8080/jrshikoku_test/JT_KOSHUKAI_LIST.do?_Action_=act_searchAction | ☆ | 0 | <u> </u> | ) : |
| トップ 会社・支店編集 受講者管理 講習会申込 自身のバスワード変更 ログアウト                                            |   |   |          |     |
|                                                                                     |   |   |          |     |
| は諸習会一覧                                                                              |   |   |          |     |
|                                                                                     |   |   |          |     |
| 講習会種別 すべて ▼ 受付期間中 ✓                                                                 |   |   |          |     |
| 検索                                                                                  |   |   |          |     |
| < << < 1~14目/1件中 > >> >                                                             |   |   |          |     |
| 講習会開催ID 新規総続 講習開始 地区名 申込受付開始日<br>講習会名 在幹 講習終了 地区名 申込受付終了日 書類必着日 残席数 ステータス           |   |   |          |     |
| T311643205 新規 2020-02-04 2019-11-01 2020-01-14 100 申込可能 申込                          |   |   |          |     |
|                                                                                     |   |   |          |     |
|                                                                                     |   |   |          |     |
|                                                                                     |   |   |          |     |
|                                                                                     |   |   |          |     |
|                                                                                     |   |   |          |     |
|                                                                                     |   |   |          |     |
|                                                                                     |   |   |          |     |
|                                                                                     |   |   |          |     |
|                                                                                     |   |   |          |     |

| 「講習 | 習会申込」画面で「受講者選択」をクリックする                                                                   | •          |                  |            |       |    |  |   |  |     |
|-----|------------------------------------------------------------------------------------------|------------|------------------|------------|-------|----|--|---|--|-----|
|     | JT_KOSHUKAI_ENTRY                                                                        | +          |                  |            |       |    |  | - |  | ×   |
| ÷   | ← → C () localhost:8080/jrshikoku_test/JT_KOSHUKAI_LIST.do?_Action_=act_moshikomi1Action |            |                  |            |       |    |  |   |  | :   |
|     | トップ 会社・支店編集                                                                              | 受講者管理      | 講習会申込 自身の        | バスワード変更    | ログアウト |    |  |   |  | Î   |
|     |                                                                                          |            |                  |            |       |    |  |   |  |     |
|     | 🔲 講習会申込                                                                                  |            |                  |            |       |    |  |   |  |     |
|     |                                                                                          |            |                  |            |       |    |  |   |  | - 1 |
|     | 講習会開催 I D                                                                                | T311643205 |                  |            |       |    |  |   |  |     |
|     | 講習会名                                                                                     | 工事管理者(在)   | 新規継続             | 新規         | 在幹    | 在  |  |   |  |     |
|     | 講習開始日                                                                                    | 2020-02-04 | 講習終了日            | 2020-02-05 | 地区名   | 高松 |  |   |  |     |
|     | 講習日数                                                                                     | 1.5        | 残席数              | 100        |       |    |  |   |  |     |
|     | 申込受講者                                                                                    |            |                  |            |       |    |  |   |  |     |
|     | 受講者選択                                                                                    |            | (原则) 定资系进关键 陈旗 ) | 特別コントト     |       |    |  |   |  |     |
|     | <ul> <li>         ・受講者「ひ」 受講者名 生牛         ・         ・         ・</li></ul>                |            | (個別) 連週文講佈望 村例 3 | 付例コメント     |       |    |  |   |  |     |
|     | 戻る                                                                                       |            |                  |            |       |    |  |   |  |     |
|     |                                                                                          |            |                  |            |       |    |  |   |  |     |
|     |                                                                                          |            |                  |            |       |    |  |   |  |     |
|     |                                                                                          |            |                  |            |       |    |  |   |  |     |
|     |                                                                                          |            |                  |            |       |    |  |   |  |     |
|     |                                                                                          |            |                  |            |       |    |  |   |  |     |
|     |                                                                                          |            |                  |            |       |    |  |   |  |     |
|     |                                                                                          |            |                  |            |       |    |  |   |  | -   |

| 「受講者選択」画面で受講者検索項目に必要事項                                  | 夏を入力して「検索」をクリッ      | りする。                          |                  |       |    |   |   |            |     |
|---------------------------------------------------------|---------------------|-------------------------------|------------------|-------|----|---|---|------------|-----|
| JT_JUKOSHA_SELECT ×                                     | +                   |                               |                  |       |    |   | - |            | ×   |
| $\leftrightarrow$ $\rightarrow$ C (i) localhost:8080/ji | rshikoku_test/JT_KO | SHUKAI_ENTRY.do?_Action_=act_ | _jukosha_selectA | ction |    | ☆ |   | <b>.</b> e | ) E |
| トップ 会社・支店編集                                             | 受講者管理               | 講習会由込 白身の                     | パフロード変更          | ログアウト |    |   |   |            | Â   |
|                                                         | XMOBA               |                               | 1000 122         |       |    |   |   |            |     |
|                                                         |                     |                               |                  |       |    |   |   |            | -1  |
| 又两百进八                                                   |                     |                               |                  |       |    |   |   |            | - 1 |
|                                                         |                     |                               |                  |       |    |   |   |            |     |
| 講習会開催ID                                                 | T311643205          |                               |                  |       |    |   |   |            |     |
| 講習会名                                                    | 工事管理者(在)            | 新規継続                          | 新規               | 在幹    | 在  |   |   |            |     |
| 講習開始日                                                   | 2020-02-04          | 講習終了日                         | 2020-02-05       | 地区名   | 高松 |   |   |            |     |
| 講習日数                                                    | 1.5                 | 残席数                           | 100              |       |    |   |   |            |     |
| 受講者検索                                                   |                     |                               |                  |       |    |   |   |            |     |
| 資格 -                                                    | 未選択                 | ~                             |                  |       |    |   |   |            |     |
| 資格有効期限From                                              |                     | 選択 資格有効期限 T                   | 0                |       | 崖沢 |   |   |            |     |
| 受講者ID                                                   |                     |                               |                  |       |    |   |   |            |     |
| 受講者氏名(カナ)姓                                              |                     | 受講者氏名(力                       | ナ)名              |       |    |   |   |            |     |
| · 検索<br>新規登録                                            |                     |                               |                  |       |    |   |   |            |     |
| < << < 0~0件目/0件中 >                                      | >> >                |                               |                  |       |    |   |   |            |     |
| 受講者ID 受講者名                                              | 生年月日                |                               |                  |       |    |   |   |            |     |
| 戻る                                                      |                     |                               |                  |       |    |   |   |            |     |
|                                                         |                     |                               |                  |       |    |   |   |            |     |
|                                                         |                     |                               |                  |       |    |   |   |            |     |
|                                                         |                     |                               |                  |       |    |   |   |            |     |

| 「受講者選択」画面で、下部に該当者一覧が表示されるので、申請したい受講者左端の「追加」をクリックする。ただし、申請したい受講者が登録されていない場合は事前にP8の登録の手続きを行う。 |     |   |   |   |
|---------------------------------------------------------------------------------------------|-----|---|---|---|
| IT.JUKOSHA_SELECT X +                                                                       |     | - |   | × |
| ← → C ③ localhost:8080/jrshikoku_test/JT_JUKOSHA_SELECT.do?_Action_=act_searchAction        | ☆ ( |   | Θ | : |
| トップ 会社・支店編集 受講者管理 講習会申込 自身のバスワード変更 ログアウト                                                    |     |   |   | Î |
|                                                                                             |     |   |   |   |
| 受講者選択                                                                                       |     |   |   |   |
| 講題会觀催TD T311643205                                                                          |     |   |   |   |
| 描述上时间::::::::::::::::::::::::::::::::::::                                                   |     |   |   |   |
| 講習開始日         2020-02-04         講習終了日         2020-02-05         加区名         高松            |     |   |   |   |
| 講習日数 1.5 残废数 100                                                                            |     |   |   |   |
| <b>受講者検索</b>                                                                                |     |   |   |   |
| 資格未選択                                                                                       |     |   |   |   |
| 資格有効期限 From 選択 資格有効期限 To 選択                                                                 |     |   |   |   |
| 受隅者1D                                                                                       |     |   |   |   |
| 受講者氏名 (カナ) 姓                                                                                |     |   |   |   |
| 秋索<br>新規登録                                                                                  |     |   |   |   |
| < << < 1~2件目/2件中 > >> >                                                                     |     |   |   |   |
| 受講者ID 受講者名 生年月日                                                                             |     |   |   |   |
| 追加 5485170639 <sup>イトウ ジロウ</sup><br>伊藤 次郎 1987-01-01                                        |     |   |   |   |
| 追加 S741805517 <sup>分ナカ クロウ</sup> 1988-01-01                                                 |     |   |   |   |
| 戻る                                                                                          |     |   |   |   |
|                                                                                             |     |   |   |   |

| 習会申込」画面で、          | 選択した申込受講者が表                                                                    | 示されるので、運適受講を考                                                                                                    | 希望する受講者は☑を                                                                             | を入力し、特例コメントカ                                                                                                    | ある場合は必要事項                                                                                          | を記入のうえ「詳細」をクリックする。                                                                     |                                                                                                    |                                                                                                    |   |                                                                                                    |                                                                                            |
|--------------------|--------------------------------------------------------------------------------|----------------------------------------------------------------------------------------------------|----------------------------------------------------------------------------------------|----------------------------------------------------------------------------------------------------|----------------------------------------------------------------------------------------------------|----------------------------------------------------------------------------------------|----------------------------------------------------------------------------------------------------|----------------------------------------------------------------------------------------------------|---|----------------------------------------------------------------------------------------------------|--------------------------------------------------------------------------------------------|
| 💐 ЈТ_КОЅНИКА       | I_ENTRY ×                                                                      | +                                                                                                    |                                                                                        |                                                                                                    |                                                                                                    |                                                                                        |                                                                                                    |                                                                                                    | - |                                                                                                    | ×                                                                                          |
| - > C              | localhost:8080/j                                                               | jrshikoku_test/JT_JUł                                                                                                    | KOSHA_SELECT.                                                                          | do?_Action_=act_                                                                                                    | backAction                                                                                         |                                                                                        |                                                                                                    | ☆                                                                                                    |   | . 0                                                                                                    | :                                                                                          |
| トップ                | 会社・支店編集                                                                        | 受講者管理                                                                                                    | 講習会申                                                                                   | 込 自身の                                                                                                    | パスワード変更                                                                                            | ログアウト                                                                                  |                                                                                                    |                                                                                                    |   |                                                                                                    | Î                                                                                          |
|                    |                                                                                |                                                                                                    |                                                                                        |                                                                                                    |                                                                                                    |                                                                                        |                                                                                                    |                                                                                                    |   |                                                                                                    |                                                                                            |
| 講習                 | 会申込                                                                            |                                                                                                    |                                                                                        |                                                                                                    |                                                                                                    |                                                                                        |                                                                                                    |                                                                                                    |   |                                                                                                    |                                                                                            |
|                    |                                                                                |                                                                                                    |                                                                                        |                                                                                                    |                                                                                                    |                                                                                        |                                                                                                    |                                                                                                    |   |                                                                                                    | - 1                                                                                        |
| 講習会開催              | ID                                                                             | T311643205                                                                                                    |                                                                                        |                                                                                                    |                                                                                                    |                                                                                        |                                                                                                    |                                                                                                    |   |                                                                                                    |                                                                                            |
| 講習会名               |                                                                                | 工事管理者(在)                                                                                                    | 新規継続                                                                                   |                                                                                                    | 新規                                                                                                 | 在幹                                                                                     | 在                                                                                                    |                                                                                                    |   |                                                                                                    |                                                                                            |
| 講習開始日 2020-02-04 講 |                                                                                | 講習終了日                                                                                                    |                                                                                        | 2020-02-05                                                                                                    | 地区名                                                                                                | 高松                                                                                     |                                                                                                    |                                                                                                    |   |                                                                                                    |                                                                                            |
| 講習日数               |                                                                                | 1.5                                                                                                    | 残席数                                                                                    |                                                                                                    | 99                                                                                                 |                                                                                        |                                                                                                    |                                                                                                    |   |                                                                                                    |                                                                                            |
| 申込受講者              | -                                                                              |                                                                                                    |                                                                                        |                                                                                                    |                                                                                                    |                                                                                        |                                                                                                    |                                                                                                    |   |                                                                                                    |                                                                                            |
| 受講者選択              |                                                                                |                                                                                                    |                                                                                        |                                                                                                    | late ter a                                                                                         |                                                                                        |                                                                                                    |                                                                                                    |   |                                                                                                    |                                                                                            |
| 受講者                | ID 受講者名                                                                        | 生年月日   差戻コン                                                                                                    | メント(個別)                                                                                | 運適受講希望                                                                                                    | 時例<br>                                                                                             | 特例コメント                                                                                 |                                                                                                    |                                                                                                    |   |                                                                                                    |                                                                                            |
| S485170            | 0639 伊藤 次郎 19                                                                  | 987-01-01                                                                                                    |                                                                                        | ✓                                                                                                    |                                                                                                    | -<br>                                                                                  | 詳細 削除                                                                                                    |                                                                                                    |   |                                                                                                    |                                                                                            |
| 一時保存               | 申請受講者全削                                                                        | 除戻る                                                                                                    |                                                                                        |                                                                                                    |                                                                                                    |                                                                                        | -                                                                                                    |                                                                                                    |   |                                                                                                    |                                                                                            |
|                    |                                                                                |                                                                                                    |                                                                                        |                                                                                                    |                                                                                                    |                                                                                        |                                                                                                    |                                                                                                    |   |                                                                                                    |                                                                                            |
|                    |                                                                                |                                                                                                    |                                                                                        |                                                                                                    |                                                                                                    |                                                                                        |                                                                                                    |                                                                                                    |   |                                                                                                    |                                                                                            |
|                    |                                                                                |                                                                                                    |                                                                                        |                                                                                                    |                                                                                                    |                                                                                        |                                                                                                    |                                                                                                    |   |                                                                                                    |                                                                                            |
|                    |                                                                                |                                                                                                    |                                                                                        |                                                                                                    |                                                                                                    |                                                                                        |                                                                                                    |                                                                                                    |   |                                                                                                    |                                                                                            |
|                    |                                                                                |                                                                                                    |                                                                                        |                                                                                                    |                                                                                                    |                                                                                        |                                                                                                    |                                                                                                    |   |                                                                                                    |                                                                                            |
|                    |                                                                                |                                                                                                    |                                                                                        |                                                                                                    |                                                                                                    |                                                                                        |                                                                                                    |                                                                                                    |   |                                                                                                    | -                                                                                          |
|                    | 会中込」画面で、<br>ア、KOSHUKA<br>トップ トップ 講習会開催 講習合用能 講習目数 申込受講者 交読者資源状 受読者 S48517 一時保存 | <ul> <li>金申込 j画面で、選択した申込受講者が表<br/>JT_KOSHUKAL_ENTRY ×<br/>→ C ① localhost8080//<br/>トップ 会社・支店編集         </li> <li>講習会中込         講習会中込<br/>講習会中込<br/>講習会市込<br/>講習会和<br/>武音選択<br/>受講者ID 受講者名<br/>S485170639 <sup>イトウ SODウ</sup> 15<br/>「侍媒 次郎 15<br/>一時保存 申請 受講者全別<br/></li> </ul> | <ul> <li>         会中込其面で、選択以た中込受講者が表示されるので、運動受講者         <ul> <li></li></ul></li></ul> | 会中込J画面で、選択に牛込受講者が表示されるので、重要受講会希望する受講者は辺で、<br>ア_KOSHUKALENTRY × + ・ C ① localhost80800/irshikoku_test/JT_JUKOSHA_SELECT. トップ 会社・支店編集 受講者管理 講習会申 請習会中込 講習会中込 講習会中込 講習会中込 講習会中込 講習会中込 講習会中込 講習会中込 講習会日 202-02-04 講習終了日 講習時日 202-02-04 講習終了日 講習時日 3485170639 (1トウ ジロウ 1987-01-01) 号様者 I D 受講者名 生年月日 差戻コメント (個別) S485170639 (1トウ ジロウ 1987-01-01) 一時保存 申請 受講者全別除 戻る | <ul> <li>         はないないです。 送祝した中込受講者が表示されるので、速速受講者は辺を入力し、特例コントが          「「KOSHUKALENTRY</li></ul> | ababeb3.j面で、選択した中込受講者が表示されるので、選受受講体者望する受講者は00名入力し、特例コントがある場合は必要共加 「「大KOSHUKALENTRY × + | Applie Apple Apple Ap | Bit District Status       1       1       1       1       1       1       1       1       1       1       1       1       1       1       1       1       1       1       1       1       1       1       1       1       1       1       1       1       1       1       1       1       1       1       1       1       1       1       1       1       1       1       1       1       1       1       1       1       1       1       1       1       1       1       1       1       1       1       1       1       1       1       1       1       1       1       1       1       1       1       1       1       1       1       1       1       1       1       1       1       1       1       1       1       1       1       1       1       1       1       1       1       1       1       1       1       1       1       1       1       1       1       1       1       1       1       1       1       1       1       1       1       1       1       1       1       1 |   | Big 2: Big 2: Big | 10         200-02-04         講習会中込         60         000000000000000000000000000000000000 |

| C ① localhost:8080/jrshikoku_test/JT_JUKOSHA_SELECT.do?_Action_=act_jukosha_addAction |                       |         |            |       |    |  |  |  |  |  |
|---------------------------------------------------------------------------------------|-----------------------|---------|------------|-------|----|--|--|--|--|--|
| ップ 会社・支店編集                                                                            | 受講者管理                 | 講習会申込自身 | 身のパスワード変更  | ログアウト |    |  |  |  |  |  |
|                                                                                       |                       |         |            |       |    |  |  |  |  |  |
| 受講者選択                                                                                 |                       |         |            |       |    |  |  |  |  |  |
|                                                                                       |                       |         |            |       |    |  |  |  |  |  |
| 講習会開催 I D                                                                             | T311643205            |         |            |       |    |  |  |  |  |  |
| 講習会名                                                                                  | 工事管理者(在)              | 新規継続    | 新規         | 在幹    | 在  |  |  |  |  |  |
| 構習開始日                                                                                 | 2020-02-04            | 講習終了日   | 2020-02-05 | 地区名   | 高松 |  |  |  |  |  |
| 講習日数                                                                                  | 1.5                   | 残席数     | 99         |       |    |  |  |  |  |  |
| 講者検索                                                                                  |                       |         |            |       |    |  |  |  |  |  |
| 受講者 I D                                                                               |                       |         |            |       |    |  |  |  |  |  |
| 受講者氏名(力ナ)姓                                                                            |                       |         |            |       |    |  |  |  |  |  |
| 受講者氏名(力ナ)名                                                                            |                       |         |            |       |    |  |  |  |  |  |
| 検索                                                                                    |                       |         |            |       |    |  |  |  |  |  |
| 新規登録                                                                                  |                       |         |            |       |    |  |  |  |  |  |
| < << < 1~1件目/1件「                                                                      | Þ > >> >              |         |            |       |    |  |  |  |  |  |
| 受講者ID 受講者:                                                                            | 名 生年月日                |         |            |       |    |  |  |  |  |  |
| 追加 S741805517 田中 大                                                                    | コウ<br>1988-01-01<br>郎 |         |            |       |    |  |  |  |  |  |
| H1 //                                                                                 |                       |         |            |       |    |  |  |  |  |  |

| 「受講者照会」画面で申請した受講者が表示される                                                                 | ので内容を確認して「戻る」をクリックする。                                                                        |                                |                     |  |     |     |  |  |  |  |  |  |  |
|-----------------------------------------------------------------------------------------|----------------------------------------------------------------------------------------------|--------------------------------|---------------------|--|-----|-----|--|--|--|--|--|--|--|
| JS_JUKOSHA_DISPLAY1_KISO ×                                                              | +                                                                                            |                                |                     |  | - ( |     |  |  |  |  |  |  |  |
| $\leftrightarrow$ $\rightarrow$ C (i) localhost:8080/ju                                 | ← → C ① localhost:8080/jrshikoku_test/JT_KOSHUKAI_ENTRY.do?_Action_=act_jukusha_detailAction |                                |                     |  |     |     |  |  |  |  |  |  |  |
| トップ 会社・支店編集 受講者管理 講習会申込 自身のバスワード変更 ログアウト                                                |                                                                                              |                                |                     |  |     |     |  |  |  |  |  |  |  |
| 受講者照会                                                                                   |                                                                                              |                                |                     |  |     |     |  |  |  |  |  |  |  |
| 基礎情報編集         医適登録         写真登録           基本储報         資格信報         資格信報         講習会情報 |                                                                                              |                                |                     |  |     |     |  |  |  |  |  |  |  |
| 基礎情報                                                                                    |                                                                                              | 写真                             |                     |  |     | _   |  |  |  |  |  |  |  |
| 受講者ID                                                                                   | S485170639                                                                                   | 登録日                            | 2020-01-15          |  |     | - 1 |  |  |  |  |  |  |  |
| 受講者氏名                                                                                   | 伊藤 次郎                                                                                        | 有効期限                           | 2023-01-15          |  |     | - 1 |  |  |  |  |  |  |  |
| 受講者氏名(カナ)                                                                               | イトウ ジロウ                                                                                      | 写真ファイル                         |                     |  |     | - 1 |  |  |  |  |  |  |  |
| 性別                                                                                      | 男性                                                                                           |                                |                     |  |     | - 1 |  |  |  |  |  |  |  |
| 生年月日                                                                                    | 1987-01-01                                                                                   |                                |                     |  |     | - 1 |  |  |  |  |  |  |  |
| J R 出向者                                                                                 |                                                                                              |                                |                     |  |     |     |  |  |  |  |  |  |  |
| 会社・支店                                                                                   |                                                                                              | 運転                             | 適性検査                |  |     | - 1 |  |  |  |  |  |  |  |
| 会社 I D                                                                                  | 会社名 支                                                                                        | 店ID支店名                         | 検査日有効期限             |  |     | - 1 |  |  |  |  |  |  |  |
| <sup>キヤノンアイティーン</sup><br>C166956085 キヤノンITソリ                                            | <sup>リューションズカブシキカイシャ</sup> BC<br>J <mark>ユーションズ株式会社</mark>                                   | <sup>ダイイチシテン</sup> 20:<br>第一支店 | 20-01-17 2023-01-31 |  |     | - 1 |  |  |  |  |  |  |  |
| 医学適性検査                                                                                  |                                                                                              |                                |                     |  |     |     |  |  |  |  |  |  |  |
| 診断日 有効期限                                                                                |                                                                                              |                                |                     |  |     | - 1 |  |  |  |  |  |  |  |
| 2020-01-17 2020-07-17 詳紙                                                                | #                                                                                            |                                |                     |  |     | - 1 |  |  |  |  |  |  |  |
| 戻る                                                                                      |                                                                                              |                                |                     |  |     | - 1 |  |  |  |  |  |  |  |
|                                                                                         |                                                                                              |                                |                     |  |     |     |  |  |  |  |  |  |  |
|                                                                                         |                                                                                              |                                |                     |  |     | -   |  |  |  |  |  |  |  |

|              | 中心」回回で、    | 後口中前9つ場口は1一                        | 时休什」で、述い小に中朝9          | る場合は「中語」を、中語を取り用す場合は         | 「文神自王別味」でク  | 99993.   |       |   |   | _   | ~   |
|--------------|------------|------------------------------------|------------------------|------------------------------|-------------|----------|-------|---|---|-----|-----|
| 2            | JT_KOSHUKA | I_ENTRY                            | × +                    |                              |             |          |       |   | _ |     | ^   |
| $\leftarrow$ | → C        | (i) localhost:8080                 | /jrshikoku_test/JT_JUł | COSHA_SELECT.do?_Action_=act | _backAction |          |       | ☆ | 0 | . 0 | :   |
|              |            |                                    |                        |                              |             | <b>^</b> |       |   |   |     |     |
| ŀ            | 〜ップ        | 会社・支店編集                            | 受講者管理                  | 講習会申込 自身の                    | Dパスワード変更    | ログアウト    |       |   |   |     | - 1 |
|              |            |                                    |                        |                              |             |          |       |   |   |     |     |
| _            | -<br>=# яя | 今中"]                               |                        |                              |             |          |       |   |   |     | - 1 |
| L            | 山神風        | 云中込                                |                        |                              |             |          |       |   |   |     |     |
|              |            |                                    |                        |                              |             |          |       |   |   |     |     |
|              | 護羽今期(4)    | ID                                 | T311643205             |                              |             |          |       |   |   |     | - 1 |
|              |            |                                    |                        |                              |             |          |       |   |   |     | - 1 |
|              | 講習会名       |                                    | 工事管理者(在)               | 新規継続                         | 新規          | 在幹       | 在     |   |   |     | - 1 |
|              | 講習開始日      |                                    | 2020-02-04             | 講習終了日                        | 2020-02-05  | 地区名      | 高松    |   |   |     | - 1 |
|              | 講習日数       |                                    | 1.5                    | 残席数                          | 99          |          |       |   |   |     | - 1 |
| #            | 认受講者       |                                    |                        |                              |             |          |       |   |   |     | - 1 |
| Î            | 受講者選択      | 1                                  |                        |                              |             |          |       |   |   |     |     |
|              |            |                                    | <b>佐佐日口 辛百つ</b> 。      | (2.1.5.) (原则) 浑海燕港希望         | #=/50       | 時周ロット    |       |   |   |     | - 1 |
|              | 又調伯        |                                    | 生牛月日 左戻コノ              | ペント、(1回加) 運過文調布室             | 10179       |          |       |   |   |     | - 1 |
|              | S485170    | <sup>イトウ ジロウ</sup><br>0639 伊藤 次郎 1 | .987-01-01             | ✓                            |             | ~        | 詳細)削除 |   |   |     | - 1 |
| _            |            |                                    | _                      |                              |             | 11       |       |   |   |     | - 1 |
|              | 一時保存       | 申請受講者全削                            | 除戻る                    |                              |             |          |       |   |   |     | - 1 |
|              |            |                                    |                        |                              |             |          |       |   |   |     | - 1 |
|              |            |                                    |                        |                              |             |          |       |   |   |     | - 1 |
|              |            |                                    |                        |                              |             |          |       |   |   |     | - 1 |
|              |            |                                    |                        |                              |             |          |       |   |   |     | - 1 |
|              |            |                                    |                        |                              |             |          |       |   |   |     | - 1 |
|              |            |                                    |                        |                              |             |          |       |   |   |     |     |
|              |            |                                    |                        |                              |             |          |       |   |   |     |     |

「遠辺会中は」画面で 後日申請する場合は「一時足友」を 渉らかに申請する場合は「申請」を 申請を取り当す場合は「憂彊素全徴险」を力しいする

| 「処理が正常に完了しました。」で申請登録が終了す                               | するので、「戻る」をクリックす     | 3.                           |             |        |      |       |     |   |
|--------------------------------------------------------|---------------------|------------------------------|-------------|--------|------|-------|-----|---|
| JT_KOSHUKAI_ENTRY ×                                    | +                   |                              |             |        |      | -     |     | × |
| $\leftrightarrow$ $\rightarrow$ C (i) localhost:8080/j | rshikoku_test/JT_KO | SHUKAI_ENTRY.do?_Action_=act | _saveAction |        |      | ☆ 🥝 🔚 | . 0 | : |
| トップ 会社・支店編集                                            | 受講者管理               | 講習会申込 自身の                    | バスワード変更     | ログアウト  |      |       |     | - |
|                                                        |                     |                              |             |        |      |       |     |   |
| 講習会申込                                                  |                     |                              |             |        |      |       |     |   |
| 0 処理が正常に完了しました。                                        | ]                   |                              |             |        |      |       |     |   |
| 講習会開催 I D                                              | T311643205          |                              |             |        |      |       |     |   |
| 講習会名                                                   | 工事管理者(在)            | 新規継続                         | 新規          | 在幹     | 在    |       |     |   |
| 講習開始日                                                  | 2020-02-04          | 講習終了日                        | 2020-02-05  | 地区名    | 高松   |       |     |   |
| 講習日数                                                   | 1.5                 | 残席数                          | 99          |        |      |       |     |   |
| 申込受講者                                                  |                     |                              |             |        |      |       |     |   |
| 受講者選択                                                  |                     |                              |             |        |      |       |     |   |
| 受講者 I D 受講者名                                           | 生年月日を一差戻コン          | メント(個別) 運適受講希望               | 特例          | 特例コメント |      |       |     |   |
| S485170639 <sup>イトウ ジロウ</sup><br>伊藤 次郎                 | 87-01-01            | $\checkmark$                 |             | -      | 詳細削除 |       |     |   |
| 一時保存  申請  受講者全削隊                                       | ま 戻る                |                              |             |        |      |       |     |   |
|                                                        |                     |                              |             |        |      |       |     |   |
|                                                        |                     |                              |             |        |      |       |     |   |
|                                                        |                     |                              |             |        |      |       |     |   |
|                                                        |                     |                              |             |        |      |       |     |   |
|                                                        |                     |                              |             |        |      |       |     |   |
|                                                        |                     |                              |             |        |      |       |     | * |

申請登録で「一時保存」をクリックした場合、「講習会一覧」画面で残席数が1つ減数の「99」となり、ステータスが「一時保存」の表示になっていることを確認する。

| i JT_KOSHUKALLIST × +                                                                                                    | - 🗆 ×       |
|----------------------------------------------------------------------------------------------------|-------------|
| $\leftrightarrow$ $\rightarrow$ C (D localhost:8080/jrshikoku_test/JT_KOSHUKAI_ENTRY.do?_Action_=act_backAction                                                                | 🖈 🥥 🌄 🛛 😫 : |
| トップ 会社・支店編集 受講者管理 講習会申込 自身のバスワード変更 ログアウト                                                                                                    |             |
| 前諸習会一覧                                                                                                    |             |
| 講習会種別 すべて ▼ 受付期間中 ✓                                                                                                    |             |
| 後察  < << < 1~1件目/1件中 > >> >                                                                                                    |             |
| 講習会開催ID 新規維続 講習開始<br>講習会名 在幹 講習終了 地区名 申込受付開始日<br>申込受付終了日 考想必着日 残席数 ステータス                                                                                                    |             |
| T311643205     新規     2020-02-04     高松     2019-11-01     2020-01-14     99     申込可能       工事管理者(在)     在     2020-02-05     高松     2020-02-07     2020-01-14     99     中込可能 |             |
|                                                                                                    |             |
|                                                                                                    |             |
|                                                                                                    |             |
|                                                                                                    |             |
|                                                                                                    |             |
|                                                                                                    |             |
|                                                                                                    |             |

#### 講習会申込情報(一時保存)からの申請

| トップ画面で「講習会中込」をクリックする。                                                       |           |
|-----------------------------------------------------------------------------|-----------|
| AC_TOP × +                                                                  | - 🗆 ×     |
| ← → C () localhost:8080/jrshikoku_test/AC_MENU.do?_Action_=act_ac_topAction | * 🛛 🖯 🖯 : |
| トップ 会社・支店編集 受講者管理 講習会申込 自身のバスワード変更 ログアウト                                    |           |
| トップ                                                                         |           |
| <b>9</b>                                                                    |           |
| 受講会社の <mark>トップ画面</mark><br>                                                |           |
|                                                                             |           |
|                                                                             |           |
|                                                                             |           |
|                                                                             |           |
|                                                                             |           |
|                                                                             |           |
|                                                                             |           |
|                                                                             |           |

#### 「講習会一覧」画面で講習会種別を選択し、受付期間中を回して「検索」をクリックする。

| ואַ אַראָגענעאנן אַד א א אָראָדאָ אַד א                                 | - 🗆 ×           |
|-------------------------------------------------------------------------|-----------------|
| ← → C () localhost:8080/jrshikoku_test/AC_MENU.do?_Action_=act_jtAction | ☆ 🛛 \varTheta : |
| トップ 会社管理 受講者管理 講習会管理 自身のバスワード変更 ログアウト                                   |                 |
|                                                                         |                 |
| 山 講習会一覧                                                                 |                 |
|                                                                         |                 |
| 講習会種別 すべて ▼ 受付期間中 ✓                                                     |                 |
|                                                                         |                 |
| < << < 0~0件日/0件中 > >> > <br>接吻个眼说 描 项 眼睑 由3 硕/1 眼睑口                     |                 |
| 講習会名 在幹 講習終了 申込受付終了日                                                    |                 |
|                                                                         |                 |
|                                                                         |                 |
|                                                                         |                 |
|                                                                         |                 |
|                                                                         |                 |
|                                                                         |                 |
|                                                                         |                 |
|                                                                         |                 |
|                                                                         |                 |
|                                                                         |                 |

| 講習会一覧」画面で、受付中の講習会から申し込む講習会右端の「申請」をクリックする。                                                             |             |
|----------------------------------------------------------------------------------------------------|-------------|
| 🗷 л_коsника_lust 🛛 🗙 🕂                                                                                | - 🗆 ×       |
| ← → C () localhost:8080/jrshikoku_test/JT_KOSHUKAI_ENTRY.do?_Action_=act_backAction                   | 🖈 🥝 🌄 🛛 🖰 🗄 |
| トップ 会社・支店編集 受講者管理 講習会申込 自身のバスワード変更 ログアウト                                                              |             |
| □講習会─覧                                                                                                |             |
| 講習会種別 すべて ▼ 受付期間中 ✓                                                                                   |             |
| 検索                                                                                                    |             |
| < << < 1~1件且/1件中 > >> >                                                                               |             |
| 講習会開催ID 新規継続 講習開始 申込受付開始日<br>講習会名 在幹 講習終了 申込受付終了日                                                     |             |
| T311643205 新規 2020-02-04 2019-11-01 2020-01-14 99 申込可能 中込<br>工事管理者(在) 在 2020-02-05 高松 2020-02-07 一時保存 |             |
|                                                                                                    |             |
|                                                                                                    |             |
|                                                                                                    |             |
|                                                                                                    |             |
|                                                                                                    |             |
|                                                                                                    |             |
|                                                                                                    |             |
|                                                                                                    |             |
|                                                                                                    |             |

| 「講習 | 雪会申込」画面で、       | 「申請」を              | クリックする。                         |               |          |               |                  |                |        |   |       |   |      |   |   |
|-----|-----------------|--------------------|---------------------------------|---------------|----------|---------------|------------------|----------------|--------|---|-------|---|------|---|---|
|     | JT_KOSHUKA      | AI_ENTRY           | ;                               | × +           |          |               |                  |                |        |   |       |   | - [  |   | × |
| ~   | $\rightarrow$ G | (i) loc            | alhost:8080                     | /jrshikoku_te | st/JT_KO | SHUKAI_LIST.d | o?_Action_=act_m | oshikomi1Actio | ı      |   |       | 4 | New  | θ | : |
|     | トップ             | 会社                 | ・支店編集                           | 受講            | 皆管理      | 講習会申          | 毛込 自身の           | バスワード変更        | ログアウト  |   |       |   |      |   | T |
|     | □ 講習            | 会申                 | 込                               |               |          |               |                  |                |        |   |       |   |      |   | - |
|     | 講習会開催           | ID                 |                                 | T311643       | 205      |               |                  |                |        |   |       |   |      |   |   |
|     | 講習会名            |                    |                                 | 工事管理者         | 皆 (在)    | 新規継続          |                  | 新規             | 在幹     |   | 在     |   |      |   |   |
|     | 講習開始日           |                    |                                 | 2020-02-      | 04       | 講習終了日         |                  | 2020-02-05     | 地区名    |   | 高松    |   |      |   |   |
|     | 講習日数            |                    |                                 | 1.5           |          | 残席数           |                  | 99             |        |   |       |   |      |   |   |
|     | 申込受講者           |                    |                                 |               |          |               |                  |                |        |   |       |   | <br> |   |   |
|     | 受講者選択           | र                  |                                 |               |          |               |                  |                |        |   |       |   |      |   |   |
|     | 受講者             | ID                 | 受講者名                            | 生年月日          | 差戻コン     | メント(個別)       | 運適受講希望           | 特例             | 特例コメント |   |       |   |      |   |   |
|     | S48517          | ′0639 <sup>√</sup> | <sup>イトウ ジロウ</sup> 1<br>甲藤 次郎 1 | 987-01-01     |          |               | •                |                |        | - | 詳細 削除 |   |      |   |   |
|     | 一時保存            | 申請                 | 受講者全削                           | 除戻る           |          |               |                  |                |        |   |       |   |      |   |   |
|     |                 |                    |                                 |               |          |               |                  |                |        |   |       |   |      |   |   |
|     |                 |                    |                                 |               |          |               |                  |                |        |   |       |   |      |   |   |
|     |                 |                    |                                 |               |          |               |                  |                |        |   |       |   |      |   |   |
|     |                 |                    |                                 |               |          |               |                  |                |        |   |       |   |      |   |   |
|     |                 |                    |                                 |               |          |               |                  |                |        |   |       |   |      |   |   |
|     |                 |                    |                                 |               |          |               |                  |                |        |   |       |   |      |   |   |

| 「処理が正常に完了しました。」で申請手続き(申                        | 込)が完了するので「戻る」 | をクリックする。       |            |        |    |   |  |          |  |  |  |  |  |
|------------------------------------------------|---------------|----------------|------------|--------|----|---|--|----------|--|--|--|--|--|
| JT_KOSHUKAI_ENTRY                              | < +           |                |            |        |    | - |  | $\times$ |  |  |  |  |  |
| $\leftarrow \rightarrow C$ (i) localhost:8080, |               | ☆ 📀 🔚          | Θ          | :      |    |   |  |          |  |  |  |  |  |
| トップ 会社・支店編集                                    | 受講者管理         | 講習会申込自身の       | パスワード変更    | ログアウト  |    |   |  |          |  |  |  |  |  |
| 山講習会申込                                         |               |                |            |        |    |   |  |          |  |  |  |  |  |
| ① 処理が正常に完了しました。                                |               |                |            |        |    |   |  |          |  |  |  |  |  |
| 講習会開催 I D                                      | T311643205    |                |            |        |    |   |  |          |  |  |  |  |  |
| 講習会名                                           | 工事管理者(在)      | 新規継続           | 新規         | 在幹     | 在  |   |  |          |  |  |  |  |  |
| 講習開始日                                          | 2020-02-04    | 講習終了日          | 2020-02-05 | 地区名    | 高松 |   |  |          |  |  |  |  |  |
| 講習日数                                           | 1.5           | 残席数            | 99         |        |    |   |  |          |  |  |  |  |  |
| 申込受講者                                          |               |                |            |        |    |   |  |          |  |  |  |  |  |
| 受講者 I D 受講者名                                   | 生年月日 差戻コ;     | メント(個別) 運適受講希望 | 特例         | 特例コメント |    |   |  |          |  |  |  |  |  |
| S485170639 <sup>イトウジロウ</sup><br>伊藤 次郎 1        | 987-01-01     | 0              | ×          | *      | 詳細 |   |  |          |  |  |  |  |  |
| 申請取消戻る                                         |               |                |            |        |    |   |  |          |  |  |  |  |  |
|                                                |               |                |            |        |    |   |  |          |  |  |  |  |  |
|                                                |               |                |            |        |    |   |  |          |  |  |  |  |  |
|                                                |               |                |            |        |    |   |  |          |  |  |  |  |  |
|                                                |               |                |            |        |    |   |  | 1        |  |  |  |  |  |
|                                                |               |                |            |        |    |   |  |          |  |  |  |  |  |
|                                                |               |                |            |        |    |   |  |          |  |  |  |  |  |
| L                                              |               |                |            |        |    |   |  | _        |  |  |  |  |  |

| 「講習会一覧」画面で、ステータスが申請中になっていることを確認して「申請情報」をクリックする。                                     |   |   |            |   |
|-------------------------------------------------------------------------------------|---|---|------------|---|
| ⋈ л_козника⊥изт × +                                                                 |   | - |            | × |
| ← → C O localhost:8080/jrshikoku_test/JT_KOSHUKAI_LIST.do?_Action_=act_searchAction | ☆ | 0 | - <b>0</b> | : |
| トップ 会社・支店編集 受講者管理 講習会申込 自身のパスワード変更 ログアウト                                            |   |   |            |   |
|                                                                                     |   |   |            |   |
| □ 講習会─覧                                                                             |   |   |            |   |
|                                                                                     |   |   |            |   |
| 講習会種別 すべて ▼ 受付期間中 ✓                                                                 |   |   |            |   |
| 検索                                                                                  |   |   |            |   |
| < << < 1~1件目/1件中 > >> >                                                             |   |   |            |   |
| 講習会開催ID 新規継続 講習開始<br>講習会名 在幹 講習終了 地区名 申込受付開始日<br>申込受付終了日 書類必善日 残席数 ステータス            |   |   |            |   |
| T311643205 新規 2020-02-04 高松 2019-11-01 2020-01-14 99 中込可能 申込債報 経歴書 口座情報             |   |   |            |   |
|                                                                                     |   |   |            |   |
|                                                                                     |   |   |            |   |
|                                                                                     |   |   |            |   |
|                                                                                     |   |   |            |   |
|                                                                                     |   |   |            |   |
|                                                                                     |   |   |            |   |
|                                                                                     |   |   |            |   |
|                                                                                     |   |   |            |   |
|                                                                                     |   |   |            |   |
|                                                                                     |   |   |            |   |

| 申記 | 請手続き(申込)後で、承認前調                 | までに申請取済         | 肖を行う場合は、「講習会申        | 込」画面で講習会及び受講予定者の           | 内容を確   | 認し「申請取消」     | をクリックする。ただし、ステータスがえ | 配済の場 | 合は申請取消は | tできない。 |   |   |   |   |
|----|---------------------------------|-----------------|----------------------|----------------------------|--------|--------------|---------------------|------|---------|--------|---|---|---|---|
| 1  | JT_KOSHUKAI_ENTRY               | ×               | +                    |                            |        |              |                     |      |         |        |   | - |   | × |
| -  | ← → C () local                  | host:8080/j     | jrshikoku_test/JT_KO | SHUKAI_LIST.do?_Action_=ac | t_mosh | ikomi2Action |                     |      |         |        | ☆ |   | • | : |
|    | トップ 会社・3                        | 支店編集            | 受講者管理                | 講習会申込 自:                   | 身のパン   | スワード変更       | ログアウト               |      |         |        |   |   |   | Î |
|    |                                 |                 |                      |                            |        |              |                     |      |         |        |   |   |   |   |
|    | 山 講習会申込                         | <u>_</u>        |                      |                            |        |              |                     |      |         |        |   |   |   |   |
|    |                                 |                 |                      |                            |        |              |                     |      |         |        |   |   |   |   |
|    | 講習会開催 I D                       |                 | T311643205           |                            |        |              |                     |      |         |        |   |   |   |   |
|    | 講習会名                            |                 | 工事管理者(在)             | 新規継続                       | ŧ      | 沂規           | 在幹                  |      | 在       |        |   |   |   |   |
|    | 講習開始日                           |                 | 2020-02-04           | 講習終了日                      | 2      | 2020-02-05   | 地区名                 |      | 高松      |        |   |   |   |   |
|    | 講習日数                            |                 | 1.5                  | 残席数                        | 9      | 9            |                     |      |         |        |   |   |   |   |
|    | 申込受講者                           |                 |                      |                            |        |              |                     |      |         |        |   |   |   |   |
|    | 受講者ID受                          | 講者名             | 生年月日 差戻コン            | メント(個別) 運適受講希望             | 望 特例   | N]           | 特例コメント              |      |         |        |   |   |   |   |
|    | S485170639 <sup>イト)</sup><br>伊藤 | ゥジロウ<br>素 次郎 19 | 987-01-01            | 0                          | ×      |              |                     | *    | 詳細      |        |   |   |   |   |
|    | 申請取消 戻る                         |                 |                      |                            |        |              |                     | 11   |         |        |   |   |   |   |
|    |                                 |                 |                      |                            |        |              |                     |      |         |        |   |   |   |   |
|    |                                 |                 |                      |                            |        |              |                     |      |         |        |   |   |   |   |
|    |                                 |                 |                      |                            |        |              |                     |      |         |        |   |   |   |   |
|    |                                 |                 |                      |                            |        |              |                     |      |         |        |   |   |   |   |
|    |                                 |                 |                      |                            |        |              |                     |      |         |        |   |   |   |   |
|    |                                 |                 |                      |                            |        |              |                     |      |         |        |   |   |   |   |
|    |                                 |                 |                      |                            |        |              |                     |      |         |        |   |   |   | - |

「処理が正常に完了しました。」で申込の取消が完了する。また、再申請したい場合はP40の講習会の申込手順で行う。

| JT_KOSHUKAI_ENTRY                                     | < +                   |                              |                  |        |       | - 🗆 ×       |
|-------------------------------------------------------|-----------------------|------------------------------|------------------|--------|-------|-------------|
| $\leftrightarrow$ $\rightarrow$ C (i) localhost:8080, | /jrshikoku_test/JT_KC | SHUKAI_ENTRY.do?_Action_=act | _shinsei_canselA | ction  |       | ☆ 🧶 🔚 🛛 😫 🗄 |
| トップ 会社・支店編集                                           | 受講者管理                 | 講習会申込自身の                     | パスワード変更          | ログアウト  |       | Î           |
|                                                       |                       |                              |                  |        |       |             |
| 講習会申込                                                 |                       |                              |                  |        |       |             |
| ① 処理が正常に完了しました。                                       |                       |                              |                  |        |       |             |
| 講習会開催ID                                               | T311643205            |                              |                  |        |       |             |
| 講習会名                                                  | 工事管理者(在)              | 新規継続                         | 新規               | 在幹     | 在     |             |
| 講習開始日                                                 | 2020-02-04            | 講習終了日                        | 2020-02-05       | 地区名    | 高松    |             |
| 講習日数                                                  | 1.5                   | 残席数                          | 99               |        |       |             |
| 申込受講者                                                 |                       |                              |                  |        |       |             |
| 受講者選択                                                 |                       |                              |                  |        |       |             |
| 受講者 I D 受講者名                                          | 生年月日 差戻コ.             | メント(個別) 運適受講希望               | 特例               | 特例コメント |       |             |
| S485170639 <sup>イトウジロウ</sup><br>伊藤 次郎 <sup>1</sup>    | 987-01-01             | $\checkmark$                 |                  | -      | 詳細 削除 |             |
| 一時保存 申請 受講者全削                                         | 除戻る                   |                              |                  |        |       |             |
|                                                       |                       |                              |                  |        |       |             |
|                                                       |                       |                              |                  |        |       |             |
|                                                       |                       |                              |                  |        |       |             |
|                                                       |                       |                              |                  |        |       |             |
|                                                       |                       |                              |                  |        |       |             |
|                                                       |                       |                              |                  |        |       | -           |

#### 講習会申込書の印刷

| トップ画面で「講習会申込」をクリックする。                                                      |   |   |   |   |
|----------------------------------------------------------------------------|---|---|---|---|
| AC_TOP × +                                                                 |   | - |   | × |
| ← → C O localhost:8080/jrshikoku_test/AC_MENU.do?_Action_=act_ac_topAction | ☆ |   | 0 | : |
| トップ 会社・支店編集 受講者管理 講習会申込 自身のパスワード変更 ログアウト                                   |   |   |   |   |
|                                                                            |   |   |   |   |
| 山 トップ                                                                      |   |   |   |   |
|                                                                            |   |   |   |   |
| 9                                                                          |   |   |   |   |
| 受講会社の <mark>トップ画面</mark>                                                   |   |   |   |   |
|                                                                            |   |   |   |   |
|                                                                            |   |   |   |   |
|                                                                            |   |   |   |   |
|                                                                            |   |   |   |   |
|                                                                            |   |   |   |   |
|                                                                            |   |   |   |   |
|                                                                            |   |   |   |   |
|                                                                            |   |   |   |   |
|                                                                            |   |   |   |   |
|                                                                            |   |   |   |   |
|                                                                            |   |   |   |   |
|                                                                            |   |   |   |   |
|                                                                            |   |   |   |   |

| 「講習会- | 「覧」画面で講習会種別 | りを選択し、受付 | 期間中を図して「札 | 検索」をクリックする。 |
|-------|-------------|----------|-----------|-------------|
|       |             |          |           |             |

| № л_коshukai_ust × +                                                     |   | - |          | ×   |
|--------------------------------------------------------------------------|---|---|----------|-----|
| ← → C () localhost:8080/jrshikoku_test/AC_MENU.do?_Action_=act_jtAction  | ☆ | 0 | <u> </u> | ) : |
| トップ 会社・支店編集 受講者管理 講習会申込 自身のパスワード変更 ログアウト                                 |   |   |          |     |
|                                                                          |   |   |          |     |
| □ 講習会─覧                                                                  |   |   |          |     |
|                                                                          |   |   |          |     |
| 講習会種別 すべて · 受付中 · · · · · · · · · · · · · · · · · · ·                    |   |   |          |     |
| < << < 0~0件目/0件中 > >> >                                                  |   |   |          |     |
| 講習会開催ID 新規継続 講習開始<br>講習会名 在幹 講習終了 地区名 申込受付開始日<br>申込受付終了日 書類必着日 残席数 ステータス |   |   |          |     |
|                                                                          |   |   |          |     |
|                                                                          |   |   |          |     |
|                                                                          |   |   |          |     |
|                                                                          |   |   |          |     |
|                                                                          |   |   |          |     |
|                                                                          |   |   |          |     |
|                                                                          |   |   |          |     |
|                                                                          |   |   |          |     |
|                                                                          |   |   |          |     |

| 「講習会一覧」画面に受付中の講習会が表示されるので、届出する講習会右端の「申込書」をグリックする。                                                                                                    |   |   |          |     |
|----------------------------------------------------------------------------------------------------|---|---|----------|-----|
| 🔀 л_коshukalust × +                                                                                                    |   | - |          | ×   |
| ← → C O localhost:8080/jrshikoku_test/JT_KOSHUKAI_LIST.do?_Action_=act_searchAction                                                                                               | ☆ | 0 | <u> </u> | ) : |
| トップ 会社・支店編集 受講者管理 講習会申込 自身のバスワード変更 ログアウト                                                                                                    |   |   |          |     |
| は「講習会一覧                                                                                                    |   |   |          |     |
| 講習会種別<br>移会                                                                                                    |   |   |          |     |
| < << < 1~1件目/1件中 > >> >                                                                                                    |   |   |          |     |
| 講習会開催ID 新規総続 講習開始 地区名 申込受付開始日<br>講習会名 在幹 講習終了 申込受付終了日                                                                                                    |   |   |          |     |
| T801402862     新規     2020-03-18     2019-12-18     2020-02-26     49     申込可能     印座情報       工事管理者(在)     在     2020-03-19     2020-02-19     2020-02-26     49     申請中     申込情報 |   |   |          |     |
|                                                                                                    |   |   |          |     |
|                                                                                                    |   |   |          |     |
|                                                                                                    |   |   |          |     |
|                                                                                                    |   |   |          |     |
|                                                                                                    |   |   |          |     |

| 「講習会一覧」画面でシート左下の「 💷 moshikomisho.xkx ^ をグリックする。                                                                                                    |   |   |     |    |   |
|----------------------------------------------------------------------------------------------------|---|---|-----|----|---|
| 🛛 л_коshukal_uist × +                                                                                                    |   | - | -   |    | × |
| ← → C () localhost:8080/jrshikoku_test/JT_KOSHUKAL_LIST.do?_Action_=act_searchAction                                                                | ☆ | Ø | New | Θ  | : |
| トップ 会社・支店編集 受護者管理 講習会申込 自身のバスワード変更 ログアウト                                                                                                    |   |   |     |    |   |
| 「講習会一覧                                                                                                    |   |   |     |    |   |
| 講習会種別 すべて ・ 受付中                                                                                                    |   |   |     |    |   |
| < << < 1~1件目/1件中 > >> >                                                                                                    |   |   |     |    |   |
| 講習会開催ID 新規継続 講習開始 地区名 申込受付開始日<br>講習会名 在幹 講習終了 中込受付終了日 書類必着日 残席数 ステータス                                                                               |   |   |     |    |   |
| T801402862     新規     2020-03-18     2019-12-18     申込可能     中込可能       工事管理者(在)     在     2020-03-19     高松     2020-02-26     49     申請中     申込情報 |   |   |     |    |   |
|                                                                                                    |   |   |     |    |   |
|                                                                                                    |   |   |     |    |   |
|                                                                                                    |   |   |     |    |   |
| ₫≣ moshikomishoudsx ^                                                                                                    |   | ( | কংব | 表示 | × |

| 77-  | 576 | ホーム 挿入 べ             | -ジレイアクト 数式   | 7-    | タ 校開 表示 🔾    | 実行したい作業を入力して  | 1880 A                                       | B野 正地(KONO-MASAAKI) |
|------|-----|----------------------|--------------|-------|--------------|---------------|----------------------------------------------|---------------------|
| 11   |     | あ おゴシック              | - 11 - A*    | A" =  | = 📰 🌮 · 👘 🔮  | 1第 - 開展件付     | · 定衡式 - 22 图:                                | 挿入 · <u>Σ</u> · Ayy |
| 脳の   | 117 | в г ц - 🖂            | ·            | • =   | ⇒⇒到到間・       | 8 28 19 trunz | として聞いたまで、 低い                                 | 用は ・                |
| 7.30 | 7ポー | K n 7                | est          | 15    | R38 0        | BUR G         | 19-1n                                        | tu Mari             |
| A1   |     | - 1 × -/             | fe           |       |              |               |                                              |                     |
|      | A   | в                    | C            | D     | E            | F             | G                                            | н                   |
| 1    |     |                      | -            | -     | -            |               | -                                            | 202                 |
| 2    |     |                      |              |       | 保安講習会到       | 5講申込書         |                                              |                     |
| 2    |     |                      | 1            |       |              |               |                                              | 1                   |
| 4    |     | 日本鉄道施設協会会            | 2長 殿         |       |              |               |                                              | 講習会名称               |
| 5    |     | (                    |              |       |              |               | 工事                                           | \$管埋者(任)            |
| 6    |     |                      |              |       |              |               | 高松                                           | 2020-03-18 ~ 2020   |
| 8    |     |                      |              | -     | 60           |               |                                              |                     |
| 9    |     | 申込会社等                |              |       |              |               |                                              |                     |
| 10   |     | 申込会社名                | キヤノントエ       | 192   | ーションズ株式会社    | 第一支店          |                                              |                     |
| 11   |     | 郵便番号                 | 108-0073     | 1     |              |               |                                              |                     |
| 12   |     | 住所                   | 東京都港区三日      | ±3-11 | -28 三田Avanti |               |                                              | 1                   |
| 13   |     | 担当者所属                | 営業課          |       |              |               |                                              | 1                   |
| 14   |     | 担当者氏名                | 上田 次郎        |       |              |               |                                              |                     |
| 15   |     | 電話番号                 | 03-5730-7100 | 4     |              |               |                                              | 3                   |
| 16   |     | FAX番号                | 03-5730-7101 |       |              |               |                                              | 2                   |
| 17   |     |                      |              |       |              |               |                                              |                     |
| 18   |     |                      |              |       |              |               |                                              | 10+                 |
| 50   |     | (注意争項)<br>*受講科は以下の口( |              |       |              |               | <ul> <li>支稿科の送金P</li> <li>約入西暦年月日</li> </ul> | 小杯をこ記入下さい。<br>全部    |
| 21   |     | 【銀 行】ゆうちょ!           | 银行 〇一九店(0)   | 19) 崩 | 厘 0728102    |               |                                              |                     |
| 22   |     | 【郵便局】00100-2-        | 728102       |       |              |               | 受付西暦年月日                                      | 年月                  |
| 23   |     | *現全書留はご遠慮)           | Fau.         |       |              |               | 書類担当者                                        |                     |
| 24   | -   | フリガナ                 |              | 年齢    | 福本           | 保有の認定(各些)     | 13                                           |                     |
| 26   | 号   | 受講者氏名                | 生年月日         | 住別    | 資格名          | 認定 (免許) 番号    | 発行西暦年月日                                      | 備考                  |
|      | -   | **** 400             |              | 29    | 1 . 0        | 11            |                                              |                     |
| 27   | 1   | 1.173                | 1990-09-20   | -     | $\perp \sim$ |               |                                              |                     |
| 28   |     | 100 Line 200,200     | -            |       |              |               |                                              |                     |
| 29   |     |                      | -            |       |              |               |                                              |                     |
| 30   | _   |                      |              | +     |              |               |                                              |                     |
| 31   |     |                      | 1            |       |              |               |                                              |                     |
| 33   | _   |                      |              | 1     |              |               |                                              |                     |
| 34   |     |                      | 1            |       |              |               |                                              |                     |
| 25   | _   |                      |              |       |              |               |                                              |                     |
| 36   |     |                      | 1            |       |              |               |                                              |                     |
| 37   | _   |                      |              | -     |              |               |                                              |                     |
| 38   |     |                      | 1            |       |              |               |                                              |                     |
| 39   | -   |                      |              | 1     |              |               |                                              |                     |
| 40   |     |                      | 1            |       |              |               |                                              |                     |
| 41   |     |                      |              |       |              |               |                                              |                     |
| 42   |     |                      | 1            |       |              |               |                                              |                     |
| 43   | _   |                      |              | 1     |              |               |                                              |                     |
| 44   |     |                      | 1            |       |              |               |                                              |                     |
| 45   |     |                      |              |       |              |               |                                              |                     |
| 46   |     |                      | 1            |       |              |               |                                              |                     |
| 47   |     |                      |              |       |              |               |                                              |                     |
|      |     |                      |              |       |              |               |                                              |                     |

#### 受講者履歴及び技術経歴書の印刷

| トップ画面で「講習会中込」をクリックする。                                                       |   |   |   |   |
|-----------------------------------------------------------------------------|---|---|---|---|
| AC_TOP × +                                                                  |   | - |   | × |
| ← → C (① localhost:8080/jrshikoku_test/AC_MENU.do?_Action_=act_ac_topAction | ☆ |   | Θ | : |
| トップ 会社・支店編集 受講者管理 講習会申込 自身のパスワード変更 ログアウト                                    |   |   |   |   |
|                                                                             |   |   |   |   |
| 山 トップ                                                                       |   |   |   |   |
|                                                                             |   |   |   |   |
| 9                                                                           |   |   |   |   |
| 受講会社の <mark>トッフ画面</mark><br>                                                |   |   |   |   |
|                                                                             |   |   |   |   |
|                                                                             |   |   |   |   |
|                                                                             |   |   |   |   |
|                                                                             |   |   |   |   |
|                                                                             |   |   |   |   |
|                                                                             |   |   |   |   |
|                                                                             |   |   |   |   |
|                                                                             |   |   |   |   |
|                                                                             |   |   |   |   |
|                                                                             |   |   |   |   |
|                                                                             |   |   |   |   |

| 「講習会-   | - 覧」画面で講習会種別を選択し、受付期間中を回して「検索」をグリックする。                               |   |   |              |     |
|---------|----------------------------------------------------------------------|---|---|--------------|-----|
| - Ref ( | r_Koshukal_list × +                                                  |   | - |              | ×   |
| ← -     | C 🛈 localhost:8080/jrshikoku_test/AC_MENU.do?_Action_=act_jtAction   | ☆ | 0 | <u>-</u>   e | • E |
| b       | ップ 今社、古庁編集 磁理素等理 建物今年33 白鳥のパフロード亦有 ログマウト                             |   |   |              |     |
| 1.3     |                                                                      |   |   |              |     |
| ŕť      | 講習会一覧                                                                |   |   |              |     |
|         |                                                                      |   |   |              |     |
| 100     | 2011 - マイロ マン マーク マーク マーク マーク マーク マーク マーク マーク マーク マーク                |   |   |              |     |
| 枯       |                                                                      |   |   |              |     |
|         | < << < 0~0件目/0件中 > >> >                                              |   |   |              |     |
|         | 習会開催ID 新規継続 講習開始 地区名 申込受付開始日<br>講習会名 在幹 講習終了 申込受付終了日 書類必着日 残席数 ステータス |   |   |              |     |
|         |                                                                      |   |   |              |     |
|         |                                                                      |   |   |              |     |
|         |                                                                      |   |   |              |     |
|         |                                                                      |   |   |              |     |
|         |                                                                      |   |   |              |     |
|         |                                                                      |   |   |              |     |
|         |                                                                      |   |   |              |     |
|         |                                                                      |   |   |              |     |
|         |                                                                      |   |   |              |     |
|         |                                                                      |   |   |              |     |

| 「講習会一覧」画面に受付中の講習会が表示されるので、経歴書を作成しよことする講習会右端の「経歴書」をクリックする。                                                                                           |   |   |         |     |
|----------------------------------------------------------------------------------------------------|---|---|---------|-----|
| 🔀 л_коshukal_list × +                                                                                                    |   | - |         | ×   |
| ← → C O localhost:8080/jrshikoku_test/JT_KOSHUKAI_LIST.do?_Action_=act_searchAction                                                                 | ☆ | 0 | iew   ( | 9 : |
| トップ 会社・支店編集 受講者管理 講習会申込 自身のバスワード変更 ログアウト                                                                                                    |   |   |         |     |
| 「講習会一覧                                                                                                    |   |   |         |     |
| 講習会種別<br>(本本)                                                                                                    |   |   |         |     |
| < << < 1~1件目/1件中 > >> >                                                                                                    |   |   |         |     |
| 講習会開催ID 新規継続 講習開始<br>講習会名 在幹 講習終了 地区名 申込受付開始日<br>申込受付終了日 書類必着日 残席数 ステータス                                                                            |   |   |         |     |
| T801402862     新規     2020-03-18     2019-12-18     申込可能     中込可能       工事管理者(在)     在     2020-03-19     高松     2020-02-26     49     申請中     申込情報 |   |   |         |     |
|                                                                                                    |   |   |         |     |
|                                                                                                    |   |   |         |     |
|                                                                                                    |   |   |         |     |
|                                                                                                    |   |   |         |     |
|                                                                                                    |   |   |         |     |

| 「講習会一覧」画面でシート左下の「 💵 kerekisho.xisx ^ とグリックする。                                                                                                    |   |     |     |   |
|----------------------------------------------------------------------------------------------------|---|-----|-----|---|
| ₩ JT_KOSHUKALUST × +                                                                                                    |   | -   |     | × |
| ← → C () localhost.8080/jrshikoku_test/JT_KOSHUKAI_LIST.do?_Action_=act_searchAction                                                                                  | ☆ |     | Θ   | : |
| トップ 会社・支店編集 受講者管理 講習会申込 自身のバスワード変更 ログアウト                                                                                                    |   |     |     |   |
| 「講習会一覧                                                                                                    |   |     |     |   |
| 講習会種別 すべて ▼ 受付期間中 □                                                                                                    |   |     |     |   |
| 検索                                                                                                    |   |     |     |   |
|                                                                                                    |   |     |     |   |
| 講習会名                                                                                                    |   |     |     |   |
| T801402862     新規     2020-03-18     2019-12-18     日本     日本     日本     日本       工事管理者(在)     在     2020-03-19     高松     2020-02-26     49     申請中     申込情報     経歴書 |   |     |     |   |
|                                                                                                    |   |     |     |   |
|                                                                                                    |   |     |     |   |
|                                                                                                    |   |     |     |   |
|                                                                                                    |   |     |     |   |
|                                                                                                    |   |     |     |   |
| 💼 keirekisho.xlsx 🔨                                                                                                    |   | すべて | 【表示 | × |

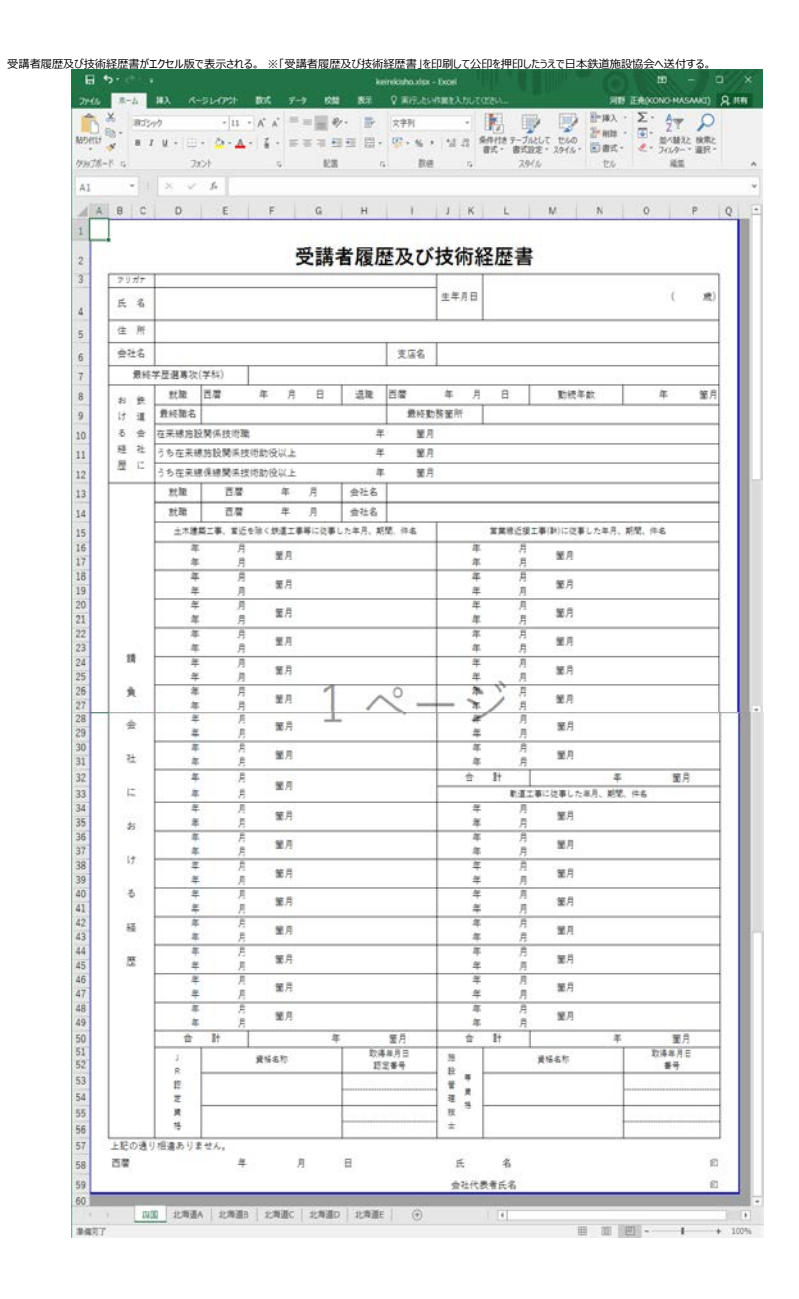

#### ■ 受講票の印刷

| トップ画面で「講習会申込」をクリックする。                                                      |             |
|----------------------------------------------------------------------------|-------------|
| AC_TOP × +                                                                 | - 🗆 ×       |
| ← → C O localhost:8080/jrshikoku_test/AC_MENU.do?_Action_=act_ac_topAction | * 🥺 🌄 🛛 😆 : |
| トップ 会社・支店編集 受講者管理 講習会申込 自身のバスワード変更 ログアウト                                   |             |
|                                                                            |             |
| トップ                                                                        |             |
| <b>9</b>                                                                   |             |
| 受講会社の <mark>トップ画面</mark>                                                   |             |
|                                                                            |             |
|                                                                            |             |
|                                                                            |             |
|                                                                            |             |
|                                                                            |             |
|                                                                            |             |
|                                                                            |             |
|                                                                            |             |
|                                                                            |             |
|                                                                            |             |

| 「講習会一覧」画面で講習会種別を選択し、受付期間中を回して「検索」をクリックする。                                 |   |   |          | ~ |
|---------------------------------------------------------------------------|---|---|----------|---|
| i JT_KOSHUKAI_LIST × +                                                    |   | - |          | ^ |
| ← → C (0) localhost:8080/jrshikoku_test/AC_MENU.do?_Action_=act_jtAction  | ☆ |   | <u> </u> | : |
| トップ 会社・支店編集 受講者管理 講習会申込 自身のバスワード変更 ログアウト                                  |   |   |          |   |
| 講習会一覧                                                                     |   |   |          |   |
| 講習会種別<br>検索                                                               |   |   |          |   |
| < << < 0~0件目/0件中 > >> >                                                   |   |   |          |   |
| 講習会開催ID 新規継続 講習開始 地区名 申込受付開始日<br>講習会名 在幹 講習終了 地区名 申込受付終了日 書類必着日 残席数 ステータス |   |   |          |   |
|                                                                           |   |   |          |   |
|                                                                           |   |   |          |   |
|                                                                           |   |   |          |   |
|                                                                           |   |   |          |   |
|                                                                           |   |   |          |   |
|                                                                           |   |   |          |   |
|                                                                           |   |   |          |   |
|                                                                           |   |   |          |   |

| 「講習会一覧」画面で受付中の講習会が表示されるので、当該の講習会ステータスが承認済であることを確認して右端の「受講票」をクリックする。                                                                                                    |   |   |       |   |   |
|----------------------------------------------------------------------------------------------------|---|---|-------|---|---|
| I JT_KOSHUKALUST × +                                                                                                    |   | - |       |   | × |
| ← → C () localhost:8080/jrshikoku_test/JT_KOSHUKAL_LIST.do?_Action_=act_searchAction                                                                                     | ☆ | 0 | lew ( | 8 | : |
| トップ 会社・支店編集 受講者管理 講習会申込 自身のバスワード変更 ログアウト                                                                                                    |   |   |       |   |   |
| 開講習会一覧                                                                                                    |   |   |       |   |   |
| 講習会種別 すべて ・ 受付中                                                                                                    |   |   |       |   |   |
|                                                                                                    |   |   |       |   |   |
| < << < 1~1件目/1件中 > >> >                                                                                                    |   |   |       |   |   |
| 講習会開催ID新規総続 講習開始 申込受付開始日<br>講習会名 在幹 講習終了 地区名 申込受付除了日 書類必着日 残席数 ステータス                                                                                                    |   |   |       |   |   |
| T801402862     新規     2020-03-18     2019-12-18     2020-02-26     49 承認済     申込情報       工事管理者(在)     在     2020-03-19     2020-02-19     2020-02-26     49 承認済     申込情報 |   |   |       |   |   |
|                                                                                                    |   |   |       |   |   |
|                                                                                                    |   |   |       |   |   |
|                                                                                                    |   |   |       |   |   |
|                                                                                                    |   |   |       |   |   |
|                                                                                                    |   |   |       |   |   |
|                                                                                                    |   |   |       |   |   |
|                                                                                                    |   |   |       |   |   |
|                                                                                                    |   |   |       |   |   |

| 「講習会一覧」画面でシート左下の jukohyo.pdf ^ 」 jをクリックする。                                                                                                    |   |   |          |     |
|----------------------------------------------------------------------------------------------------|---|---|----------|-----|
| JT_KOSHUKAI_LIST × +                                                                                                    |   | - |          | ×   |
| ← → C () localhost:8080/jrshikoku_test/JT_KOSHUKAI_LIST.do?_Action_=act_searchAction                                                                                                    | ☆ |   | <u> </u> | ) : |
| トップ 会社・支店編集 受講者管理 講習会申込 自身のバスワード変更 ログアウト                                                                                                    |   |   |          |     |
| 「講習会一覧                                                                                                    |   |   |          |     |
| 講習会種別<br>様弦                                                                                                    |   |   |          |     |
| < << < 1~1件目/1件中 > >> >                                                                                                    |   |   |          |     |
| 講習会開催ID 新規維続 講習開始 申込受付開始日<br>講習会名 在幹 講習終了 地区名 申込受付終了日 書類必着日 残席数 ステータス                                                                                                    |   |   |          |     |
| T801402862     新規     2020-03-18     高松     2019-12-18     2020-02-26     49 承認済     申込情報     受講票       工事管理者(在)     在     2020-03-19     2020-02-19     2020-02-26     49 承認済     申込情報     受講票 |   |   |          |     |
|                                                                                                    |   |   |          |     |
|                                                                                                    |   |   |          |     |
|                                                                                                    |   |   |          |     |
|                                                                                                    |   |   |          |     |
|                                                                                                    |   |   |          |     |
| ▶ jukohya.pdf ^                                                                                                    |   | þ | べて表示     | ×   |

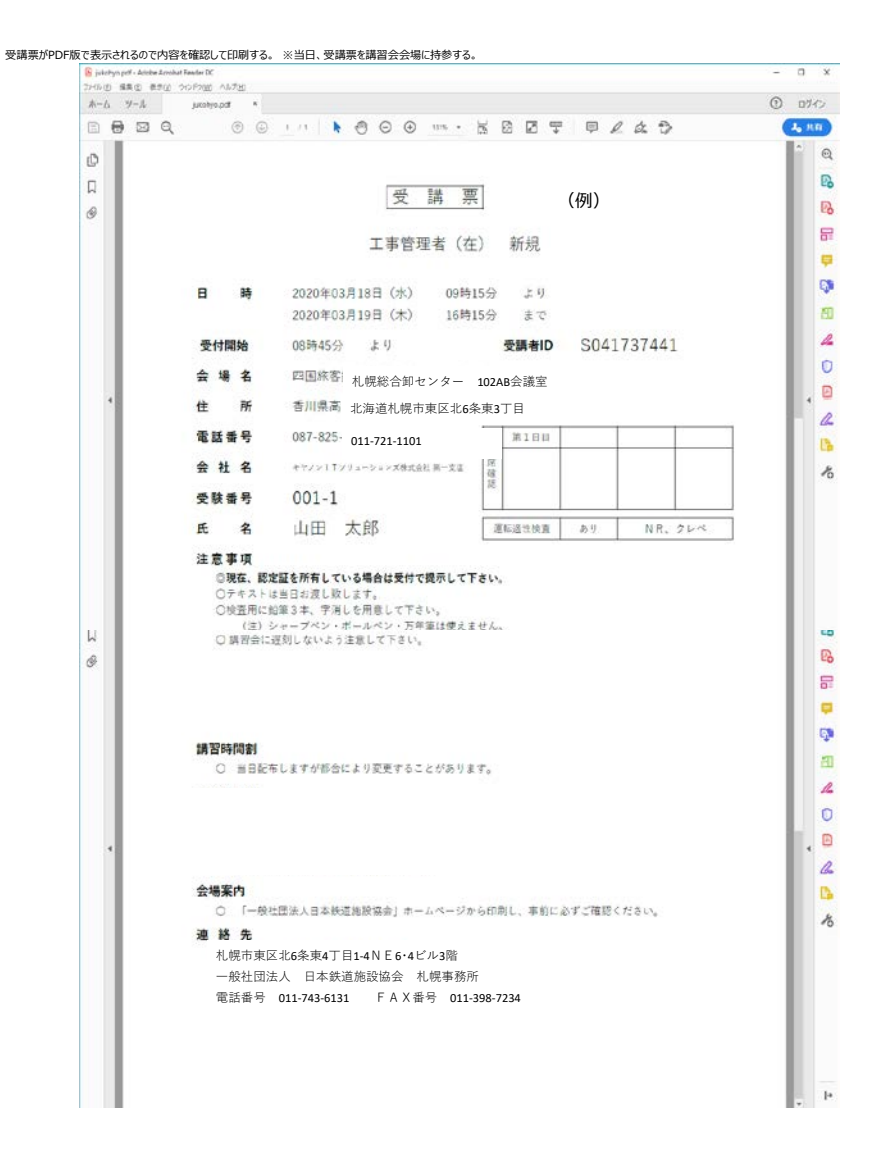